# الصوت عبر بروتوكول الإنترنت VolP مواضيع خاصة

م غنام الجعبري

### ما المقصود ب-VoIP؟

 الصوت عبر بروتوكول الإنترنت (VoIP) يشير الى طريقة نقل المكالمات الهاتفية عبر شبكة الحاسوب أو الإنترنت بدلا من شبكة الاتصالات الهاتفية

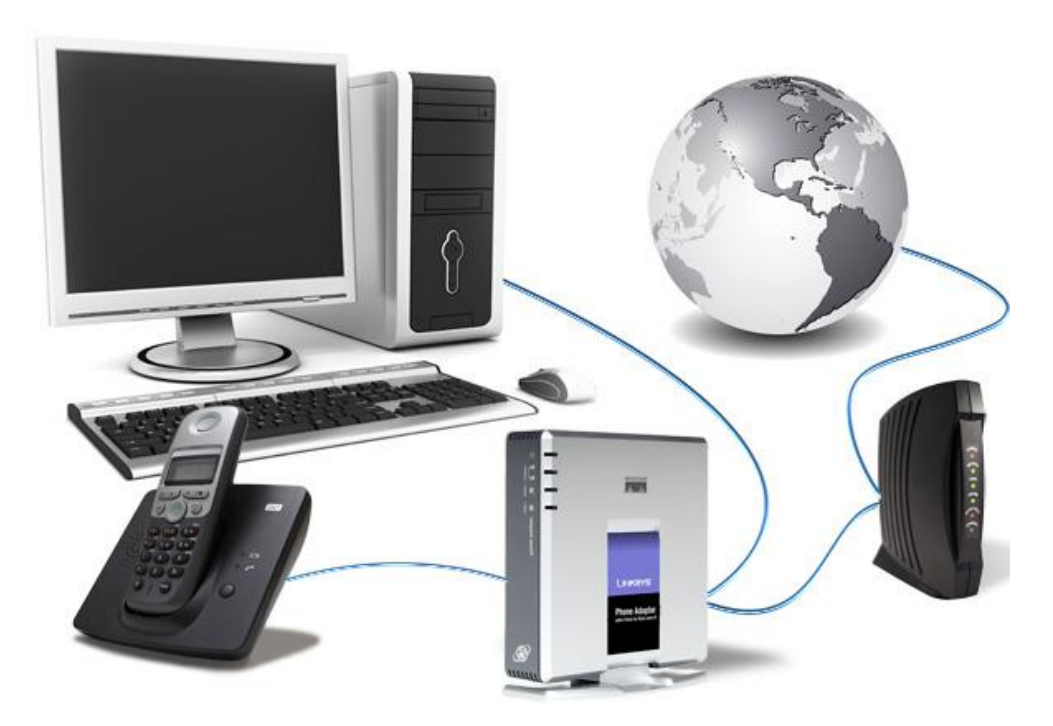

## نظام هاتف VolP

- نظام هاتف VoIP أو مقسم الهاتف الفرعي (IP PBX) يتيح إجراء واستقبال المكالمات
   الهاتفية عبر شبكة الحاسوب أو الإنترنت
- يدعم نظام هاتف VoIP الهواتف الثابتة التقليدية (ATA) و هواتف VoIP وبرامج الإتصال
   الهاتفي (Softphone) بالإضافة إلى تحويل المكالمات عبر شبكة الهاتف الثابت (PSTN)
   وشبكة الهاتف الخلوي (Mobile) ومزودي خدمة VoIP عبر الإنترنت

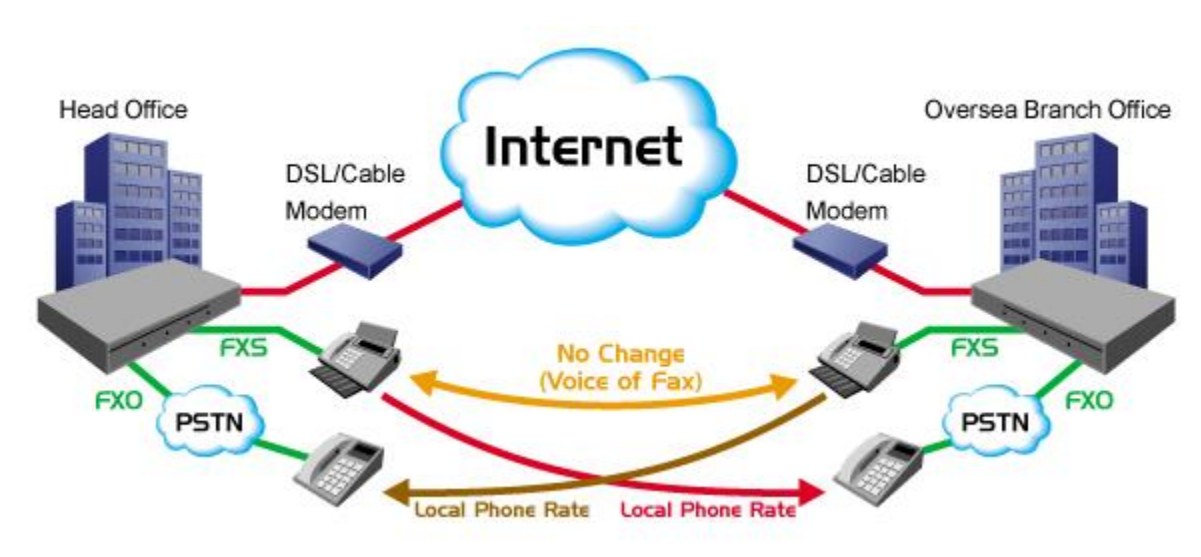

## مكونات نظام هاتف VoIP

- مقسم هاتفي فرعي (IP PBX)
  - موزع شبكة (Switch)
  - هاتف IP Phone) VolP
- هاتف تقليدي (Analog Phone)
- برنامج للإتصال الهاتفي (Softphone)
  - عبّارة Gateway) VolP) • خط هاتف داخلي (FXS) • خط هاتف خارجي (FXO)

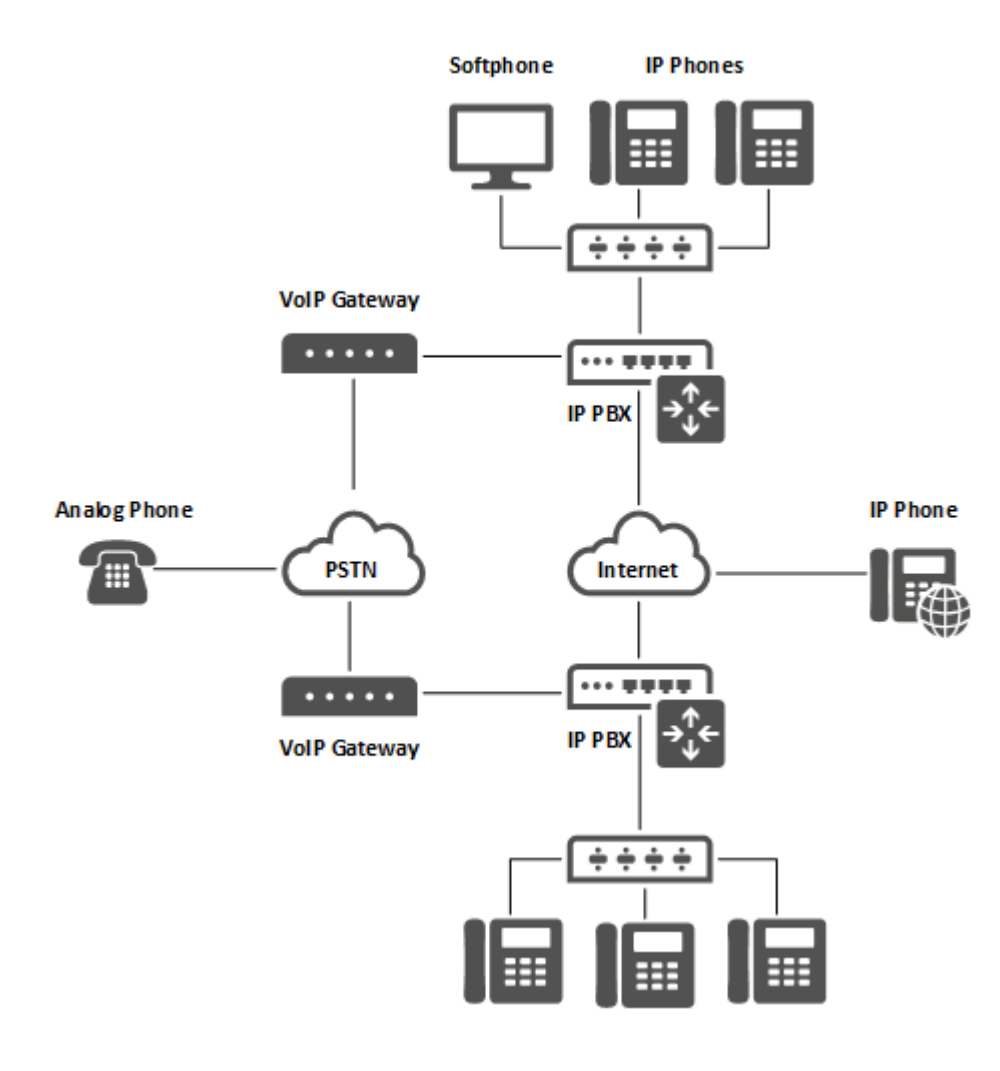

### میزات نظام هاتف VolP

- تقليل النفقات لأن المكالمات الهاتفية تتم عبر شبكة الحاسوب بدلا من شبكة خاصة للاتصالات الهاتفية
- تقليل تكلفة المكالمات الدولية لأن المكالمات الهاتفية تتم من خلال مزودي خدمة VolP عبر الانترنت
- العديد من المزايا مثل المكالمات الجماعية والبريد الصوتي والرد الآلي وتحويل المكالمات وتعليقها
  - الاستفادة من الخدمات المضافة مثل دليل الهاتف والفوترة
  - توحيد كافة اشكال الاتصالات بصرف النظر عن الموقع والوقت والجهاز

# مقارنة بين نظام هاتف تقليدي ونظام هاتف VolP

| نظام هاتف VoIP                     | نظام هاتف تقليدي             |                 |
|------------------------------------|------------------------------|-----------------|
| يرتكز على تحويل الحزمة             | يرتكز على تحويل الدارة       | تحويل المكالمات |
| لا يحتاج الى حجز خط                | يحتاج الى حجز خط             | انشاء اتصال     |
| يسمح بمشاركة الخط                  | لا يسمح بمشاركة الخط         | مشاركة الخط     |
| تتبع بيانات المكالمة مسارات متعددة | تتبع المكالمة نفس المسار     | مسار المكالمة   |
| تصل بيانات الصوت في أوقات مختلفة   | يصل الصوت في الوقت نفسه      | نقل الصوت       |
| يحتاج الى ضبط جودة الخدمة          | لا يحتاج الي ضبط جودة الخدمة | جودة الصوت      |

## تثبيت نظام هاتف VolP

- يعد Asterisk من اشهر خوادم VoIP مفتوحة المصدر التي تستخدم على نطاق واسع في ارسال واستقبال المكالمات الهاتفية عبر الشبكة
  - يستخدم FreePBX في ادارة Asterisk من خلال متصفح الويب
  - يمكن تثبيت FreePBX على جهاز فيزيائي او افتراضي يعمل بنظام التشغيل لينكس

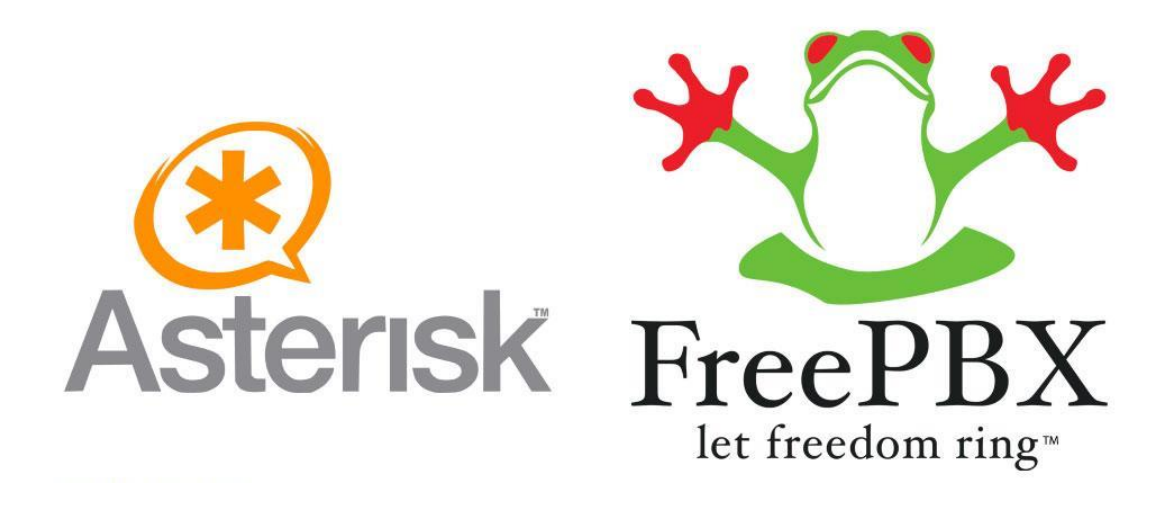

## تثبيت نظام هاتف VolP

- الخطوة الاولى: تثبيت نظام التشغيل Debian
- الخطوة الثانية: تثبيت نظام FreePBX على نظام Debian
- الخطوة الثالثة: الاعداد الاولي لنظام FreePBX بعد التثبيت

| • | 🚳 Fi                | reePBX A | dministration | ×       | +                       | - | ٥ | × |  |  |
|---|---------------------|----------|---------------|---------|-------------------------|---|---|---|--|--|
| ÷ | $\rightarrow$       | G        | ▲ Not secure  | 192.168 | .0.111/admin/config.php | ☆ |   | : |  |  |
| ٩ | FreePBX Support UCP |          |               |         |                         |   |   |   |  |  |

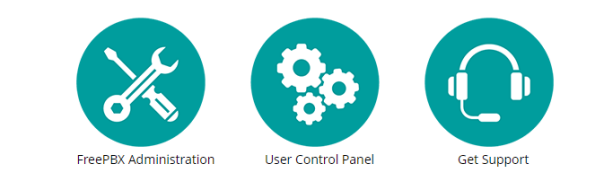

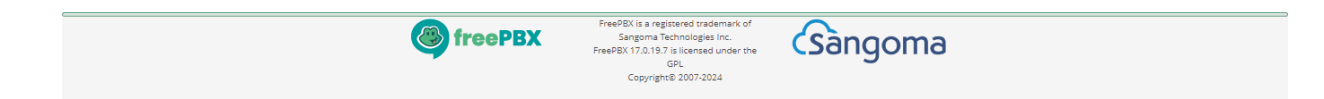

## اعداد نظام هاتف VolP

- اعداد الخطوط الفرعية (Extensions)
  - اعداد الخطوط الرئيسية (Trunks)
- بروتوكول SIP: ربط الخطوط الرئيسية مع مزودي خدمة VolP
- بروتوكول IAX: ربط الخطوط الرئيسية مع انظمة هاتف VoIP المبينة على Asterisk
  - اعداد المكالمات الصادرة (Outbound Routes)
    - اعداد المكالمات الواردة (Inbound Routes)
      - اعداد الرد الآلي (IVR)

#### • اذهب الى Extensions > اذهب

| Admin Applications               | Connectivity Dashbo          | ard Reports           | Settings LICP                                                                                                    |   |  |  |  |
|----------------------------------|------------------------------|-----------------------|----------------------------------------------------------------------------------------------------|---|--|--|--|
| Admin                            |                              |                       |                                                                                                    |   |  |  |  |
| Sy                               | Custom Contexts              | 9                     | FreePBX – Let Freedom Ring Feed                                                                                                    | 8 |  |  |  |
| Wel                              | Wel<br>Custom Contexts Admin |                       | New Hardware Reset Policy for a Smooth FreePBX 17 Transition     Mv FreePBX 17 Experience                                           |   |  |  |  |
| FreePB                           |                              |                       | Exciting News: FreePBX 17 is Now Generally Available!                                                                               |   |  |  |  |
| (You can change                  | Extensions                   | D<br>Deserved a serve | FreePBX Project Leadership Update                                                                                                   |   |  |  |  |
| Actorick                         | Eirowall                     | 2 seconds ago         | FreePBX 17 - Release Candidate 1     FreePBX 17 Progress Update                                                                     |   |  |  |  |
| MySOL                            | Inhound Poutes               | Found                 | -                                                                                                    |   |  |  |  |
| Web Server                       | Metered SIP trunking         | in the notification   | Sangoma Technologies Feed                                                                                                    | C |  |  |  |
| Fail2Ban                         | Outbound Call Limit          |                       | Delivering a One-two Punch to NEC's Departure from the On-premises PBX Market                                                       |   |  |  |  |
| System Registration              | Outbound Call Linit          |                       | Why Choose On-Premises Solutions In a Cloud-Dominated Era?                                                                          |   |  |  |  |
| System Firewall                  |                              |                       | Navigating the Future with Confidence: The Strategic Imperative of On-Premises UC Solutions     Switchvox On-Premises: Alive & Well |   |  |  |  |
| Mail Queue                       | SMS Webbook                  |                       | PCI Compliance: How the Sangoma P-Series Business Phone System Can Keep You Out of Jail                                             |   |  |  |  |
| UCP Daemon                       | Truple                       |                       | Powering Patient Touchpoints: Sangoma's Cure for Communication Roadblocks                                                           |   |  |  |  |
| Oueue features are free to use o | during the beta period       | 00                    | FreeDBY Statistics                                                                                                    | 0 |  |  |  |
|                                  |                              |                       |                                                                                                    | 2 |  |  |  |
| Extensions now located within '  | Connectivity' category       | 00                    | Asterisk -                                                                                                    |   |  |  |  |
| Collecting Anonymous Browser     | Stats                        | • •                   | Uptime 👻                                                                                                    |   |  |  |  |
| Symlink Conflict Resolved        |                              | • •                   | CPU -                                                                                                    |   |  |  |  |
|                                  |                              |                       |                                                                                                    |   |  |  |  |

#### IP Extension • انقر على + لاضافة

| • | FreePBX Administration × +                             |                 |                           |              |                |           |         |              |        | - 0      | ×        |
|---|--------------------------------------------------------|-----------------|---------------------------|--------------|----------------|-----------|---------|--------------|--------|----------|----------|
| ← | → C ▲ Not secure 192.168.0.111/admin/                  | config.php?disp | lay=extensior             | IS           |                |           |         |              |        | \$       | :        |
| ٩ | Admin Applications Connectivity                        | Dashboa         | rd Repo                   | orts Setting | gsUCP          |           |         |              |        | <b>Q</b> | <b>\</b> |
|   | All Extensions SIP [chan_pjsip] Ext                    | ensions V       | /irtual Exten             | sions DAH    | IDi Extensions | IAX2 Exte | ensions | Custom Exter | nsions |          | _        |
|   | + Add Extension - / Quick Create                       | Extension       | × Delete                  |              |                |           |         | Search       |        |          |          |
|   | + Add New SIP [chan_pjsip] Extension                   | \$              | cw                        | DND          | FM/FM          | CF        | CFB     | CFU          | Туре   | Actions  |          |
|   | + Add New DAHDi Extension                              |                 | No matching records found |              |                |           |         |              |        |          |          |
|   | + Add New IAX2 Extension<br>+ Add New Custom Extension |                 |                           |              |                |           |         |              |        |          |          |

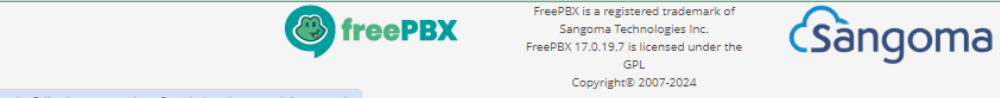

192.168.0.111/admin/config.php?display=extensions&tech\_hardware=pjsip\_generic

### ادخل الرقم الفرعي واسم المستخدم وكلمة المرور ثم انقر على Submit لحفظ الاعدادات

| FreePBX Administration × +                                         | Server FreePBX Administration × +      |              |  |  |  |  |  |  |
|--------------------------------------------------------------------|----------------------------------------|--------------|--|--|--|--|--|--|
| ← → C ▲ Not secure 192.168.0.111/admin/config.php?display=         | extensions&tech_hardware=pjsip_generic | ☆ 🚨 :        |  |  |  |  |  |  |
| Admin Applications Connectivity Dashboard                          | Reports Settings UCP                   | 🏹 Q 🔅        |  |  |  |  |  |  |
| Add PJSIP Extension 201                                            |                                        |              |  |  |  |  |  |  |
| General Voicemail Find Me/Follow Me Ad                             | vanced Pin Sets Other                  |              |  |  |  |  |  |  |
| - Add Extension                                                    |                                        |              |  |  |  |  |  |  |
| This device uses <b>PJSIP</b> technology listening on Port 5060 (U | JDP)                                   |              |  |  |  |  |  |  |
|                                                                    |                                        |              |  |  |  |  |  |  |
| User Extension 📀                                                   | 201                                    |              |  |  |  |  |  |  |
| Display Name 😧                                                     | User 201                               |              |  |  |  |  |  |  |
| Outbound CID 😧                                                     |                                        |              |  |  |  |  |  |  |
| Emergency CID 😡                                                    |                                        |              |  |  |  |  |  |  |
| Secret 🛛                                                           | 201!201                                |              |  |  |  |  |  |  |
|                                                                    | Weak                                   |              |  |  |  |  |  |  |
| - Language                                                         |                                        |              |  |  |  |  |  |  |
| Language Code 🕢                                                    | Default                                | ~            |  |  |  |  |  |  |
| – User Manager Settings                                            |                                        | Submit Reset |  |  |  |  |  |  |
| Select User Directory: 😡                                           | PBX Internal Directory                 | • • • • • •  |  |  |  |  |  |  |

#### • انقر على Apply Config لتطبيق الاعدادات الجديدة

| - 8                      | FreePE                                                                                                    | BX Administration × +  |                    |              |             |                |           |         |              |        |          | — ć | ) ×      |
|--------------------------|----------------------------------------------------------------------------------------------------|------------------------|--------------------|--------------|-------------|----------------|-----------|---------|--------------|--------|----------|-----|----------|
| $\leftarrow \rightarrow$ | <ul> <li>C A Not secure 192.168.0.111/admin/config.php?display=extensions</li> <li>C A Not secure 192.168.0.111/admin/config.php?display=extensions</li> </ul> |                        |                    |              |             |                |           |         |              |        |          |     |          |
| 🐌 🛛                      | dmir                                                                                                    | Applications Conn      | ectivity Dashboar  | d Repo       | rts Setting | gsUCP          |           |         |              | Apply  | Config   |     | <b>\</b> |
|                          | All                                                                                                    | Extensions SIP [chan_p | jsip] Extensions V | irtual Exten | sions DAH   | HDi Extensions | IAX2 Exte | ensions | Custom Exten | isions |          |     |          |
|                          | + Add Extension - Y Quick Create Extension X Delete                                                                                                    |                        |                    |              |             |                |           |         |              |        |          |     |          |
|                          |                                                                                                    | Extension              | Name               | cw           | DND         | FM/FM          | CF        | CFB     | CFU          | Туре   | Actions  |     |          |
|                          |                                                                                                    | 201                    | User 201           |              | 0           | 0              | Ο         | 0       | O            | pjsip  | <b>ð</b> |     |          |
| s                        | Showing 1 to 1 of 1 rows                                                                                                    |                        |                    |              |             |                |           |         |              |        |          |     |          |
|                          |                                                                                                    |                        |                    |              |             |                |           |         |              |        |          |     |          |

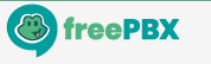

FreePBX is a registered trademark of Sangoma Technologies Inc. FreePBX 17.0.19.7 is licensed under the GPL Copyright® 2007-2024

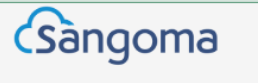

اعداد برنامج الاتصال الهاتفي

 قم بتثبيت برنامج الاتصال الهاتفي على جهاز الحاسوب ثم اعداد الخطوط الفرعية في البرنامج لاجراء واستقبال المكالمات الهاتفية

| 10:43:30    |                 | User 201            |    |  |
|-------------|-----------------|---------------------|----|--|
| 2           |                 | XI                  |    |  |
|             |                 |                     | ų, |  |
| UN HUUK     |                 | u≣<br>Availada ⊓    |    |  |
| Line 1 Line | 2 Line 3        | Line4 Line5         |    |  |
| 1           | 2<br>ABC        | 3<br>DEF            |    |  |
| 4<br>GHI    | <b>5</b><br>JKL | 6<br><sup>MNO</sup> |    |  |
| 7<br>PQRS   | 8<br>TUV        | 9<br>WXYZ           |    |  |
| *           | 0<br>t          | #                   |    |  |
| Hold        | C               | Transfer            |    |  |

| Account settings                             |           |                     | ;      |
|----------------------------------------------|-----------|---------------------|--------|
| Account name:                                |           | User 201            |        |
| Caller ID:                                   |           | 201                 |        |
| Credentials                                  |           |                     |        |
| Enter your SIP account creden                | itials    |                     |        |
| Extension:                                   |           | 201                 |        |
| ID:                                          |           | 201                 |        |
| Password:                                    |           | ******              |        |
| My location                                  |           |                     |        |
| Specify the IP of your PBX/SIP               | server    |                     |        |
| I am in the office - local IP                |           | 192.168.0.111       | of PBX |
| $\bigcirc$ I am out of the office - exte     | ernal IP  | ,<br>               | of PBX |
| Use 3CX Tunnel                               |           |                     |        |
| Eliminates firewall configuration<br>Windows | n. Requir | es 3CX Phone System | for    |
| Local IP of remote PBX:                      | 192.      | 168.0.110           |        |
| Tunnel password;                             | ***       | Port: 509           | 90     |
| Use Outbound Proxy server                    | r –       |                     |        |
| Required by some VoIP Provide                | ers. Spec | ify IP or name.     |        |
|                                              |           |                     |        |
| 1                                            |           |                     |        |
| Perform provisioning from f                  | ollowing  | JRL:                |        |
| http://                                      |           |                     |        |
| Advanced settings                            |           | ОК                  | Cancel |

## الرموز المختصرة على FreePBX

- يمكن استخدام الرموز المختصرة (Feature Codes) في الهواتف للتحكم بالارقام الفرعية والبريد الصوتي والمكالمات الهاتفية
  - وظائف اساسية
  - 8\* استلام المكالمة (Call Pickup)
  - 2\* تحويل المكالمة مع اشعار (Attended Transfer)
    - ## تحويل المكالمة بدون اشعار (Blind Transfer)
      - خدمات الاستعلام
      - 43\* اختبار الصوت (Echo Test)
      - 60 الساعة الناطقة (Speaking Clock)
  - 65 معرفة رقمك الفرعي (Speak Your Extension Number)

## الرموز المختصرة على FreePBX

#### اذهب الى Admin > Feature Codes لاستعراض الرموز المختصرة

| Admin Applications Connectivity Dashboa                | Reports Settings UCP |                   |
|--------------------------------------------------------|----------------------|-------------------|
| Feature Code Admin                                     |                      | × v               |
| - Allowlist                                            |                      |                   |
| Description                                            | Code                 | Actions           |
| Add a number to the allowlist 🕢                        | *38                  | Customize Enabled |
| Add the last caller to the allowlist 📀                 | *40                  | Customize         |
| Pause or unpause Allowlist checking 😡                  | *41                  | Customize         |
| Remove a number from the allowlist $oldsymbol{\Theta}$ | *39                  | Customize         |
| — Blacklist                                            |                      |                   |
| Description                                            | Code                 | Actions           |
| Blacklist a number 😡                                   | *30                  | Customize         |
| Blacklist the last caller 🕢                            | *32                  | Customize         |
| Remove a number from the blacklist <b>Q</b>            | +04                  | Customiza         |

تمرين: اعداد مقسم هاتفي فرعي مع ارقام داخلية

- انت مسؤول عن مقسم هاتفي فرعي (PBX) في شركة تتكون من قسم المبيعات وقسم الدعم الفني وموظف الاستعلامات، ولديك مهمة اعداد المقسم الهاتفي لادارة المكالمات بشكل فعال
  - المطلوب:
  - اعداد الارقام الداخلية: 201 لقسم المبيعات، 202 لقسم الدعم الفني، 200 لموظف الاستعلامات
    - اختبر هذه الاعدادات على برنامج الاتصال الهاتفي للتأكد من انها تعمل كما هو مطلوب

مجموعة الرنين

- تتيح مجموعة الرنين (Ring Group) الاتصال بمجموعة من الارقام الفرعية في نفس الوقت او واحدا تلو الآخر
- تستخدم عادة لتوزيع المكالمة الواردة على فريق من العاملين في قسم معين مثل المبيعات والدعم الفني والمحاسبة

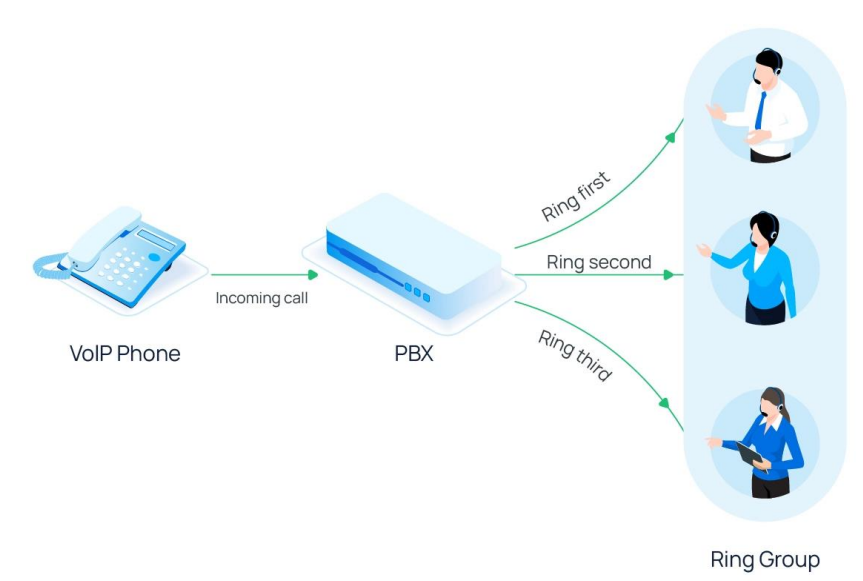

#### • اذهب الى Applications > Ring Groups

| Admin     | Applications Connect                                                                                                    | ivity Dashbo | ard Repo              | orts Settin | gs UCP         |          |          |             |        |            |    | Q |
|-----------|----------------------------------------------------------------------------------------------------|--------------|-----------------------|-------------|----------------|----------|----------|-------------|--------|------------|----|---|
| All Ext   | Dynamic Routes<br>Follow Me                                                                                                    | xtensions    | Virtual Exter         | nsions DAI  | HDi Extensions | IAX2 Ext | ensions  | Custom Exte | nsions |            |    |   |
| + Add E   | IVR<br>Languages                                                                                                    | e Extension  | te Extension × Delete |             |                |          | Search O |             |        |            |    |   |
| Ext       | Misc Applications                                                                                                    | ne           | cw                    | DND         | FM/FM          | CF       | CFB      | CFU         | Туре   | Action     | IS |   |
| 201       | Misc Destinations<br>Missed Call Notification                                                                                                    | 201          | <b></b> <i>⊡</i>      |             | 0              | 0        | 0        | 0           | pjsip  | <b>I</b>   | I  |   |
| 202       | Paging and Intercom                                                                                                    | 202          |                       | 0           | 0              | 0        | 0        | 0           | pjsip  | <b>e</b> 1 | I  |   |
| Showing 1 | Park and Announce<br>Parking<br>Property Management<br>Queue Callback<br>Queue Priorities<br>Queues<br>Ring Groups<br>Set CallerID<br>Text To Speech<br>Time Conditions |              |                       |             |                |          |          |             |        |            |    |   |

#### • انقر على + لاضافة Ring Group

| Ŭ | rreerbx Administration                                                         |                           |         |        | - | U | ^ |  |  |  |
|---|--------------------------------------------------------------------------------|---------------------------|---------|--------|---|---|---|--|--|--|
| ÷ | →     C     ▲ Not secure     192.168.0.111/admin/config.php?display=ringgroups |                           |         |        |   |   |   |  |  |  |
| ٩ | Admin Applications Connectivity Dashboard Reports Settings UCP                 |                           |         |        |   |   |   |  |  |  |
|   | Ring Groups                                                                    |                           |         |        |   |   |   |  |  |  |
|   | + Add Ring Group                                                               |                           |         | Search |   |   |   |  |  |  |
|   |                                                                                |                           |         | Scaren |   |   |   |  |  |  |
|   | Ring Group                                                                     | Description               | Actions |        |   |   |   |  |  |  |
|   |                                                                                | No matching records found |         |        |   |   |   |  |  |  |

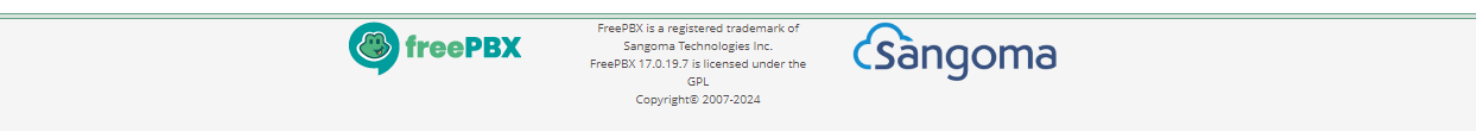

اعداد مجموعة الرنين على FreePBX

### • ادخل الرقم الفرعي للمجموعة والوصف ثم اختر الخطوط الفرعية لاضافتها الى المجموعة

| ✓ ● FreePBX Administration × +           |                                        | – 0 ×         |
|------------------------------------------|----------------------------------------|---------------|
| ← → C ▲ Not secure 192.168.0.111/admin/c | onfig.php?display=ringgroups&view=form | ☆ 😩 :         |
| Admin Applications Connectivity          | Dashboard Reports Settings UCP         | 🔯 Q 🔅         |
| Ring Groups: Add                         |                                        |               |
| Ring-Group Number 📀                      | 203                                    |               |
| Group Description 😡                      | Sales                                  | 5/35          |
| Extension List 🥹                         | 201<br>202<br>User Qui                 | ck Select 🗸   |
| Ring Strategy 😧                          | ringall                                | ~             |
| Ring Time (max 300 sec) 🧿                | 20                                     |               |
| Announcement Ø                           | None                                   | ~             |
| Play Music On Hold 🛛                     | Ring                                   | ~             |
| CID Name Prefix 🕢                        |                                        |               |
| Alert Info 😡                             | None                                   | \$            |
| Ringer Volume Override 🛛                 | None                                   | ~             |
| Send Progress 😡                          | Yes No                                 | Submit Reset  |
| Mark Answered Elsewhere 📀                | Always Yes No                          | Subilit Reset |

### • اختر كيفية توزيع المكالمة الواردة على المجموعة (Ring Strategy)

| Admin Applications Connect | vity Dashboard Reports Settings UCP | (M) Q               |
|----------------------------|-------------------------------------|---------------------|
| Ring Groups: Add           |                                     |                     |
| Ring-Group Number 🛛        | 203                                 |                     |
| Group Description 🕢        | Sales                               | 5/35                |
| Extension List 🥑           | 201<br>202                          | User Quick Select 🗸 |
| Ring Strategy 😧            | ringall                             | ~                   |
| Ring Time (max 300 sec) 🕜  | ringall                             |                     |
| Announcement 🕜             | hunt                                |                     |
| Play Music On Hold 🕢       | hunt-prim                           |                     |
| CID Name Prefix 🕖          | memoryhunt-prim                     |                     |
| Alert Info 🥑               | firstavailable<br>firstnotonphone   |                     |
| Dingen Velume Overmide, O  | random                              |                     |

#### • اختر وجهة المكالمة الواردة اذا لم يتم الرد عليها (Destination if no answer)

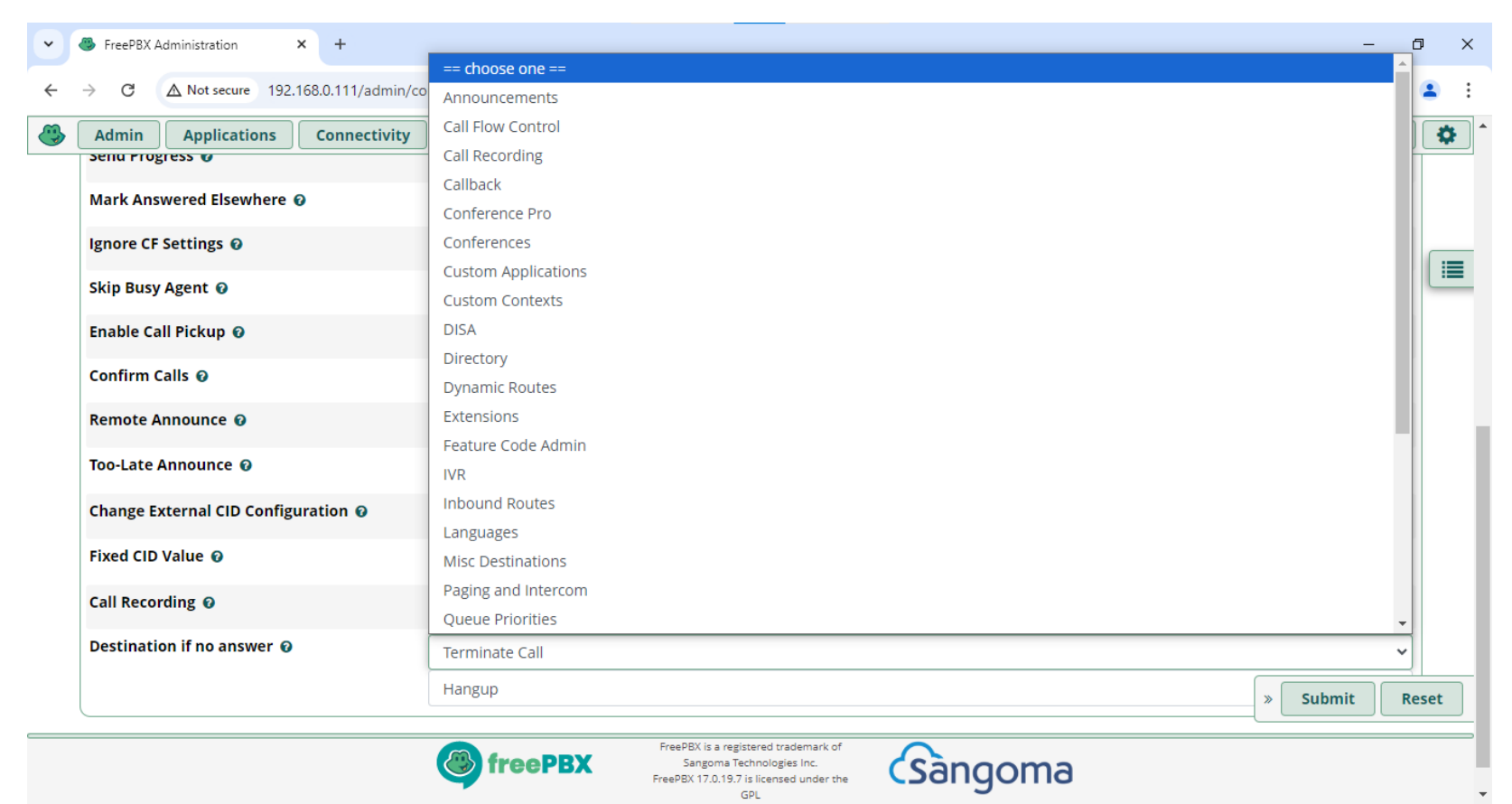

#### • انقر على Apply Config لتطبيق الاعدادات الجديدة

| • | FreePBX Administration +                                           |              |          |              | _ | ð   | ×  |
|---|--------------------------------------------------------------------|--------------|----------|--------------|---|-----|----|
| ÷ | → C A Not secure 192.168.0.111/admin/config.php?display=ringgroups |              |          |              | ☆ | •   | :  |
| ٩ | Admin Applications Connectivity Dashboard Reports                  | Settings UCP |          | Apply Config |   | ۹ [ | \$ |
|   | Ring Groups                                                        |              |          |              |   |     |    |
|   | + Add Ring Group                                                   |              | Search   |              |   |     |    |
|   | Ring Group                                                         | Description  | Actions  |              |   |     |    |
|   | 203                                                                | Sales        | <b>ð</b> |              |   |     |    |

Showing 1 to 1 of 1 rows

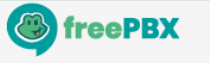

FreePBX is a registered trademark of Sangoma Technologies Inc. FreePBX 17.0.19.7 is licensed under the GPL Copyright® 2007-2024

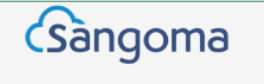

تمرين: اعداد مقسم هاتفي فرعي مع مجموعة رنين

- انت مسؤول عن مقسم هاتفي فرعي (PBX) في شركة تتكون من قسم المبيعات وقسم الدعم الفني وموظف الاستعلامات، ولديك مهمة اعداد المقسم الهاتفي لادارة المكالمات بشكل فعال
   المطلوب:
  - اعداد مجموعة رنين لقسم الدعم الفني (204) تتكون من الارقام الداخلية: 201، 202، 203
  - توزيع المكالمات الواردة على كافة الموظفين في المجموعة واذا لم يتم الرد على المكالمة خلال 20 ثانية يتم تحويل المكالمة الى موظف الاستعلامات على الرقم الداخلي 200
    - اختبر هذه الاعدادات للتأكد من انها تعمل كما هو مطلوب من الرقم الداخلي للمدير 205

ربط المقاسم الهاتفية الفرعية

 يتم ربط المقاسم بدون اضافة مقدمة (prefix) الى الارقام الفرعية اذا كان كل مقسم هاتفي لديه ارقام فرعية مختلفة

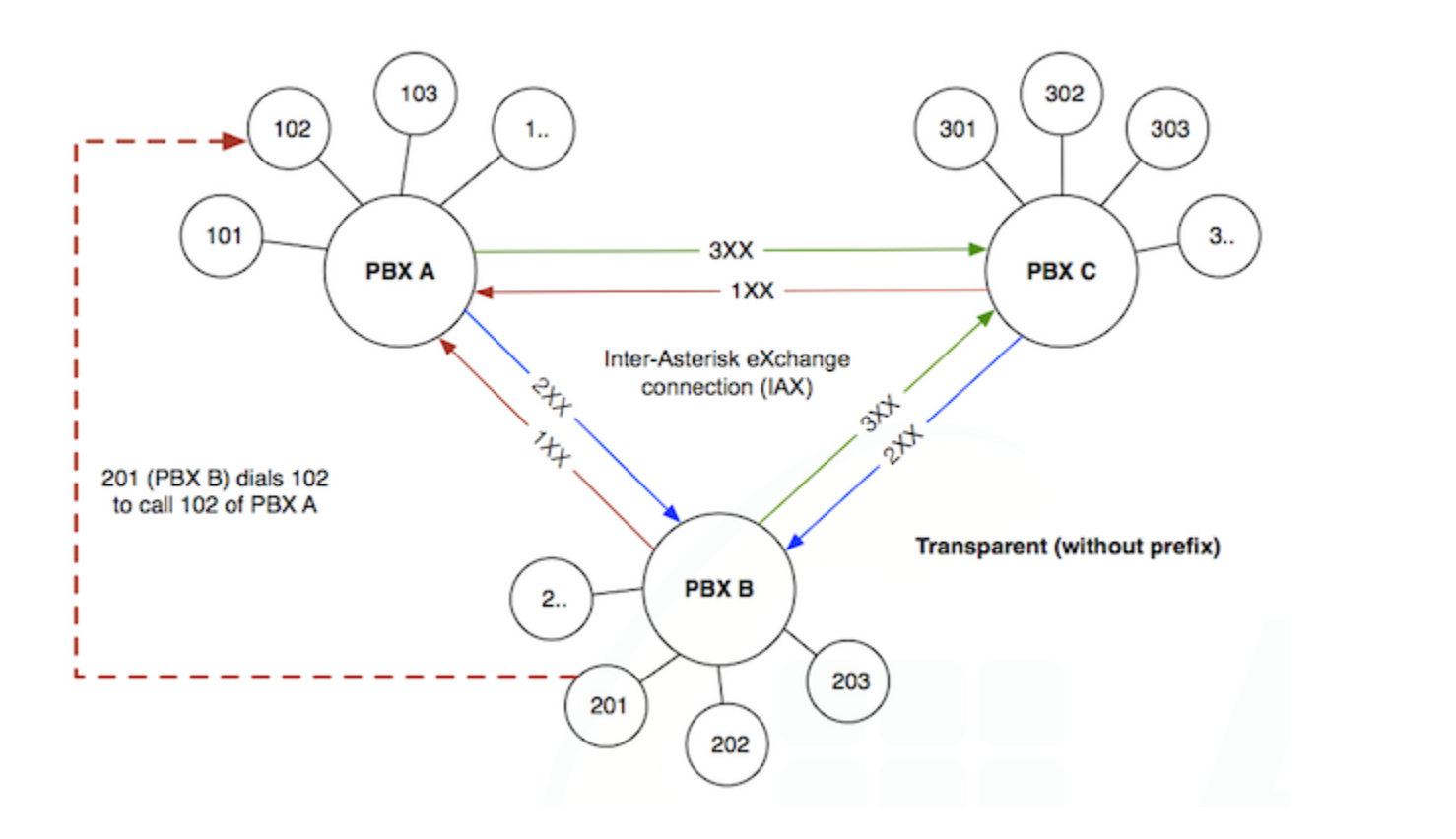

ربط المقاسم الهاتفية الفرعية

 يتم ربط المقاسم مع اضافة مقدمة (prefix) الى الارقام الفرعية اذا كان كل مقسم هاتفي لديه نفس الارقام الفرعية

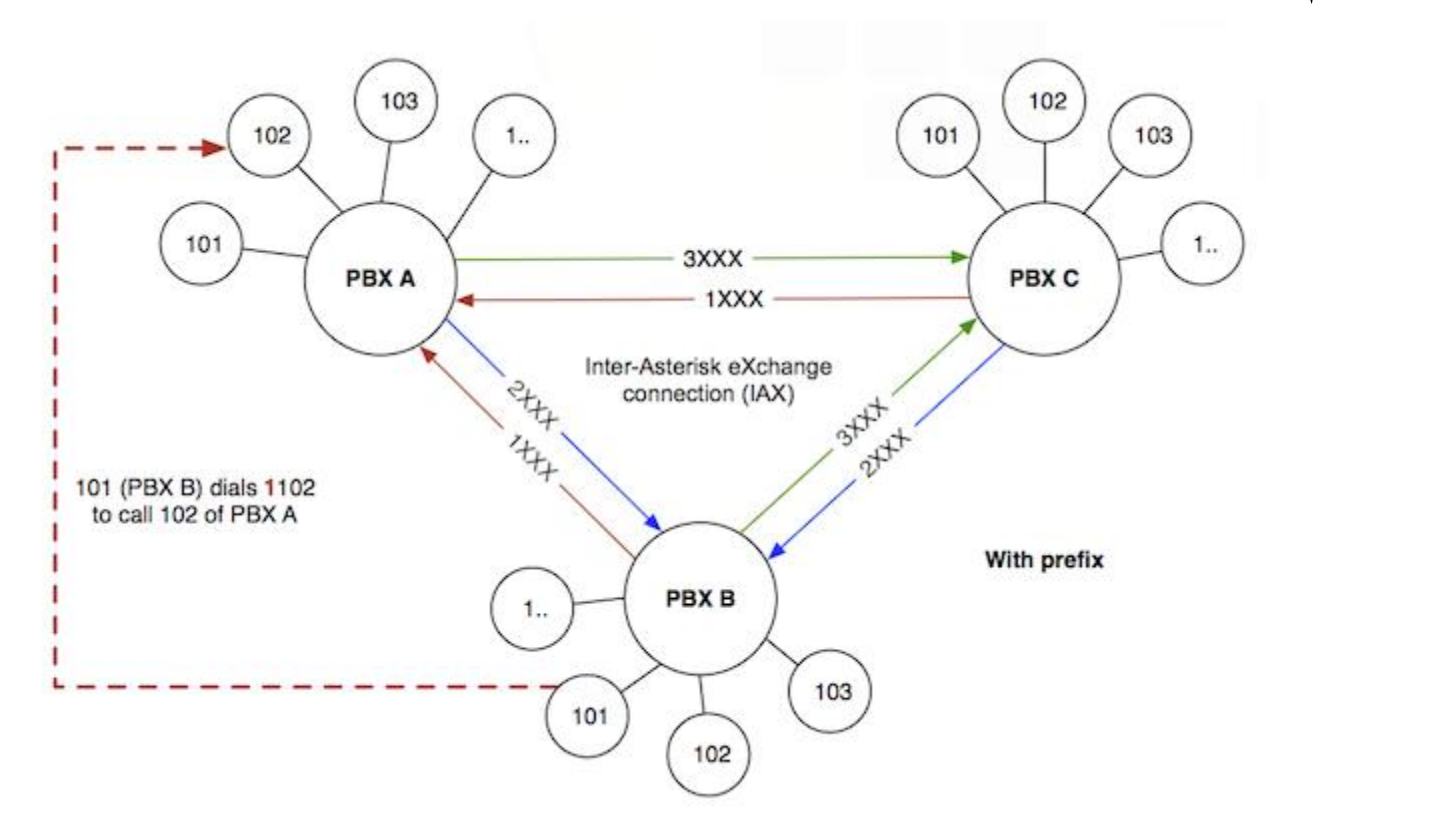

## اعداد خطوط الربط باستخدام IAX

### اذهب الى Connectivity > Trunks في المقسم الهاتفي الأول (PBX1)

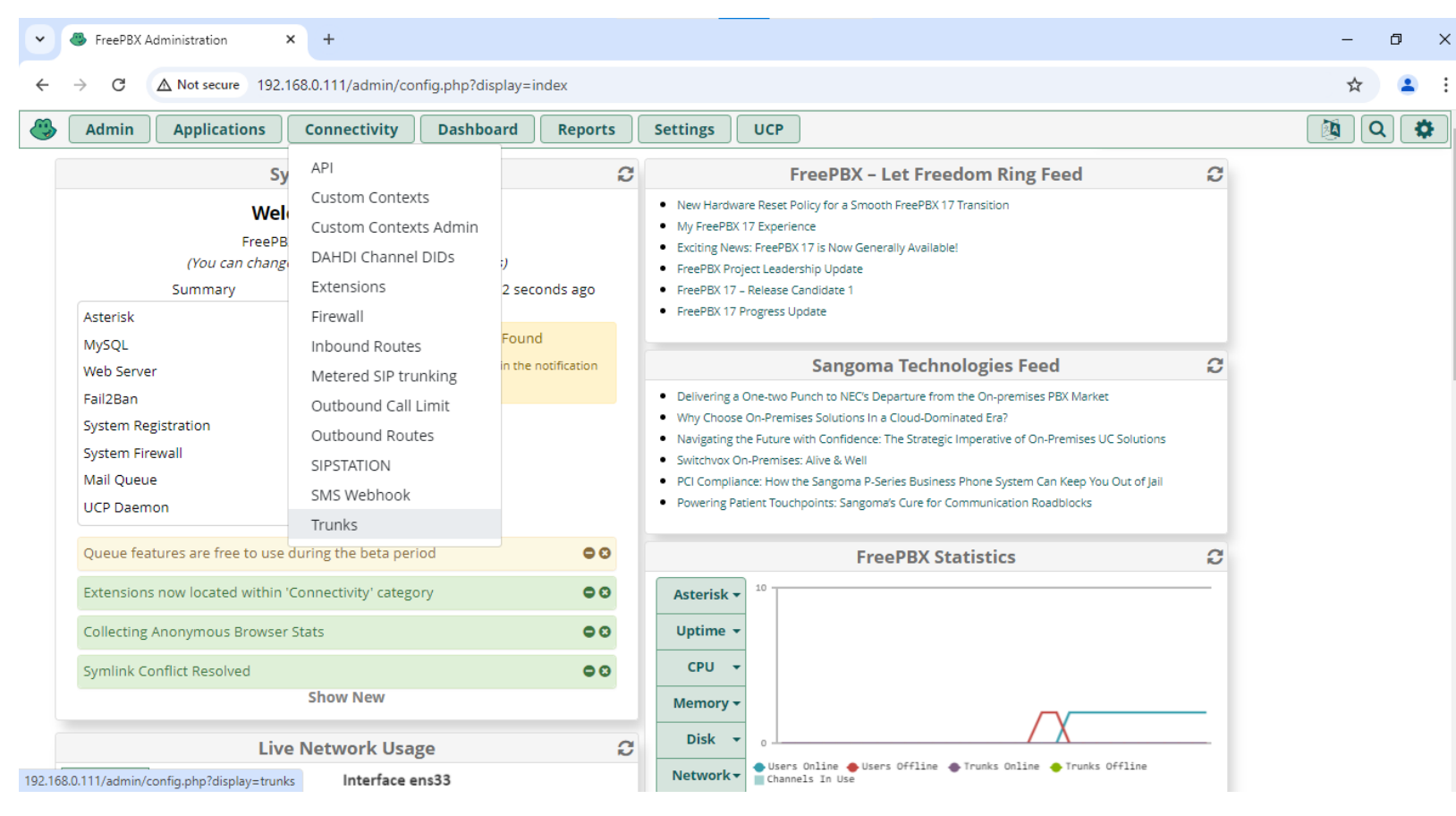

اعداد خطوط الربط باستخدام IAX

#### انقر على + لاضافة IAX2 Trunk

| FreePBX Administration ×                   | F                                  |                    |        |        |         | - | ٥           |  |
|--------------------------------------------|------------------------------------|--------------------|--------|--------|---------|---|-------------|--|
| → C ▲ Not secure 192.168.0.1               | 11/admin/config.php?display=trunks |                    |        |        |         | 7 | *           |  |
| Admin Applications Cor                     | nectivity Dashboard Rep            | oorts Settings UCP |        |        |         |   |             |  |
| Trunks                                     |                                    |                    |        |        |         |   |             |  |
| This page is used to manage vario          | us system trunks                   |                    |        |        |         |   |             |  |
|                                            |                                    |                    |        |        |         |   |             |  |
|                                            |                                    |                    |        |        |         |   |             |  |
| + Add Trunk -                              |                                    |                    |        | Search |         | Ο | <b>II</b> • |  |
| + Add SIP (chan_pjsip) Trunk               | Tech                               | CallerID           | Status | 4      | Actions |   |             |  |
| + Add DAHDi Trunk                          |                                    |                    |        |        |         |   |             |  |
| + Add IAX2 Trunk No matching records found |                                    |                    |        |        |         |   |             |  |
|                                            |                                    |                    |        |        |         |   |             |  |
| + Add ENUM Trunk                           |                                    |                    |        |        |         |   |             |  |
| + Add ENUM Trunk<br>+ Add DUNDi Trunk      |                                    |                    |        |        |         |   |             |  |

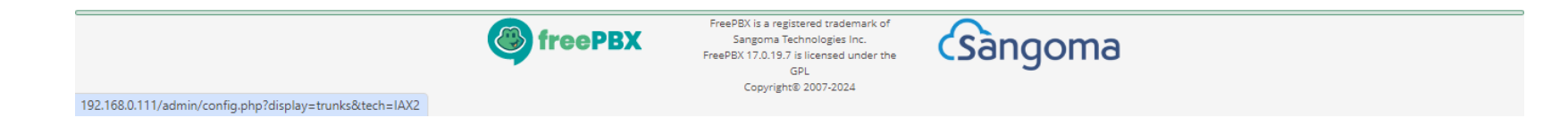

اعداد خطوط الربط باستخدام IAX

### اضف تسمية توضيحية للخط الرئيسي في تبويب General

| • | 🐣 FreePBX Administration 🗙 🕂            |                                                                                                    | – ø ×      |
|---|-----------------------------------------|----------------------------------------------------------------------------------------------------|------------|
| ÷ | → C A Not secure 192.168.0.111/admin/co | nfig.php?display=trunks&tech=IAX2                                                                            | ☆ 🚨 :      |
| ٩ | Admin Applications Connectivity         | Dashboard Reports Settings UCP                                                                               | 🍇 Q 🏟 ^    |
|   | Add IAX2 Trunk                          |                                                                                                    |            |
|   | General Dialed Number Manipulation      | Rules iax2 Settings                                                                                          |            |
|   | Trunk Name 🕢                            | IAX-PBX2                                                                                                    | ( :=       |
|   | Hide CallerID 🛛                         | Yes No                                                                                                    |            |
|   | Outbound CallerID 😡                     |                                                                                                    |            |
|   | CID Options @                           | Allow Any CID Block Foreign CIDs Remove CNAM Force Trunk CID                                                 |            |
|   | Maximum Channels 🕢                      |                                                                                                    |            |
|   | Asterisk Trunk Dial Options 🕢           | Т                                                                                                    |            |
|   |                                         | Override System                                                                                              |            |
|   | Continue if Busy 📀                      | Yes No                                                                                                    |            |
|   | Disable Trunk 🕜                         | Yes No                                                                                                    |            |
|   | Monitor Trunk Failures 🕢                |                                                                                                    |            |
|   |                                         | Yes No » Su                                                                                                  | bmit Reset |
|   |                                         | FreePBX is a registered trademark of<br>Sangoma Technologies Inc.<br>FreePBX 17.0.19.7 is licensed under the | •          |

اعداد خطوط الربط باستخدام IAX

### ادخل اعدادات الاتصال مع المقسم الهاتفي الثاني في تبويب IAX2 Settings

| FreePBX Administration × +                |                                                                           |                                                                                                    |         | - 0 X          |
|-------------------------------------------|---------------------------------------------------------------------------|----------------------------------------------------------------------------------------------------|---------|----------------|
| ← → C ▲ Not secure 192.168.0.111/admin/co | ☆ 😩 :                                                                     |                                                                                                    |         |                |
| Admin Applications Connectivity           | Dashboard Reports                                                         | Settings UCP                                                                                                    |         | 🔯 Q 🗳          |
| Add IAX2 Trunk                            |                                                                           |                                                                                                    |         |                |
| General Dialed Number Manipulation        | Rules iax2 Settings                                                       |                                                                                                    |         |                |
| Outgoing                                  |                                                                           |                                                                                                    |         | I              |
| Trunk Name 🕖                              | IAX-PBX2                                                                  |                                                                                                    |         |                |
| PEER Details 🛛                            | host=192.168.0.112<br>type=friend<br>context=from-internal<br>qualify=yes |                                                                                                    |         |                |
|                                           |                                                                           |                                                                                                    |         | » Submit Reset |
|                                           | freePBX                                                                   | FreePBX is a registered trademark of<br>Sangoma Technologies Inc.<br>FreePBX 17.0.19.7 is licensed under the<br>GPL<br>Copyright® 2007-2024 | Sangoma |                |

## اعداد خطوط الربط باستخدام IAX

#### • انقر على Apply Config لتطبيق الاعدادات الجديدة

| •                                 | FreePBX Administration × +                                       |                       |                 |  |        |           | -    | - 0         | ×  |
|-----------------------------------|------------------------------------------------------------------|-----------------------|-----------------|--|--------|-----------|------|-------------|----|
| ÷                                 | ← → C △ Not secure 192.168.0.111/admin/config.php?display=trunks |                       |                 |  |        |           |      |             | :  |
| ا 🕙                               | Admin Applications Connection                                    | vity Dashboard Report | ts Settings UCP |  |        | Apply Cor | ıfig | <b>Q</b>    | \$ |
|                                   | Trunks                                                           |                       |                 |  |        |           |      |             |    |
|                                   | This page is used to manage various system trunks                |                       |                 |  |        |           |      |             |    |
|                                   | + Add Trunk +                                                    |                       |                 |  | Search |           | D    | <b>i.</b> • |    |
|                                   |                                                                  |                       |                 |  |        |           |      |             |    |
|                                   | Name Tech CallerID Status                                        |                       |                 |  | 9      | Actions   |      |             |    |
| IAX-PBX2 iax Enabled Commentation |                                                                  |                       |                 |  |        |           |      |             |    |

Showing 1 to 1 of 1 rows

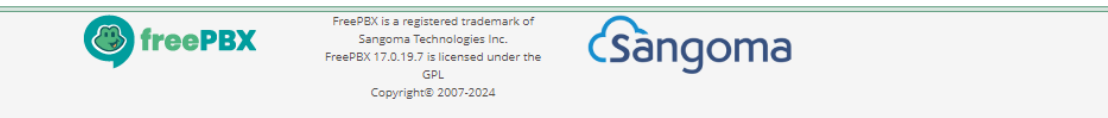

## اعداد خطوط الربط باستخدام IAX

### • اذهب الى Connectivity > Trunks في المقسم الهاتفي الثاني (PBX2)

Sangoma

| • | 🎒 Free                                                                                 | PBX Administration × | FreePBX Administration                 | × +       |                |           |         |              |        |       |   |        | - 0         | × |
|---|----------------------------------------------------------------------------------------|----------------------|----------------------------------------|-----------|----------------|-----------|---------|--------------|--------|-------|---|--------|-------------|---|
| ÷ | → C A Not secure 192.168.0.112/admin/config.php?display=extensions                     |                      |                                        |           |                |           |         |              |        | :     |   |        |             |   |
| ٩ | Admin     Applications     Connectivity     Dashboard     Reports     Settings     UCP |                      |                                        |           |                |           |         | \$           |        |       |   |        |             |   |
|   | API<br>Custom Contexts                                                                 |                      | /irtual Exten                          | sions DAI | HDi Extensions | IAX2 Exte | ensions | Custom Exter | isions |       |   |        | ٦           |   |
|   | +                                                                                      | Add Extension 👻      | Custom Contexts Admin                  | × Delete  |                |           |         |              | Search |       | C | D      | <b>II</b> • |   |
|   |                                                                                        | Extension            | DAHDI Channel DIDs Extensions          | cw        | DND            | FM/FM     | CF      | CFB          | CFU    | Туре  | A | ctions |             | i |
|   |                                                                                        | 301                  | Firewall                               | ſ         | 0              | 0         | 0       | 0            | 0      | pjsip | 0 | ð 🛍    |             |   |
|   |                                                                                        | 302                  | Inbound Routes<br>Metered SIP trunking | ☑         | 0              | D         | 0       | o            | 0      | pjsip | G | ð 🛍    |             |   |
|   | Showing 1 to 2 of 2 rows Outbound Call Limit Outbound Routes                           |                      |                                        |           |                |           |         |              |        |       |   |        |             |   |
|   |                                                                                        |                      | SIPSTATION<br>SMS Webhook              |           |                |           |         |              |        |       |   |        |             |   |
|   |                                                                                        |                      | Trunks                                 |           |                |           |         |              |        |       |   |        |             |   |

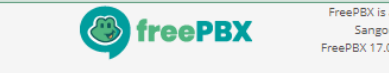

FreePBX is a registered trademark of Sangoma Technologies Inc. FreePBX 17.0.19.7 is licensed under the GPL Copyright® 2007-2024

اعداد خطوط الربط باستخدام IAX

#### انقر على + لاضافة IAX2 Trunk

| 🚳 FreePBX Administration 🛛 🗙 🖣                                                                                                    | FreePBX Administration         | × +                             |               |             | - 0      |
|----------------------------------------------------------------------------------------------------|--------------------------------|---------------------------------|---------------|-------------|----------|
| → C ▲ Not secure 192.168.0.1                                                                                                    | 12/admin/config.php?display=tr | runks                           |               |             | * 😩      |
| Admin Applications Cor                                                                                                    | nectivity Dashboard            | Reports Settings UCP            |               |             | <b>(</b> |
| Trunks                                                                                                    |                                |                                 |               |             |          |
| This page is used to manage variot                                                                                                    | us system trunks               |                                 |               |             |          |
| + Add Trunk -                                                                                                    |                                |                                 |               | Search      | 0        |
| + Add Trunk -<br>+ Add SIP (chan_pjsip) Trunk<br>+ Add DAHDi Trunk                                                                                  | Tech                           | CallerID                        | Status        | Search Acti | □ II +   |
| + Add Trunk -<br>+ Add SIP (chan_pjsip) Trunk<br>+ Add DAHDi Trunk<br>+ Add IAX2 Trunk                                                              | Tech                           | CallerID<br>No matching records | <b>Status</b> | Search Acti | □ III +  |
| + Add Trunk -<br>+ Add SIP (chan_pjsip) Trunk<br>+ Add DAHDi Trunk<br>+ Add IAX2 Trunk<br>+ Add ENUM Trunk                                          | Tech                           | CallerID<br>No matching records | found         | Search Acti | ⊡ II +   |
| + Add Trunk -<br>+ Add SIP (chan_pjsip) Trunk<br>+ Add DAHDi Trunk<br>+ Add IAX2 Trunk<br>+ Add ENUM Trunk<br>+ Add ENUM Trunk<br>+ Add DUNDi Trunk | Tech                           | CallerID<br>No matching records | found         | Search Acti | ions     |

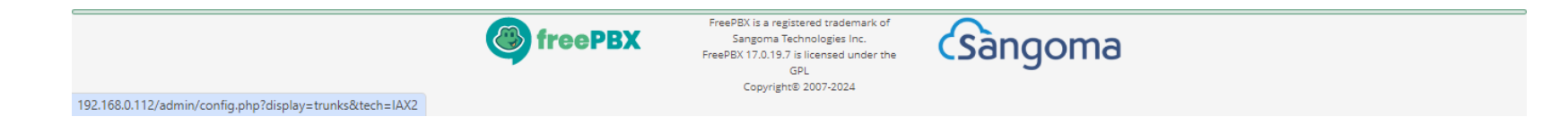

اعداد خطوط الربط باستخدام IAX

### اضف تسمية توضيحية للخط الرئيسي في تبويب General

| ~ | FreePBX Administration × SeePBX Administration | ministration × +                                                                                             | – 0 ×      |
|---|------------------------------------------------|----------------------------------------------------------------------------------------------------|------------|
| ÷ | → C A Not secure 192.168.0.112/admin/co        | nfig.php?display=trunks&tech=IAX2                                                                            | ☆ 💄 :      |
| ٩ | Admin Applications Connectivity                | Dashboard Reports Settings UCP                                                                               | 🍇 Q 🏟      |
|   | Add IAX2 Trunk                                 |                                                                                                    |            |
|   | General Dialed Number Manipulation             | Rules iax2 Settings                                                                                          |            |
|   | Trunk Name 🛿                                   | IAX-PBX1                                                                                                    |            |
|   | Hide CallerID 🔞                                | Yes No                                                                                                    |            |
|   | Outbound CallerID 😧                            |                                                                                                    |            |
|   | CID Options 📀                                  | Allow Any CID Block Foreign CIDs Remove CNAM Force Trunk CID                                                 |            |
|   | Maximum Channels 🥝                             |                                                                                                    |            |
|   | Asterisk Trunk Dial Options 📀                  | T                                                                                                    |            |
|   |                                                | Override System                                                                                              |            |
|   | Continue if Busy 🕢                             | Yes No                                                                                                    |            |
|   | Disable Trunk 🕢                                | Yes No                                                                                                    |            |
|   | Monitor Trunk Failures 🕢                       |                                                                                                    |            |
|   |                                                | Yes No Su                                                                                                    | omit Reset |
|   |                                                | FreePBX is a registered trademark of<br>Sangoma Technologies Inc.<br>FreePBX 17.0.19.7 is licensed under the | •          |

اعداد خطوط الربط باستخدام IAX

#### • ادخل اعدادات الاتصال مع المقسم الهاتفي الأول في تبويب IAX2 Settings

| ✓ S FreePBX Administration × S FreePBX Adm | inistration × +                                                                                                    | - 0 ×          |
|--------------------------------------------|----------------------------------------------------------------------------------------------------|----------------|
| ← → C ▲ Not secure 192.168.0.112/admin/cor | fig.php?display=trunks&tech=IAX2                                                                                                    | ☆ 💄 :          |
| Admin Applications Connectivity            | Dashboard Reports Settings UCP                                                                                                    | 🔯 Q 🌣          |
| Add IAX2 Trunk                             |                                                                                                    |                |
| General Dialed Number Manipulation R       | ules iax2 Settings                                                                                                    |                |
| Outgoing                                   |                                                                                                    |                |
| Trunk Name 😡                               | IAX-PBX1                                                                                                    |                |
| PEER Details                               | host=192.168.0.111<br>type=friend<br>context=from-internal<br>qualify=yes                                                                           | j.             |
|                                            |                                                                                                    | » Submit Reset |
|                                            | FreePBX FreePBX is a registered trademark of<br>Sangoma Technologies Inc.<br>FreePBX 17.0.19.7 is licensed under the<br>GPL<br>Copyright® 2007-2024 |                |
#### • انقر على Apply Config لتطبيق الاعدادات الجديدة

| •   | 👺 FreePBX Administration 🛛 🗙 🍊 Free                            | PBX Administration × + |                 |         |        |            | -   | - 0        | ×  |  |
|-----|----------------------------------------------------------------|------------------------|-----------------|---------|--------|------------|-----|------------|----|--|
| ←   | → C A Not secure 192.168.0.112/admin/config.php?display=trunks |                        |                 |         |        |            |     |            |    |  |
| چ ( | Admin Applications Connection                                  | vity Dashboard Report  | ts Settings UCP |         |        | Apply Con  | fig | <b>a</b> Q | \$ |  |
|     | Trunks                                                         |                        |                 |         |        |            |     |            |    |  |
|     | This page is used to manage various system trunks              |                        |                 |         |        |            |     |            |    |  |
|     |                                                                |                        |                 |         |        |            |     |            |    |  |
|     | + Add Trunk +                                                  |                        |                 | S       | Search |            | Ø   |            |    |  |
|     | Name                                                           | Tech 0                 | CallerID        | Status  | \$     | Actions    |     |            |    |  |
|     | IAX-PBX1                                                       | iax                    |                 | Enabled |        | <b>e</b> 🖻 |     |            |    |  |

Showing 1 to 1 of 1 rows

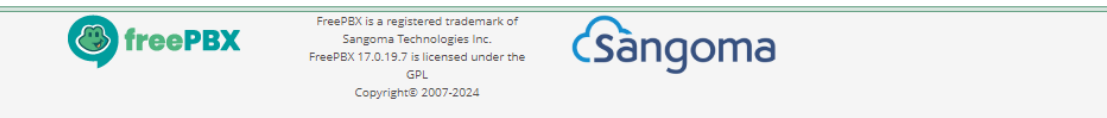

#### • اذهب الى Reports > Asterisk Info في المقسم الأول أو الثاني للتحقق من الربط بينهما

| Admin  | Applications                                                                                                    | Connectivity                                                                                                    | Dashboard                                                                                                    | Reports                                                                                                    | Settings                                                                                    | UCP       |      |        |             | Q | ar |
|--------|----------------------------------------------------------------------------------------------------|----------------------------------------------------------------------------------------------------|----------------------------------------------------------------------------------------------------|----------------------------------------------------------------------------------------------------|---------------------------------------------------------------------------------------------|-----------|------|--------|-------------|---|----|
| End    | point: <endpoint c<="" td=""><td></td><td></td><td>····&gt; <stat< td=""><td>:e&gt; <chanı< td=""><td>nels.&gt;</td><td></td><td></td><td></td><td></td><td>T</td></chanı<></td></stat<></td></endpoint>                                                    |                                                                                                    |                                                                                                    | ····> <stat< td=""><td>:e&gt; <chanı< td=""><td>nels.&gt;</td><td></td><td></td><td></td><td></td><td>T</td></chanı<></td></stat<> | :e> <chanı< td=""><td>nels.&gt;</td><td></td><td></td><td></td><td></td><td>T</td></chanı<> | nels.>    |      |        |             |   | T  |
| I/0    | Auth: <authid td="" user<=""><td>Name</td><td></td><td></td><td></td><td>&gt;</td><td></td><td></td><td></td><td></td><td></td></authid>                                                                                                    | Name                                                                                                    |                                                                                                    |                                                                                                    |                                                                                             | >         |      |        |             |   |    |
| Aor    | : <aor< td=""><td></td><td>·····&gt;</td><td><maxcontact></maxcontact></td><td>·</td><td></td><td></td><td></td><td></td><td></td><td></td></aor<>                                                                                                    |                                                                                                    | ·····>                                                                                                    | <maxcontact></maxcontact>                                                                                                    | ·                                                                                           |           |      |        |             |   |    |
| Tra    | nsport: <transport< td=""><td>Id&gt; <tvpe< td=""><td><pre>&gt; <cos> <tos></tos></cos></pre></td><td><bindaddress< td=""><td>us/ (ms)</td><td>· · · · &gt;</td><td></td><td></td><td></td><td></td><td></td></bindaddress<></td></tvpe<></td></transport<> | Id> <tvpe< td=""><td><pre>&gt; <cos> <tos></tos></cos></pre></td><td><bindaddress< td=""><td>us/ (ms)</td><td>· · · · &gt;</td><td></td><td></td><td></td><td></td><td></td></bindaddress<></td></tvpe<> | <pre>&gt; <cos> <tos></tos></cos></pre>                                                                                        | <bindaddress< td=""><td>us/ (ms)</td><td>· · · · &gt;</td><td></td><td></td><td></td><td></td><td></td></bindaddress<>             | us/ (ms)                                                                                    | · · · · > |      |        |             |   |    |
| Ide    | ntify: <identify e<="" td=""><td>ndpoint</td><td></td><td></td><td></td><td>&gt;</td><td></td><td></td><td></td><td></td><td></td></identify>                                                                                                    | ndpoint                                                                                                    |                                                                                                    |                                                                                                    |                                                                                             | >         |      |        |             |   |    |
| Mat    | ch: <criteria< td=""><td></td><td>&gt;</td><td></td><td></td><td></td><td></td><td></td><td></td><td></td><td></td></criteria<>                                                                                                    |                                                                                                    | >                                                                                                    |                                                                                                    |                                                                                             |           |      |        |             |   |    |
| Cha    | nnel: <channelid< td=""><td></td><td></td><td><pre>.&gt; <state< pre=""></state<></pre></td><td>&gt; <time< td=""><td>&gt;</td><td></td><td></td><td></td><td></td><td></td></time<></td></channelid<>                                                      |                                                                                                    |                                                                                                    | <pre>.&gt; <state< pre=""></state<></pre>                                                                                          | > <time< td=""><td>&gt;</td><td></td><td></td><td></td><td></td><td></td></time<>           | >         |      |        |             |   |    |
| Ext    | en: <dialedexten< td=""><td>&gt; CLCID:</td><td><connectedlinecid< td=""><td>·····&gt;</td><td></td><td></td><td></td><td></td><td></td><td></td><td></td></connectedlinecid<></td></dialedexten<>                                                          | > CLCID:                                                                                                    | <connectedlinecid< td=""><td>·····&gt;</td><td></td><td></td><td></td><td></td><td></td><td></td><td></td></connectedlinecid<> | ·····>                                                                                                    |                                                                                             |           |      |        |             |   |    |
|        |                                                                                                    |                                                                                                    |                                                                                                    |                                                                                                    |                                                                                             |           |      |        |             |   |    |
| End    | point: 301/301                                                                                                    |                                                                                                    |                                                                                                    | Unava                                                                                                    | ilable 0 of :                                                                               | inf       |      |        |             |   |    |
| InA    | uth: 301-auth/301                                                                                                    |                                                                                                    |                                                                                                    |                                                                                                    |                                                                                             |           |      |        |             |   |    |
| Aor    | : 301                                                                                                    |                                                                                                    |                                                                                                    | 1                                                                                                    |                                                                                             |           |      |        |             |   |    |
| End    | point: 302/302                                                                                                    |                                                                                                    |                                                                                                    | Unava                                                                                                    | ilable Ø of                                                                                 | inf       |      |        |             |   |    |
| InA    | uth: 302-auth/302                                                                                                    |                                                                                                    |                                                                                                    |                                                                                                    |                                                                                             |           |      |        |             |   |    |
| Aor    | : 302                                                                                                    |                                                                                                    |                                                                                                    | 1                                                                                                    |                                                                                             |           |      |        |             |   |    |
|        |                                                                                                    |                                                                                                    |                                                                                                    |                                                                                                    |                                                                                             |           |      |        |             |   |    |
| Obj    | ects found: 2                                                                                                    |                                                                                                    |                                                                                                    |                                                                                                    |                                                                                             |           |      |        |             |   |    |
| 00)    |                                                                                                    |                                                                                                    |                                                                                                    |                                                                                                    |                                                                                             |           |      |        |             |   |    |
|        |                                                                                                    |                                                                                                    |                                                                                                    |                                                                                                    |                                                                                             |           |      |        |             |   |    |
|        |                                                                                                    |                                                                                                    |                                                                                                    |                                                                                                    |                                                                                             |           |      |        |             |   |    |
|        |                                                                                                    |                                                                                                    |                                                                                                    |                                                                                                    |                                                                                             |           |      |        |             |   |    |
| 1422   |                                                                                                    |                                                                                                    |                                                                                                    |                                                                                                    |                                                                                             |           |      |        |             |   |    |
| 1/1/12 |                                                                                                    |                                                                                                    |                                                                                                    |                                                                                                    |                                                                                             |           |      |        |             |   |    |
|        |                                                                                                    |                                                                                                    |                                                                                                    |                                                                                                    |                                                                                             |           |      |        |             |   |    |
|        |                                                                                                    |                                                                                                    |                                                                                                    |                                                                                                    |                                                                                             |           |      |        |             |   |    |
| Nam    | e/Username Host                                                                                                    |                                                                                                    |                                                                                                    | Mask                                                                                                    |                                                                                             |           | Port | Status | Description |   |    |

#### اذهب الى Connectivity > Outbound Routes في المقسم الهاتفي الأول (PBX1)

| Adm | nin Applications                                                                                     | Connectivity Dashbo   | ard Reports Settings UCP           | 2 |
|-----|----------------------------------------------------------------------------------------------------|-----------------------|------------------------------------|---|
|     | Identify: <identify e<="" td=""><td>API</td><td></td><td></td></identify>                            | API                   |                                    |   |
|     | Match: <criteria< td=""><td>Custom Contexts</td><td>\ {State \ /Time \</td><td></td></criteria<>     | Custom Contexts       | \ {State \ /Time \                 |   |
|     | Exten: <dialedexten< td=""><td>Custom Contexts Admin</td><td>ineCID&gt;</td><td></td></dialedexten<> | Custom Contexts Admin | ineCID>                            |   |
|     |                                                                                                    | DAHDI Channel DIDs    |                                    |   |
|     | Endpoint: 201/201                                                                                    | Extensions            | Not in use 0 of inf                |   |
|     | InAuth: 201-auth/201<br>Aor: 201                                                                     | Firewall              | 1                                  |   |
|     | Contact: 201/sip:201@                                                                                | Inbound Routes        | = 9f7c0a86a6 Avail 35.523          |   |
|     | Endpoint: 202/202                                                                                    | Metered SIP trunking  | Not in use 0 of inf                |   |
|     | InAuth: 202-auth/202                                                                                 | Outbound Call Limit   | 1                                  |   |
|     | Contact: 202/sip:202@                                                                                | Outbound Routes       | = fea07c3416 Avail 143.997         |   |
|     |                                                                                                    | SIPSTATION            |                                    |   |
|     | Objects found: 2                                                                                     | SMS Webhook           |                                    |   |
|     |                                                                                                    | Trunks                |                                    |   |
|     |                                                                                                    |                       |                                    |   |
|     |                                                                                                    |                       |                                    |   |
| L   | AXZ                                                                                                  |                       |                                    |   |
| ſ   | Name/Username Host                                                                                   |                       | Mask Dont Status Description       |   |
|     | IAX-PBX2 192.16                                                                                      | 8.0.112               | (S) 255.255.255.255 4569 OK (2 ms) |   |

#### • انقر على + لاضافة Outbound Route

| •   | FreePBX Administration                                                                                  | S FreePBX Administration × +               |            | - 6     | ı x        |  |  |  |  |
|-----|----------------------------------------------------------------------------------------------------|--------------------------------------------|------------|---------|------------|--|--|--|--|
| ←   | → C ▲ Not secure 192.168.0                                                                              | .111/admin/config.php?display=routing      |            | *       | <b>1</b> : |  |  |  |  |
| چ ( | Admin Applications Co                                                                                   | onnectivity Dashboard Reports Settings UCI | P          |         | \$         |  |  |  |  |
|     | Outbound Routes         This page is used to manage your outbound routing.         + Add Outbound Route |                                            |            |         |            |  |  |  |  |
|     | Name                                                                                                    | Outbound CID                               | Attributes | Actions |            |  |  |  |  |
|     |                                                                                                    | No matching recor                          | ds found   |         |            |  |  |  |  |

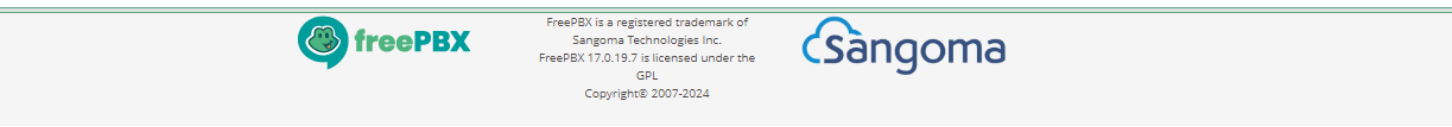

#### • اضف تسمية توضيحية للمكالمة الصادرة في تبويب Route Settings

| FreePBX Administration × SeePBX Administration | ministration ×   +                                     | - 6       | ) ×        |  |  |  |  |  |  |
|------------------------------------------------|--------------------------------------------------------|-----------|------------|--|--|--|--|--|--|
| → C A Not secure 192.168.0.111/admin/co        | nfig.php?display=routing&view=form                     | ☆         | <b>2</b> : |  |  |  |  |  |  |
| Admin Applications Connectivity                | Dashboard         Reports         Settings         UCP | <b>(</b>  | <b>\</b>   |  |  |  |  |  |  |
| Outbound Routes<br>Add Route                   |                                                        |           |            |  |  |  |  |  |  |
| Route Settings Dial Patterns Imp               | ort/Export Patterns Notifications Additional Settings  |           |            |  |  |  |  |  |  |
| Route Name 🕢                                   | To-PBX2                                                |           |            |  |  |  |  |  |  |
| Route CID 📀                                    |                                                        |           | . 1        |  |  |  |  |  |  |
| Override Extension 🕢                           | Yes No                                                 |           | . 1        |  |  |  |  |  |  |
| Route Password 🕜                               |                                                        |           | . 1        |  |  |  |  |  |  |
| Route Type 🛛                                   | Emergency Intra-Company                                |           | . 1        |  |  |  |  |  |  |
| Music On Hold? 🛛                               | default                                                | ~         | . 1        |  |  |  |  |  |  |
| Time Match Time Zone: 📀                        | Use System Timezone                                    | •         | - 1        |  |  |  |  |  |  |
| Time Match Time Group 🔞                        | Permanent Route                                        | ~         | - 1        |  |  |  |  |  |  |
| Trunk Sequence for Matched Routes 🥹            | +                                                      | ÷ 🔟       |            |  |  |  |  |  |  |
| Optional Destination on Congestion 🕑           | Normal Congestion                                      |           |            |  |  |  |  |  |  |
| Note: Extension Routes is not registered       | ×                                                      | Submit Re | set        |  |  |  |  |  |  |

#### اختر ترتيب الخطوط الرئيسية في اجراء المكالمة الصادرة (Trunk Sequence)

| S FreePBX Administration × S FreePBX Adm    | inistration × +                                                | – 0 ×        |
|---------------------------------------------|----------------------------------------------------------------|--------------|
| → C A Not secure 192.168.0.111/admin/com    | fig.php?display=routing&view=form                              | * 🔒          |
| Admin Applications Connectivity             | Dashboard Reports Settings UCP                                 | 🔯 Q 🏟        |
| Route Name @                                | To-PBX2                                                        |              |
| Route CID 🕖                                 |                                                                |              |
| Override Extension 📀                        | Yes No                                                         |              |
| Route Password 🕖                            |                                                                |              |
| Route Type 🕖                                | Emergency Intra-Company                                        |              |
| Music On Hold? 😧                            | default                                                        | ~            |
| Time Match Time Zone: 😡                     | Use System Timezone                                            | •            |
| Time Match Time Group 📀                     | Permanent Route                                                | ~            |
| Trunk Sequence for Matched Routes 🛿         | IAX-PBX2                                                       | ♦ 🔟          |
|                                             | 4                                                              |              |
| Optional Destination on Congestion <b>@</b> | Normal Congestion                                              | ~            |
| Note: Extension Routes is not registered    | ×                                                              | Submit Reset |
|                                             | FreePBX is a registered trademark of Sangoma Technologies Inc. |              |

#### • اضف نمط الطلب لاجراء المكالمة في تبويب Dial Patterns

| FreePBX Administration × +                                                                                                    | - 0 > |  |  |  |  |  |
|----------------------------------------------------------------------------------------------------|-------|--|--|--|--|--|
| → C A Not secure 192.168.0.111/admin/config.php?display=routing&view=form                                                                                                    | * 🚨   |  |  |  |  |  |
| Admin Applications Connectivity Dashboard Reports Settings UCP                                                                                                    | 🔯 Q 😫 |  |  |  |  |  |
| Outbound Routes Add Route                                                                                                    |       |  |  |  |  |  |
| Route Settings         Dial Patterns         Import/Export Patterns         Notifications         Additional Settings                                                                                                    |       |  |  |  |  |  |
| Dial Patterns that will use this Route                                                                                                    |       |  |  |  |  |  |
| Pattern Help                                                                                                    | +     |  |  |  |  |  |
|                                                                                                    |       |  |  |  |  |  |
| Image: Provide state in the state of the state of the |       |  |  |  |  |  |
| ( prepend ) prefix   [ 3XX / CallerID                                                                                                    | ] + î |  |  |  |  |  |

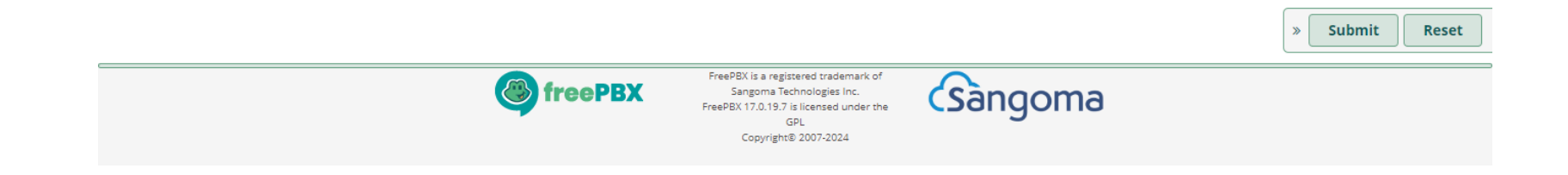

#### • انقر على Apply Config لتطبيق الاعدادات الجديدة

| • | FreePBX Administration  | ×        | FreePBX Administration           | ×   +     |              | -            | ٥ | ×  |
|---|-------------------------|----------|----------------------------------|-----------|--------------|--------------|---|----|
| ÷ | → C ▲ Not secure        | 192.168  | 8.0.111/admin/config.php?display | r=routing |              | \$           | • | :  |
| ٩ | Admin Applicatio        | ns       | Connectivity Dashboard           | Reports   | Settings UCP | Apply Config | Q | \$ |
|   | Outbound Rout           | tes      |                                  |           |              |              |   |    |
|   | This page is used to ma | anage yo | our outbound routing.            |           |              |              |   |    |
|   |                         |          |                                  |           |              |              |   |    |

+ Add Outbound Route

| Name    | Outbound CID | Attributes       | Actions    |
|---------|--------------|------------------|------------|
| То-РВХ2 |              | <i>4</i> 7 🖪 🔍 O | <b>e</b> 🖻 |

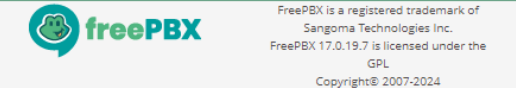

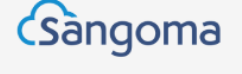

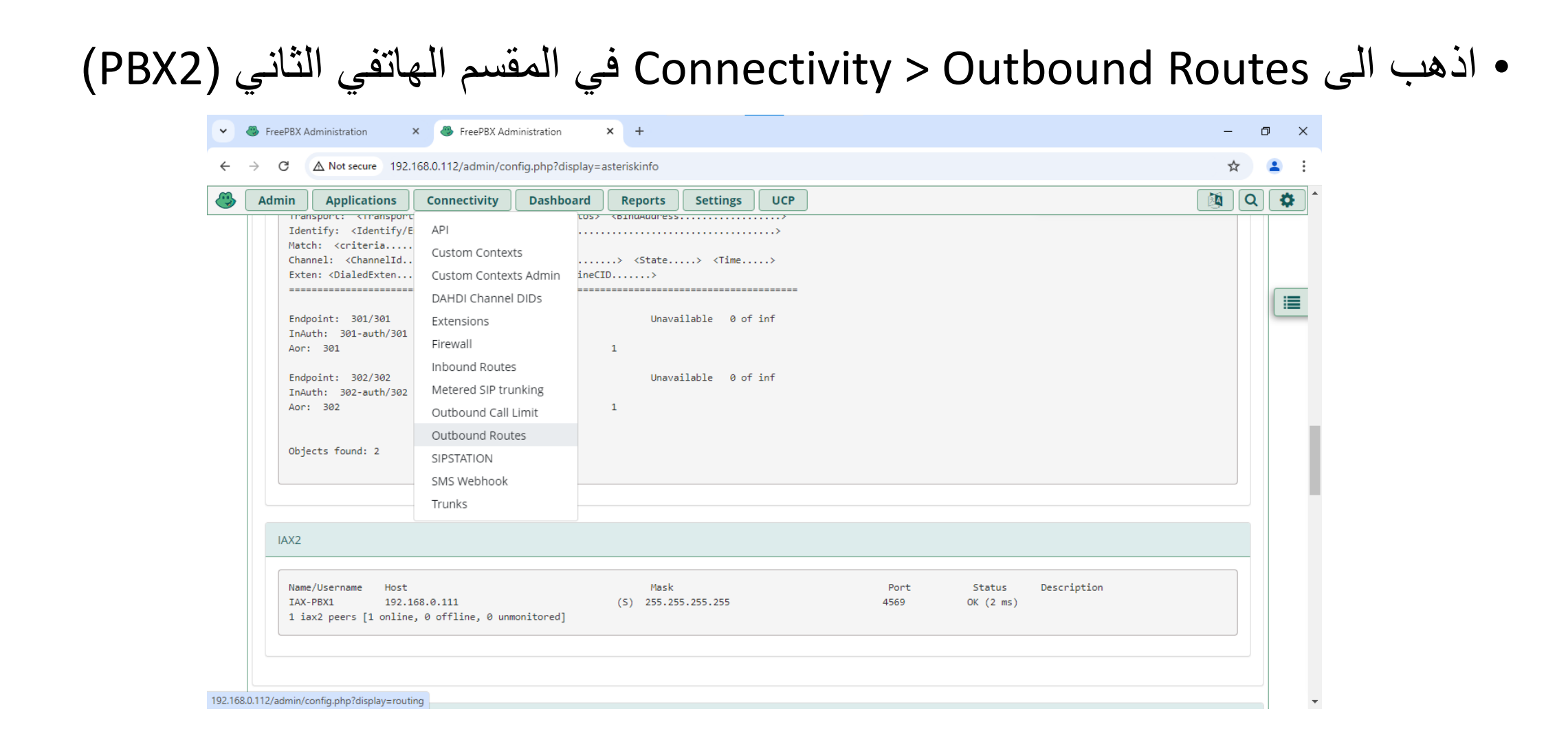

#### • انقر على + لاضافة Outbound Route

| •   | FreePBX Administration ×                                                                                | FreePBX Administration          | × +                 |            | -       | ٥        | × |  |  |  |
|-----|----------------------------------------------------------------------------------------------------|---------------------------------|---------------------|------------|---------|----------|---|--|--|--|
| ←   | → C ▲ Not secure 192.168.0                                                                              | .112/admin/config.php?display=r | routing             |            | \$      | 1        | : |  |  |  |
| چ ( | Admin Applications Co                                                                                   | onnectivity Dashboard           | Reports Settings UC | P          |         | <b>Q</b> | • |  |  |  |
|     | Outbound Routes         This page is used to manage your outbound routing.         + Add Outbound Route |                                 |                     |            |         |          |   |  |  |  |
|     | Name                                                                                                    | Outbound CID                    |                     | Attributes | Actions |          |   |  |  |  |
|     |                                                                                                    | No matching records found       |                     |            |         |          |   |  |  |  |

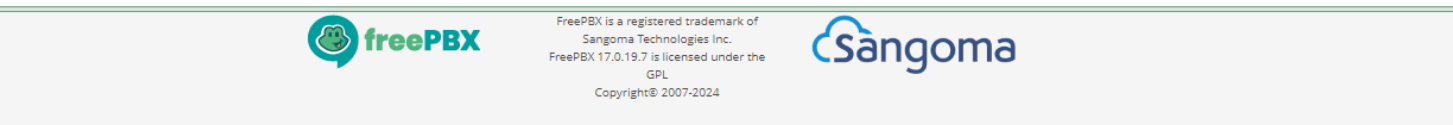

#### • اضف تسمية توضيحية للمكالمة الصادرة في تبويب Route Settings

| FreePBX Administration × ServerBX        | Administration × +                                      | - 0 ×          |
|------------------------------------------|---------------------------------------------------------|----------------|
| → C ▲ Not secure 192.168.0.112/admin     | config.php?display=routing&view=form                    | ☆ 😩 :          |
| Admin Applications Connectivity          | Dashboard Reports Settings UCP                          | 🔯 Q 🏟          |
| Outbound Routes<br>Add Route             |                                                         |                |
| Route Settings Dial Patterns I           | nport/Export Patterns Notifications Additional Settings |                |
| Route Name 🕢                             | To-PBX1                                                 |                |
| Route CID 🔞                              |                                                         |                |
| Override Extension 📀                     | Yes No                                                  |                |
| Route Password 🕑                         |                                                         |                |
| Route Type 🛛                             | Emergency Intra-Company                                 |                |
| Music On Hold? 📀                         | default                                                 | ~              |
| Time Match Time Zone: 🕜                  | Use System Timezone                                     | •              |
| Time Match Time Group 🕖                  | Permanent Route                                         | ~              |
| Trunk Sequence for Matched Routes 🥑      | 4                                                       | ÷ 🗎            |
| Optional Destination on Congestion 🛛     | Normal Congestion                                       |                |
| Note: Extension Routes is not registered |                                                         | » Submit Reset |

#### اختر ترتيب الخطوط الرئيسية في اجراء المكالمة الصادرة (Trunk Sequence)

| FreePBX Administration × FreePBX Administration | inistration × +                                                | – 0 ×        |
|-------------------------------------------------|----------------------------------------------------------------|--------------|
| → C A Not secure 192.168.0.112/admin/com        | fig.php?display=routing&view=form                              | ☆ 😩 :        |
| Admin Applications Connectivity                 | Dashboard Reports Settings UCP                                 | 🔯 Q 🏟        |
| Route Name 😡                                    | To-PBX1                                                        |              |
| Route CID 🕖                                     |                                                                |              |
| Override Extension 🕢                            | Yes No                                                         |              |
| Route Password 🕢                                |                                                                |              |
| Route Type 🕖                                    | Emergency Intra-Company                                        |              |
| Music On Hold? 🕑                                | default                                                        | ~            |
| Time Match Time Zone: 📀                         | Use System Timezone                                            | •            |
| Time Match Time Group 🕖                         | Permanent Route                                                | ~            |
| Trunk Sequence for Matched Routes 🧿             | IAX-PBX1                                                       |              |
|                                                 | 4                                                              | ¢            |
| Optional Destination on Congestion <b>@</b>     | Normal Congestion                                              | ~            |
| Note: Extension Routes is not registered        | × [                                                            | Submit Reset |
|                                                 | FreePBX is a registered trademark of Sangoma Technologies Inc. |              |

#### • اضف نمط الطلب لاجراء المكالمة في تبويب Dial Patterns

| ~ | ServePBX Administration × ServePBX Administration × +                                                                 | -    | ٥ | ×        |  |  |  |
|---|----------------------------------------------------------------------------------------------------|------|---|----------|--|--|--|
| ← | → C ▲ Not secure 192.168.0.112/admin/config.php?display=routing&view=form                                             | ☆    |   | :        |  |  |  |
| • | Admin         Applications         Connectivity         Dashboard         Reports         Settings         UCP        |      | Q | \$       |  |  |  |
|   | Outbound Routes<br>Add Route                                                                                          |      |   |          |  |  |  |
|   | Route Settings         Dial Patterns         Import/Export Patterns         Notifications         Additional Settings |      |   | <b>i</b> |  |  |  |
|   | Dial Patterns that will use this Route                                                                                |      |   |          |  |  |  |
|   | Pattern Help                                                                                                    |      | + |          |  |  |  |
|   | ➢ Dial patterns wizards                                                                                               |      |   |          |  |  |  |
|   |                                                                                                    |      |   |          |  |  |  |
|   | ( prepend ) prefix   [ 2XX / CallerID                                                                                 | ] +6 |   |          |  |  |  |

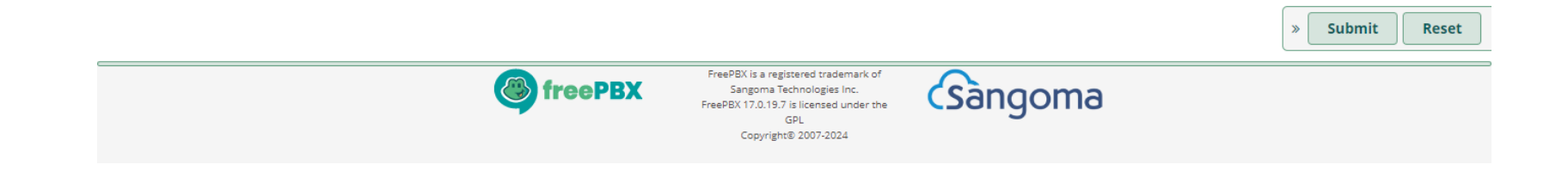

#### • انقر على Apply Config لتطبيق الاعدادات الجديدة

| • | FreePBX Administration | × SeePBX Administration × +                     | - 0 X              |
|---|------------------------|-------------------------------------------------|--------------------|
| ← | → C ▲ Not secure       | 192.168.0.112/admin/config.php?display=routing  | ☆ 😩 :              |
| ٩ | Admin Applicatio       | Ons Connectivity Dashboard Reports Settings UCP | Apply Config 🔯 Q 🔅 |
|   | Outbound Rou           | tes                                             |                    |
|   | This page is used to m | nanage your outbound routing.                   |                    |
|   |                        |                                                 |                    |

+ Add Outbound Route

| Name      | Outbound CID | Attributes | Actions    |
|-----------|--------------|------------|------------|
| ✤ To-PBX1 |              | 47 🗏 🔍 O   | <b>e</b> 1 |

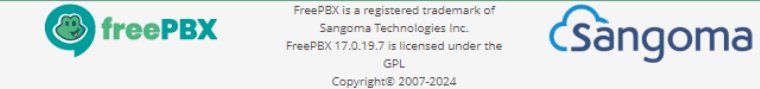

اختبار الاتصال

# بعد اعداد الخطوط الفرعية في برنامج الاتصال الهاتفي، تحقق من الاتصال بين الخطوط الفرعية في المقسم الاول والثاني

| ccounts  |              |                   |           |           |
|----------|--------------|-------------------|-----------|-----------|
| lanage ( | SIP accounts |                   |           |           |
| Active   | Name         | Domain            | Caller ID | New       |
| ✓        | User 201     | 201@192.168.0.111 | 201       | - I''     |
| ✓        | User 202     | 202@192.168.0.111 | 202       | Edit      |
| ✓        | User 301     | 301@192.168.0.112 | 301       | Remove    |
| ✓        | User 302     | 302@192.168.0.112 | 302       |           |
|          |              |                   |           | Soft keys |
|          |              |                   |           |           |
|          |              |                   |           |           |
|          |              |                   |           |           |
|          |              |                   |           |           |
|          |              |                   |           |           |
|          |              |                   |           |           |
|          |              |                   |           |           |
|          |              |                   |           |           |
|          |              |                   |           |           |
|          |              |                   |           | 1         |

### تمرين: ربط مقسمين هاتفيين فرعيين باستخدام IAX

- انت مسؤول عن الاتصالات في شركة لديها فرعين متصلين عبر الشبكة، وكل فرع يحتوي على مقسم هاتفي فرعي (PBX) ومهمتك الربط بينهما بحيث يتمكن الموظفون في كل فرع من الاتصال بالفرع الآخر
  - المطلوب:
  - اعداد الارقام الداخلية: 201، 202، 203 في المقسم الهاتفي الاول (PBX1)
  - اعداد الارقام الداخلية: 201، 202، 203 في المقسم الهاتفي الثاني (PBX2)
    - انشاء IAX trunk في المقسمين لتبادل المكالمات بين المقسمين
  - اعداد قواعد الاتصال (Dial Plans) في كل مقسم لتوجيه المكالمات بين المقسمين مع اضافة مقدمة الى الارقام الداخلية
    - اختبر الاتصال بين المقسمين للتأكد من توجيه المكالمات بشكل صحيح

### تمرين: ربط مقسمين هاتفيين فرعيين باستخدام IAX

- انت مسؤول عن الاتصالات في شركة لديها فرعين متصلين عبر الشبكة، وكل فرع يحتوي على مقسم هاتفي فرعي (PBX) ومهمتك الربط بينهما بحيث يتمكن الموظفون في كل فرع من الاتصال بالفرع الآخر
  - المطلوب:
  - اعداد الارقام الداخلية: 201، 202، 203 في المقسم الهاتفي الاول
  - اعداد الأرقام الداخلية: 301، 302، 303 في المقسم الهاتفي الثاني
    - انشاء IAX trunk في المقسمين لتبادل المكالمات بين المقسمين
- اعداد قواعد الاتصال (Dial Plans) في كل مقسم لتوجيه المكالمات بين المقسمين بدون اضافة مقدمة الى الارقام الداخلية
  - اختبر الاتصال بين المقسمين للتأكد من توجيه المكالمات بشكل صحيح

#### اذهب الى Connectivity > Trunks في المقسم الهاتفي الأول (PBX1)

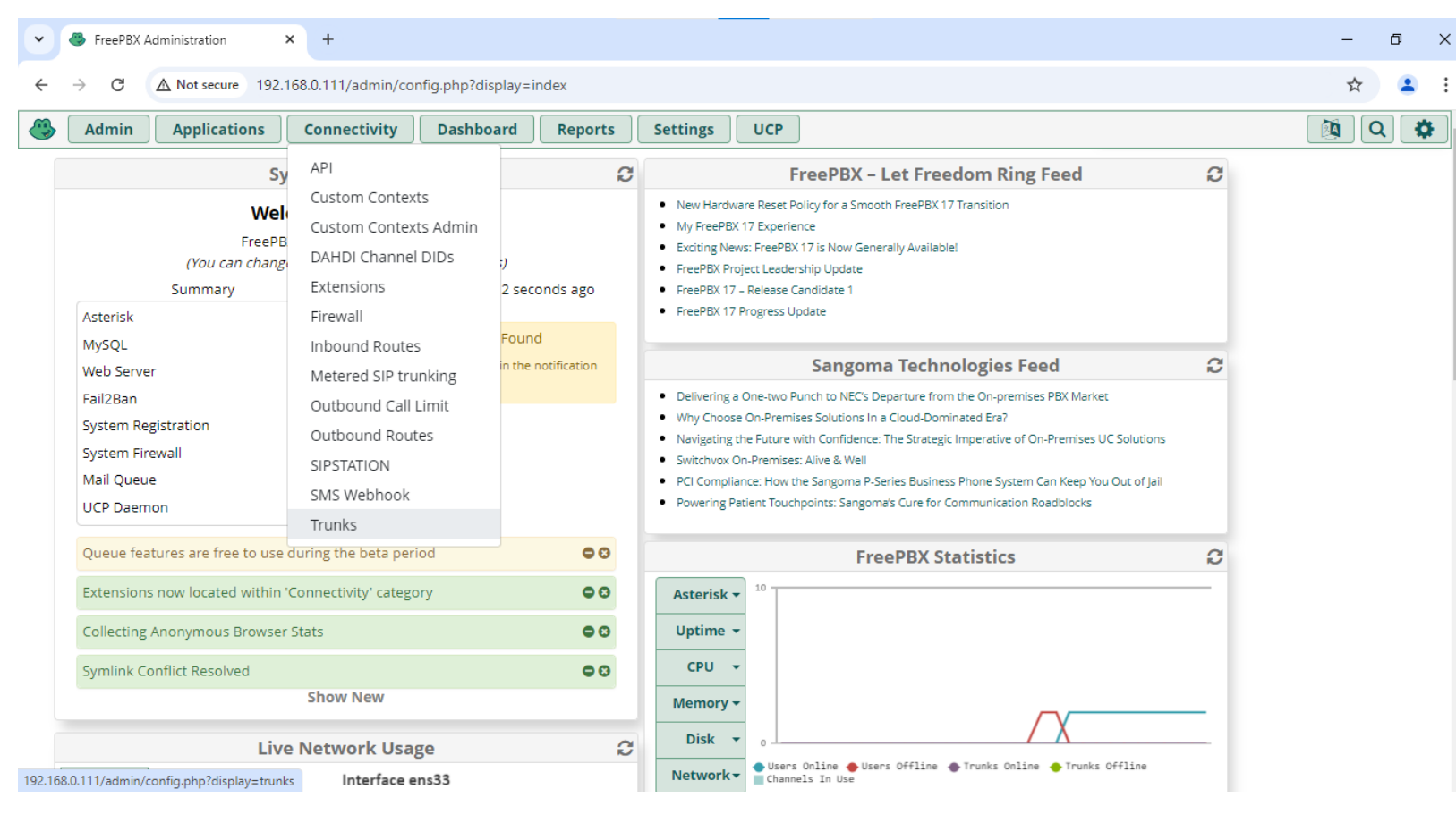

#### • انقر على + لاضافة SIP Trunk

| FreePBX Administration × +                                                             |                                    |                |         |          | - 0      |
|----------------------------------------------------------------------------------------|------------------------------------|----------------|---------|----------|----------|
| → C ▲ Not secure 192.168.0.1                                                           | 11/admin/config.php?display=trunks |                |         |          | * 🛓      |
| Admin Applications Con                                                                 | nectivity Dashboard Report         | s Settings UCP |         |          | <b>Q</b> |
| Trunks                                                                                 |                                    |                |         |          |          |
| This page is used to manage various system trunks         + Add Trunk -         Search |                                    |                |         |          |          |
| + Add SIP (chan_pjsip) Trunk                                                           | Tech 🕴                             | CallerID       | Status  | Actions  |          |
| + Add IAX2 Trunk                                                                       | iax                                |                | Enabled | <b>I</b> |          |
| + Add ENUM Trunk<br>+ Add DUNDi Trunk                                                  |                                    |                |         | I        |          |
| + Add Custom Trunk                                                                     |                                    |                |         |          |          |
|                                                                                        |                                    |                |         |          |          |

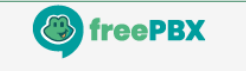

FreePBX is a registered trademark of Sangoma Technologies Inc. FreePBX 17.0.19.7 is licensed under the GPL Copyright© 2007-2024

Sangoma

اعداد خطوط الربط باستخدام SIP

#### اضف تسمية توضيحية للخط الرئيسي في تبويب General

| • | FreePBX Administration × +              |                                                                                                    | – ø ×       |
|---|-----------------------------------------|----------------------------------------------------------------------------------------------------|-------------|
| ÷ | → C A Not secure 192.168.0.111/admin/co | nfig.php?display=trunks&tech=PJSIP                                                                           | ☆ 😩 :       |
| ٩ | Admin Applications Connectivity         | Dashboard Reports Settings UCP                                                                               | à Q 🏟       |
|   | Add PJSIP Trunk                         |                                                                                                    |             |
|   | General Dialed Number Manipulation      | Rules pjsip Settings                                                                                         |             |
|   | Trunk Name 🕢                            | SIP-PBX2                                                                                                    | ( :=        |
|   | Hide CallerID 🛛                         | Yes No                                                                                                    |             |
|   | Outbound CallerID 🔞                     |                                                                                                    |             |
|   | CID Options @                           | Allow Any CID Block Foreign CIDs Remove CNAM Force Trunk CID                                                 |             |
|   | Maximum Channels 🛛                      |                                                                                                    |             |
|   | Asterisk Trunk Dial Options 🕢           | Т                                                                                                    |             |
|   |                                         | Override System                                                                                              |             |
|   | Continue if Busy 🕖                      | Yes No                                                                                                    |             |
|   | Disable Trunk 🕖                         | Yes No                                                                                                    |             |
|   | Monitor Trunk Failures 📀                |                                                                                                    |             |
|   |                                         | Yes No St                                                                                                    | lbmit Reset |
|   |                                         | FreePBX is a registered trademark of<br>Sangoma Technologies Inc.<br>FreePBX 17.0.19.7 is licensed under the |             |

#### Iteration ( Instruction ) المع المقسم الثاني في تبويب PJSIP Settings > General

| • | FreePBX Administration × +               |                                     | - 0 ×      |
|---|------------------------------------------|-------------------------------------|------------|
| ← | → C A Not secure 192.168.0.111/admin/com | nfig.php?display=trunks&tech=PJSIP  | ☆ 😩 :      |
| ٩ | Admin Applications Connectivity          | Dashboard Reports Settings UCP      | 🔯 Q 🏟 ^    |
|   | Add PJSIP Trunk                          |                                     |            |
|   | General Dialed Number Manipulation F     | tules pjsip Settings                |            |
|   | PJSIP Settings                           |                                     |            |
|   | General Advanced Codecs                  |                                     |            |
|   | Username                                 | Authentication Disabled             |            |
|   | Auth username 🥑                          | Authentication Disabled             |            |
|   | Secret                                   | Authentication Disabled             |            |
|   | Authentication 😧                         | Outbound Inbound Both None          |            |
|   | Registration 🛛                           | Send Receive None                   |            |
|   | Language Code 😧                          | Default                             | ~          |
|   | SIP Server 🕖                             | 192.168.0.112                       |            |
|   | SIP Server Port 📀                        |                                     |            |
|   | Context 😧                                | from-internal                       |            |
|   | Transport 📀                              | 0.0.0-udp                           |            |
|   |                                          | » Su                                | bmit Reset |
|   |                                          | ExamPLY is a maintened trademark of |            |

#### PJSIP Settings > Advanced ادخل اعدادات الاتصال مع المقسم الثاني في تبويب PJSIP Settings > Advanced

| • | 🐣 FreePBX Administration 🛛 🗙 🕂          |                                    | – 0 ×       |
|---|-----------------------------------------|------------------------------------|-------------|
| ← | → C ▲ Not secure 192.168.0.111/admin/co | nfig.php?display=trunks&tech=PJSIP | ☆ 😩 :       |
| ٩ | Admin Applications Connectivity         | Dashboard Reports Settings UCP     | 🍇 Q 🏟 ^     |
|   | Outbound Proxy 🕑                        |                                    |             |
|   | User = Phone 😧                          | Yes No                             |             |
|   | Contact User 😧                          |                                    |             |
|   | From Domain 🧕                           |                                    |             |
|   | From User 🕖                             |                                    |             |
|   | Client URI 📀                            |                                    |             |
|   | Server URI 🕖                            |                                    |             |
|   | Media Address 😧                         |                                    |             |
|   | AOR @                                   |                                    |             |
|   | AOR Contact 😧                           |                                    |             |
|   | Match (Permit) 😡                        | 192.168.0.112                      |             |
|   | Support Path 😧                          | Yes No                             |             |
|   | Support T.38 UDPTL 📀                    | Yes No                             |             |
|   | T.38 UDPTL Error Correction <b>@</b>    | None Forward Redundancy > St       | ıbmit Reset |
|   |                                         |                                    | · · · · ·   |

#### • انقر على Apply Config لتطبيق الاعدادات الجديدة

| •   | FreePBX Administration × +               |                               |                 |         |              | - 0          | ×  |
|-----|------------------------------------------|-------------------------------|-----------------|---------|--------------|--------------|----|
| ÷   | → C ▲ Not secure 192.168.0.111/adr       | min/config.php?display=trunks |                 |         |              | ☆ 💄          | :  |
| ] 🏵 | Admin Applications Connection            | vity Dashboard Repor          | ts Settings UCP |         | Apply Config | <b>a</b> (Q) | \$ |
|     | Trunks                                   |                               |                 |         |              |              |    |
|     | This page is used to manage various syst | tem trunks                    |                 |         |              |              |    |
|     | + Add Trunk -                            |                               |                 | Search  | Ø            | <b>II</b> •  |    |
|     | Name                                     | Tech Ø                        | CallerID        | Status  | Actions      |              |    |
|     | IAX-PBX2                                 | iax                           |                 | Enabled | <b>I</b>     |              |    |
|     | SIP-PBX2                                 | pjsip                         |                 | Enabled | <b>e</b> 1   |              |    |

Showing 1 to 2 of 2 rows

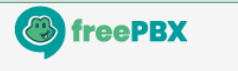

FreePBX is a registered trademark of Sangoma Technologies Inc. FreePBX 17.0.19.7 is licensed under the GPL Copyright© 2007-2024

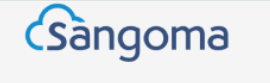

#### • اذهب الى Connectivity > Trunks في المقسم الهاتفي الثاني (PBX2)

| FreePBX Administration ×                                                                              | FreePBX Administration                                                                                                  | × +                          |                                                                                                    |   | - 0 × |
|----------------------------------------------------------------------------------------------------|----------------------------------------------------------------------------------------------------|------------------------------|----------------------------------------------------------------------------------------------------|---|-------|
| → C ▲ Not secure 192.168                                                                              | 3.0.112/admin/config.php                                                                                                |                              |                                                                                                    |   | ☆ 😩 : |
| Admin Applications                                                                                    | Connectivity Dashboa                                                                                                    | ard Reports                  | Settings UCP                                                                                                    |   | 🔯 Q 🌞 |
| Sy                                                                                                    | API                                                                                                    | C                            | FreePBX – Let Freedom Ring Feed                                                                                                    | C |       |
| Wel<br>FreePB<br>(You can chang<br>Summary<br>Asterisk                                                | Custom Contexts<br>Custom Contexts Admin<br>DAHDI Channel DIDs<br>Extensions<br>Firewall                                | ;)<br>3 seconds ago<br>Found | New Hardware Reset Policy for a Smooth FreePBX 17 Transition     My FreePBX 17 Experience     Exciting News: FreePBX 17 is Now Generally Available!     FreePBX Project Leadership Update     FreePBX 17 - Release Candidate 1     FreePBX 17 Progress Update                                                                                                    |   |       |
| MySQL<br>Web Server<br>Fail2Ban<br>System Registration<br>System Firewall<br>Mail Queue<br>UCP Daemon | Inbound Routes<br>Metered SIP trunking<br>Outbound Call Limit<br>Outbound Routes<br>SIPSTATION<br>SMS Webhook<br>Trunks | in the notification          | Sangoma Technologies Feed           • Delivering a One-two Punch to NEC's Departure from the On-premises PBX Market           • Why Choose On-Premises Solutions In a Cloud-Dominated Era?           • Navigating the Future with Confidence: The Strategic Imperative of On-Premises UC Solutions           • Switchvox On-Premises: Alive & Well           • PCI Compliance: How the Sangoma P-Series Business Phone System Can Keep You Out of Jail           • Powering Patient Touchpoints: Sangoma's Cure for Communication Roadblocks | Ø |       |
| Queue features are free to use du                                                                     | iring the beta period                                                                                                   | 00                           | FreePBX Statistics                                                                                                    | C |       |
| Extensions now located within 'Co<br>Collecting Anonymous Browser Sta<br>Symlink Conflict Resolved    | nnectivity' category<br>ats                                                                                             | 00<br>00<br>00               | Asterisk -<br>Uptime -<br>CPU -                                                                                                    |   |       |
| Live N                                                                                                | Show New<br>Network Usage<br>Interface ens33                                                                            | C                            | Memory -<br>Disk -<br>Outric -<br>Network -<br>Channels In Use                                                                                                    | Ξ |       |

#### • انقر على + لاضافة SIP Trunk

| Generation     FreePBX Administration     X                                                                                     | FreePBX Administration × +         |                 |                             | – 0 X                                                       |
|----------------------------------------------------------------------------------------------------|------------------------------------|-----------------|-----------------------------|-------------------------------------------------------------|
| ← → C ▲ Not secure 192.168.0.11                                                                                                 | 12/admin/config.php?display=trunks |                 |                             | ☆ 😩 :                                                       |
| Admin Applications Con                                                                                                    | nectivity Dashboard Repor          | ts Settings UCP |                             | 🔯 Q 🔅                                                       |
| Trunks                                                                                                    |                                    |                 |                             |                                                             |
| This page is used to manage variou                                                                                              | s system trunks                    |                 |                             |                                                             |
| ·····                                                                                                    |                                    |                 |                             |                                                             |
|                                                                                                    |                                    |                 |                             |                                                             |
|                                                                                                    |                                    |                 |                             |                                                             |
| + Add Trunk -                                                                                                    |                                    |                 | Search                      | 0 <b>II</b> •                                               |
| + Add Trunk -<br>+ Add SIP (chan_pjsip) Trunk                                                                                   | Tech                               | CallerID        | Search                      | □     III →                                                 |
| + Add Trunk -<br>+ Add SIP (chan_pjsip) Trunk<br>+ Add DAHDi Trunk                                                              | Tech                               | CallerID        | Search                      | Actions                                                     |
| + Add Trunk -<br>+ Add SIP (chan_pjsip) Trunk<br>+ Add DAHDi Trunk<br>+ Add IAX2 Trunk                                          | Tech<br>iax                        | CallerID        | Search<br>Status<br>Enabled | □     III ▼       Actions     III ▼                         |
| + Add Trunk -<br>+ Add SIP (chan_pjsip) Trunk<br>+ Add DAHDi Trunk<br>+ Add IAX2 Trunk<br>+ Add ENUM Trunk                      | Tech<br>iax                        | CallerID        | Search<br>Status<br>Enabled | □     III →       Actions     III →       I III →     III → |
| + Add Trunk -<br>+ Add SIP (chan_pjsip) Trunk<br>+ Add DAHDi Trunk<br>+ Add IAX2 Trunk<br>+ Add ENUM Trunk<br>+ Add DUNDi Trunk | iax                                | CallerID        | Search<br>Status<br>Enabled | □     III →       Actions     III →                         |

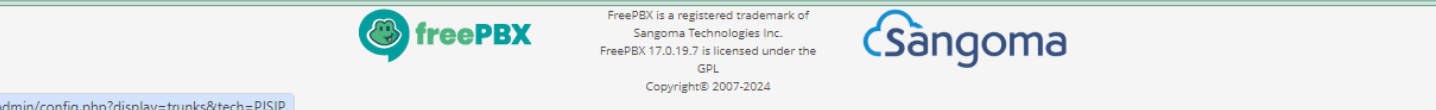

192.168.0.112/admin/config.php?display=trunks&tech=PJSIP

اعداد خطوط الربط باستخدام SIP

#### اضف تسمية توضيحية للخط الرئيسي في تبويب General

| See PreePBX Administration X See PreePBX Adm | ninistration × +                                                                                                    | – 0 ×       |
|----------------------------------------------|----------------------------------------------------------------------------------------------------|-------------|
| ← → C ▲ Not secure 192.168.0.112/admin/con   | nfig.php?display=trunks&tech=PJSIP                                                                                          | ☆ 🚨 :       |
| Admin Applications Connectivity              | Dashboard Reports Settings UCP                                                                                              | à Q 🌣 ^     |
| Add PJSIP Trunk                              |                                                                                                    |             |
| General Dialed Number Manipulation F         | tules pjsip Settings                                                                                                    |             |
| Trunk Name 😧                                 | SIP-PBX1                                                                                                    |             |
| Hide CallerID 🔞                              | Yes No                                                                                                    |             |
| Outbound CallerID 😡                          |                                                                                                    |             |
| CID Options 😧                                | Allow Any CID Block Foreign CIDs Remove CNAM Force Trunk CID                                                                |             |
| Maximum Channels 😡                           |                                                                                                    | \$          |
| Asterisk Trunk Dial Options 🛛                | Т                                                                                                    |             |
|                                              | Override System                                                                                                    |             |
| Continue if Busy 🕢                           | Yes No                                                                                                    |             |
| Disable Trunk 😡                              | Yes No                                                                                                    |             |
| Monitor Trunk Failures 📀                     |                                                                                                    |             |
|                                              | Yes No » St                                                                                                    | ubmit Reset |
|                                              | FreePBX FreePBX is a registered trademark of<br>Sangoma Technologies Inc.<br>FreePBX 17.0.19.7 is licensed under the<br>cni |             |

#### PJSIP Settings > General ادخل اعدادات الاتصال مع المقسم الأول في تبويب PJSIP Settings > General

| 🕘 FreePBX Administration 🛛 🗙 🍪 FreePBX | Administration × +                                                                                                    | - 0            |
|----------------------------------------|----------------------------------------------------------------------------------------------------|----------------|
| → C (▲ Not secure 192.168.0.112/admin  | /config.php?display=trunks&tech=PJSIP                                                                                                    | * 🚨            |
| Admin Applications Connectivity        | / Dashboard Reports Settings UCP                                                                                                    | 🔯 Q 🌣          |
| Add PJSIP Trunk                        |                                                                                                    |                |
| General Dialed Number Manipulatio      | on Rules pjsip Settings                                                                                                    |                |
| PJSIP Settings                         |                                                                                                    |                |
| General Advanced Codecs                |                                                                                                    | <u> </u>       |
| Username                               | Authentication Disabled                                                                                                    |                |
| Auth username 🛛                        | Authentication Disabled                                                                                                    |                |
| Secret                                 | Authentication Disabled                                                                                                    |                |
| Authentication 🕑                       | Outbound Inbound Both None                                                                                                    |                |
| Registration 😧                         | Send Receive None                                                                                                    |                |
| Language Code 🛛                        | Default                                                                                                    | ~              |
| SIP Server 😧                           | 192.168.0.111                                                                                                    |                |
| SIP Server Port 📀                      |                                                                                                    |                |
| Context Ø                              | from-internal                                                                                                    |                |
| Transport 😧                            | 0.0.0-udp                                                                                                    |                |
|                                        |                                                                                                    | » Submit Reset |
|                                        | Example V is a maintenant and a second standard and a second standard and a second standard standard stand<br>standard standard standard standard standard standard standard standard standard standard standard standard stand |                |

#### Instrings > Advanced ادخل اعدادات الاتصال مع المقسم الأول في تبويب PJSIP Settings > Advanced

| · · | FreePBX Administration × StreePBX Administration | ministration × +                   | - 0 ×   |
|-----|--------------------------------------------------|------------------------------------|---------|
| ←   | → C A Not secure 192.168.0.112/admin/co          | nfig.php?display=trunks&tech=PJSIP | ☆ 😩 :   |
| ا 🏵 | Admin Applications Connectivity                  | Dashboard Reports Settings UCP     | i Q 🏟 ^ |
|     | Outbound Proxy 😧                                 |                                    |         |
|     | User = Phone 😡                                   | Yes No                             |         |
|     | Contact User 😡                                   |                                    |         |
|     | From Domain 😧                                    |                                    |         |
|     | From User 😡                                      |                                    |         |
|     | Client URI 🕑                                     |                                    |         |
|     | Server URI 😡                                     |                                    |         |
|     | Media Address 😧                                  |                                    |         |
|     | AOR 😧                                            |                                    |         |
|     | AOR Contact 😧                                    |                                    |         |
|     | Match (Permit) 😧                                 | 192.168.0.111                      |         |
|     | Support Path 😡                                   | Yes No                             |         |
|     | Support T.38 UDPTL 📀                             | Yes No                             |         |
|     | T.38 UDPTL Error Correction 🕢                    | None Forward Redundancy » Submit   | Reset   |

#### • انقر على Apply Config لتطبيق الاعدادات الجديدة

| • | 🚳 FreePBX Administration 🛛 🗙 🥮 Free               | PBX Administration × +        |                 |         |              | — ć      | <b>)</b> > | ĸ |  |
|---|---------------------------------------------------|-------------------------------|-----------------|---------|--------------|----------|------------|---|--|
| ← | → C ▲ Not secure 192.168.0.112/adm                | min/config.php?display=trunks |                 |         |              | ☆        | 2          | : |  |
| ٩ | Admin Applications Connectiv                      | vity Dashboard Repor          | ts Settings UCP |         | Apply Config | <b>(</b> | \$ (       | ¥ |  |
|   | Trunks                                            |                               |                 |         |              |          |            |   |  |
|   | This page is used to manage various system trunks |                               |                 |         |              |          |            |   |  |
|   | + Add Trunk -                                     |                               |                 |         |              |          |            |   |  |
|   | Name                                              | Tech Ø                        | CallerID        | Status  | Actions      |          |            |   |  |
|   | IAX-PBX1                                          | iax                           |                 | Enabled | <b>I</b>     |          |            |   |  |
|   | SIP-PBX1                                          | pjsip                         |                 | Enabled | <b>đ</b>     |          |            |   |  |

Showing 1 to 2 of 2 rows

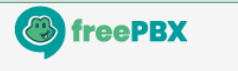

FreePBX is a registered trademark of Sangoma Technologies Inc. FreePBX 17.0.19.7 is licensed under the GPL Copyright® 2007-2024

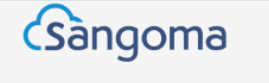

#### اذهب الى Reports > Asterisk Info في المقسم الأول او الثاني للتحقق من الربط بينهما

| <br>Applications Connectivity Dashboard Reports Settings UCP                                                        | Q |
|----------------------------------------------------------------------------------------------------|---|
| Endopint, /Endopint/CTD                                                                                             |   |
| Indpoint: <a href="https://www.communication.com">https://www.communication.com</a>                                 |   |
| Aor: <aor< td=""><td></td></aor<>                                                                                   |   |
| Contact: <aor contacturi=""><hash> <status> <rtt(ms)></rtt(ms)></status></hash></aor>                               |   |
| <pre>Fransport: <transportid> <type> <cos> <tos> <bindaddress></bindaddress></tos></cos></type></transportid></pre> |   |
| Identify: <identify endpoint=""></identify>                                                                         |   |
| Aatch: <criteria></criteria>                                                                                        |   |
| Channel: <channelid> <state> <time></time></state></channelid>                                                      |   |
| xten: {JlaleAtten                                                                                                   |   |
|                                                                                                    |   |
| Endpoint: 201/201 Not in use 0 of inf                                                                               |   |
| InAuth: 201-auth/201                                                                                                |   |
| Aor: 201 1                                                                                                    |   |
| Iontact: 201/sip:201@192.168.0.105:50368;rinstance= b2fada0daf Avail 176.996                                        |   |
| Endpoint: 202/202 Not in use 0 of inf                                                                               |   |
| InAuth: 202-auth/202                                                                                                |   |
| Aor: 202 1                                                                                                    |   |
| Contact: 202/sip:202@192.168.0.105:50368;rinstance= 337410b8a3 Avail 158.800                                        |   |
| Endpoint: SIP-PBX2 Not in use 0 of inf                                                                              |   |
| Aor: SIP-PBX2 0                                                                                                    |   |
| Contact: SIP-P8X2/sip:192.168.0.112:5060 acf57d7269 Avail 1.876                                                     |   |
| Transport: 0.0.0.0-udp udp 3 96 0.0.0.0:5060                                                                        |   |
| Identify: SIP-PBX2/SIP-PBX2                                                                                         |   |
|                                                                                                    |   |

#### عدّل ترتيب الخطوط الرئيسية في اجراء المكالمة الصادرة في المقسم الاول

| • | FreePBX Administration            | × 🚳 Free            | eePBX Administration × +                                 | -         | o ×   |
|---|-----------------------------------|---------------------|----------------------------------------------------------|-----------|-------|
| ← | → C ▲ Not secur                   | re 192.168.0.111/ad | idmin/config.php?display=routing&view=form&id=1          | \$        | 😩 :   |
| ٩ | Admin Applicat                    | tions Connect       | tivity Dashboard Reports Settings UCP                    | <b>Q</b>  |       |
|   | Outbound Ro<br>Edit Route: To-PBX | utes<br>2: To-PBX2  |                                                          |           |       |
|   | Route Settings                    | Dial Patterns       | Import/Export Patterns Notifications Additional Settings |           |       |
|   | Route Name 🕢                      |                     | To-PBX2                                                  |           |       |
|   | Route CID 🔞                       |                     |                                                          |           |       |
|   | Override Extension                | Ø                   | Yes No                                                   |           |       |
|   | Route Password 🕑                  |                     |                                                          |           |       |
|   | Route Type 🕑                      |                     | Emergency Intra-Company                                  |           |       |
|   | Music On Hold? 😧                  |                     | default                                                  | ~         |       |
|   | Time Match Time Zo                | one: 🛿              | Use System Timezone                                      | •         |       |
|   | Time Match Time G                 | roup 😧              | Permanent Route                                          | ~         |       |
|   | Trunk Sequence for                | Matched Routes 🤅    | SIP-PBX2                                                 | <b>\$</b> |       |
|   |                                   |                     | 4                                                        | ÷ 🗊       |       |
|   |                                   |                     | » Submit Duplicate R                                     | Reset De  | elete |
|   | Optional Destinatio               | n on Congestion 🔞   | Normal Congestion                                        | *         |       |

#### • انقر على Apply Config لتطبيق الاعدادات الجديدة

| • | FreePBX Administration × +                                                                                                    | - | ٥        | ×  |  |  |  |
|---|----------------------------------------------------------------------------------------------------|---|----------|----|--|--|--|
| ÷ | → C ▲ Not secure 192.168.0.111/admin/config.php?display=routing                                                                     | ☆ |          | :  |  |  |  |
| ٩ | Admin         Applications         Connectivity         Dashboard         Reports         Settings         UCP         Apply Config |   | <b>Q</b> | \$ |  |  |  |
|   | Outbound Routes                                                                                                    |   |          |    |  |  |  |
|   | This page is used to manage your outbound routing.                                                                                  |   |          |    |  |  |  |
|   |                                                                                                    |   |          |    |  |  |  |

#### + Add Outbound Route

| Name      | Outbound CID | Attributes | Actions    |
|-----------|--------------|------------|------------|
| ✤ To-PBX2 |              | 47 🗏 🔍 🕗   | <b>e</b> 🖻 |

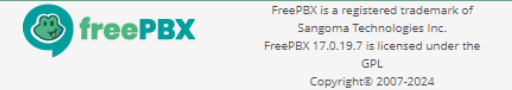

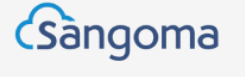

#### عدّل ترتيب الخطوط الرئيسية في اجراء المكالمة الصادرة في المقسم الثاني

| 👻 🚳 Fi                    | FreePBX Administration | n 🗙 🍓 Fre           | eePBX Administration × +                                 | - 0 ×        |
|---------------------------|------------------------|---------------------|----------------------------------------------------------|--------------|
| $\leftarrow  \rightarrow$ | C 🛆 Not secu           | re 192.168.0.112/a  | dmin/config.php?display=routing&view=form&id=1           | ☆ 😩 :        |
| Ad                        | dmin Applica           | tions               | tivity Dashboard Reports Settings UCP                    | 🔯 Q 🏟        |
| Ou<br>Edit                | t Route: To-PB         | utes<br>(1: To-PBX1 |                                                          |              |
| F                         | Route Settings         | Dial Patterns       | Import/Export Patterns Notifications Additional Settings |              |
| Ro                        | oute Name 🥑            |                     | To-PBX1                                                  |              |
| Ro                        | oute CID 🔞             |                     |                                                          |              |
| 01                        | verride Extension      | 0                   | Yes No                                                   |              |
| Ro                        | oute Password 🕜        |                     |                                                          |              |
| Ro                        | oute Type 🔞            |                     | Emergency Intra-Company                                  |              |
| M                         | lusic On Hold? 🔞       |                     | default                                                  | ~            |
| Tir                       | me Match Time Z        | one: Ø              | Use System Timezone                                      | •            |
| Tir                       | me Match Time G        | roup 🛿              | Permanent Route                                          | ~            |
| Tre                       | runk Sequence for      | Matched Routes      | SIP-PBX1                                                 | ÷ 🖻          |
|                           |                        |                     | 4                                                        | ÷ 🗊          |
|                           |                        |                     | » Submit Duplicate                                       | Reset Delete |
| Op                        | ptional Destinatio     | on on Congestion (  | Normal Congestion                                        | ×            |

#### • انقر على Apply Config لتطبيق الاعدادات الجديدة

| •                                                  | FreePBX Administration × +                                                                                     | -            | ٥        | ×  |  |
|----------------------------------------------------|----------------------------------------------------------------------------------------------------|--------------|----------|----|--|
| ÷                                                  | → C Not secure 192.168.0.112/admin/config.php?display=routing                                                  | \$           | •        | :  |  |
| ٩                                                  | Admin         Applications         Connectivity         Dashboard         Reports         Settings         UCP | Apply Config | <b>Q</b> | \$ |  |
|                                                    | Outbound Routes                                                                                                |              |          |    |  |
| This page is used to manage your outbound routing. |                                                                                                    |              |          |    |  |
|                                                    |                                                                                                    |              |          |    |  |

+ Add Outbound Route

| Name      | Outbound CID | Attributes | Actions    |
|-----------|--------------|------------|------------|
| ✤ To-PBX1 |              | 47 🖪 🔍 O   | <b>e</b> 1 |

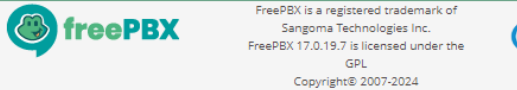

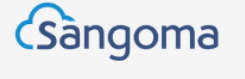

اختبار الاتصال

#### تحقق من الاتصال بين الخطوط الفرعية في المقسم الاول والثاني

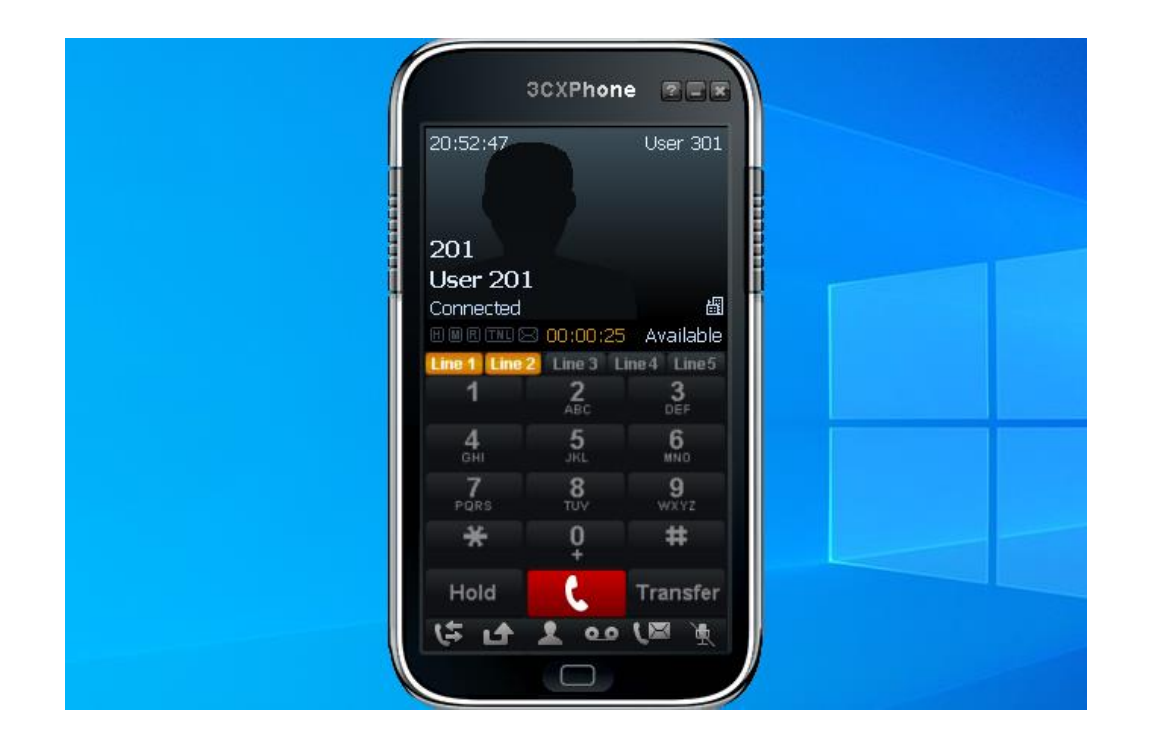

### تمرين: ربط مقسمين هاتفيين فرعيين باستخدام SIP

- انت مسؤول عن الاتصالات في شركة لديها فرعين متصلين عبر الشبكة، وكل فرع يحتوي على مقسم هاتفي فرعي (PBX) ومهمتك الربط بينهما بحيث يتمكن الموظفون في كل فرع من الاتصال بالفرع الآخر
  - المطلوب:
  - اعداد الارقام الداخلية: 201، 202، 203 في المقسم الهاتفي الاول
  - اعداد مجموعة رنين (204) تتكون من الارقام الداخلية: 201، 202 في المقسم الهاتفي الاول
    - اعداد الارقام الداخلية: 301، 302، 303 في المقسم الهاتفي الثاني
      - انشاء SIP trunk في المقسمين لتبادل المكالمات بين المقسمين
    - اعداد قواعد الاتصال (Dial Plans) في كل مقسم لتوجيه المكالمات بين المقسمين
      - اختبر الاتصال بين المقسمين للتأكد من توجيه المكالمات بشكل صحيح
        - اختبر الاتصال من الرقم الداخلي 301 الى رقم المجموعة 204
الرد الآلى

- يتيح الرد الآلي (IVR) للمتصلين من تلقي المعلومات او تقديم الطلبات عبر الهاتف دون
   الحاجة للتحدث مع العاملين في المكتب مباشرة
- عند الاتصال بالمكتب لاول مرة يتم تشغيل قائمة صوتية لتوجيه المتصل الى احد الوجهات مثل خط فرعي او مجموعة رنين

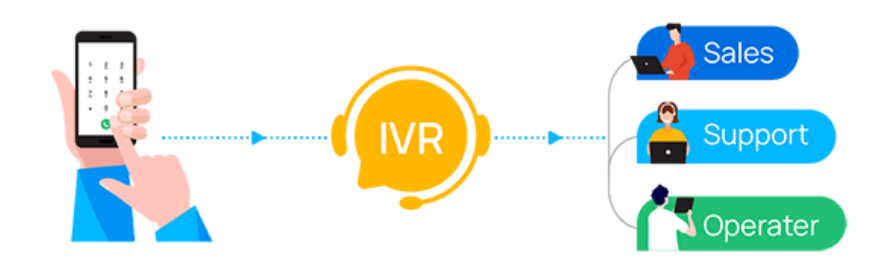

اعداد الرد الآلي على FreePBX

#### • اذهب الى Admin > System Recordings

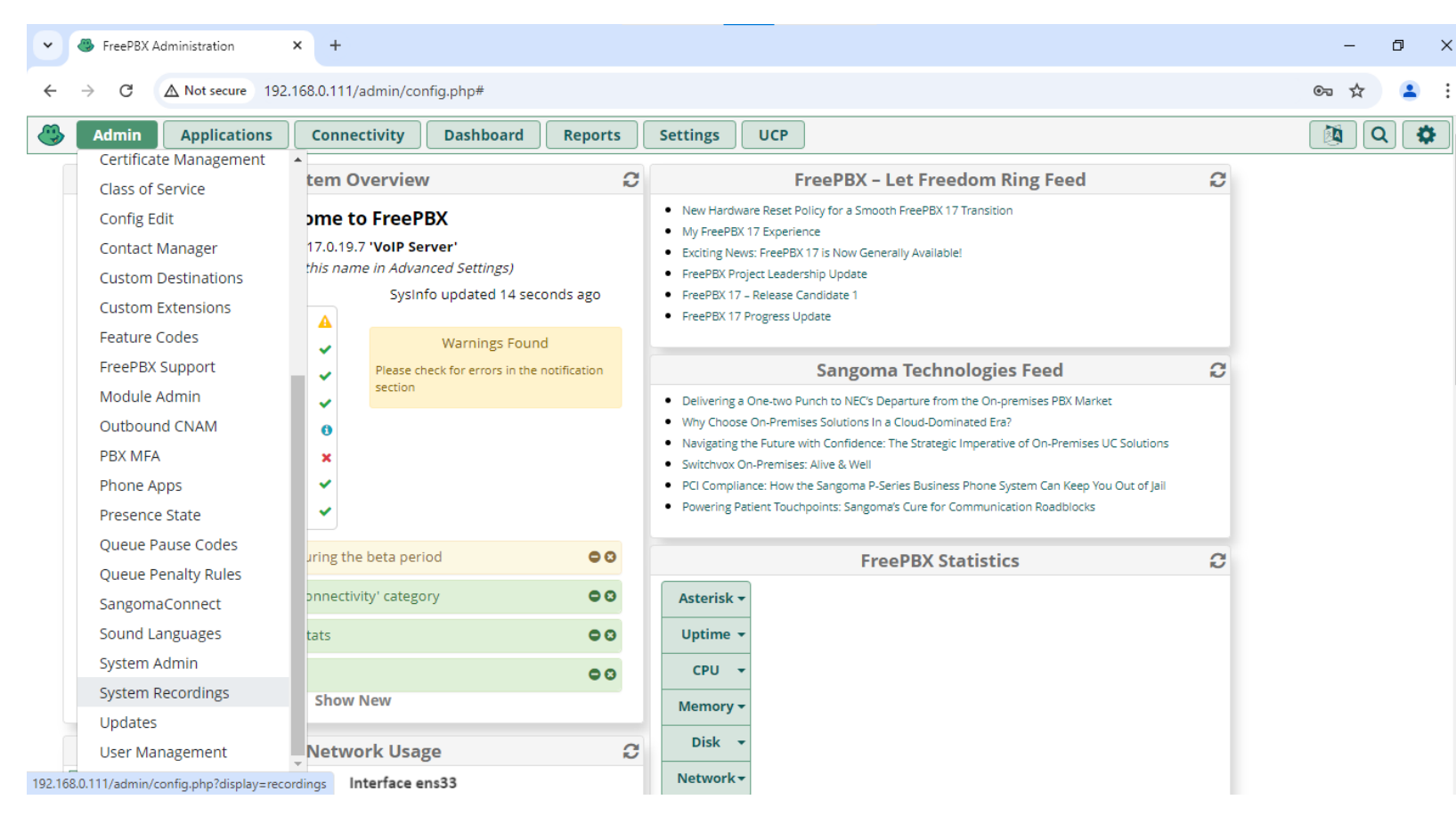

اعداد الرد الآلي على FreePBX

#### • انقر على + لاضافة تسجيل صوتي

|   |                                          | No matching records found  |                     |    |         |   |    |  |  |  |  |
|---|------------------------------------------|----------------------------|---------------------|----|---------|---|----|--|--|--|--|
|   | Display Name                             | Description                | Supported Languages | \$ | Actions |   |    |  |  |  |  |
|   | + Add Recording                          | + Add Recording            |                     |    |         |   |    |  |  |  |  |
| ٩ | Admin Applications Connectivity          | Dashboard Reports Settings | UCP                 |    |         | Q | \$ |  |  |  |  |
| ← | → C ▲ Not secure 192.168.0.111/admin/con | fig.php?display=recordings |                     |    | \$      | 1 | :  |  |  |  |  |
| • | FreePBX Administration × +               |                            |                     |    | -       | ٥ | ×  |  |  |  |  |

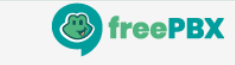

FreePBX is a registered trademark of Sangoma Technologies Inc. FreePBX 17.0.19.7 is licensed under the GPL Copyright© 2007-2024

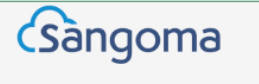

اعداد الرد الآلي على FreePBX

### • اضف تسمية توضحية للتسجيل الصوتي وتحميل ملف التسجيل (Upload Recording)

| ~ | 🍪 FreePBX Ad | dministration 3    | < +                |                     |                 |                 |            |               |                 |                       |                     |               | -           | ٥     | × |
|---|--------------|--------------------|--------------------|---------------------|-----------------|-----------------|------------|---------------|-----------------|-----------------------|---------------------|---------------|-------------|-------|---|
| ← | → C          | ▲ Not secure 192.1 | 68.0.111/admin/cor | nfig.php?display=re | ecordings&acti  | ion=add         |            |               |                 |                       |                     |               | ☆           | 4     | : |
|   | Admin        | Applications       | Connectivity       | Dashboard           | Reports         | Settings        | UCP        |               |                 |                       |                     |               | <b>a</b> Q  |       | • |
|   | Add Ne       | w System R         | ecording           |                     |                 |                 |            |               |                 |                       |                     |               |             |       |   |
|   | Name 🛛       |                    |                    | IVR Greeting        |                 |                 |            |               |                 |                       |                     |               |             |       |   |
|   | Descriptio   | n Ø                |                    |                     |                 |                 |            |               |                 |                       |                     |               |             |       |   |
|   | File List fo | r English 🛿        |                    | English             |                 |                 |            |               |                 |                       |                     |               | ~           | ·]    |   |
|   |              |                    |                    | custom/IVR_G        | reeting         |                 |            |               |                 |                       |                     |               | 8           |       |   |
|   |              |                    |                    | You can click       | k any file abov | e to replace it | with a rec | ording option | below. Clicking | ; a file will turn it | green putting it ir | nto replace m | ode         |       |   |
|   | Upload Re    | cording 🛛          | ſ                  | Browse              |                 |                 |            |               |                 |                       |                     |               |             |       |   |
|   |              |                    |                    |                     |                 |                 |            |               |                 |                       |                     |               |             | 1     |   |
|   |              |                    |                    |                     |                 | Dre             | op Mu      | ltiple File   | es or Arch      | ives Here             |                     |               |             |       |   |
|   | Record Ov    | er Extension Ø     | Ę<br>(             |                     |                 |                 |            |               |                 |                       |                     | í             | <b>a</b> 11 | 2     |   |
|   |              |                    |                    | Enter Extension.    |                 |                 |            |               |                 |                       |                     |               | Call        |       |   |
|   | Add Syster   | n Recording 🕜      |                    | Select a system     | recording       |                 |            |               |                 |                       |                     |               | *           |       |   |
|   | Link to Fea  | ature Code 🥹       | (                  | Yes No              |                 |                 |            |               |                 |                       |                     |               |             |       | _ |
|   | Feature Co   | ode Password 😡     |                    |                     |                 |                 |            |               |                 |                       |                     | » Subm        | it          | leset |   |

اعداد الرد الآلي على FreePBX

#### • انقر على Apply Config لتطبيق الاعدادات الجديدة

|   | IVR Greeting                             |                             | English             | <i>I</i> €   |    |
|---|------------------------------------------|-----------------------------|---------------------|--------------|----|
|   | Display Name                             | Description                 | Supported Languages | Actions      |    |
|   | + Add Recording                          | Search                      | □ ∎•                | ]            |    |
| ٩ | Admin Applications Connectivity          | Dashboard Reports Settings  | UCP                 | Apply Config | \$ |
| ÷ | → C A Not secure 192.168.0.111/admin/cor | ifig.php?display=recordings |                     | \$           | :  |
| • | SFreePBX Administration × +              |                             |                     | - 0          | ×  |

Showing 1 to 1 of 1 rows

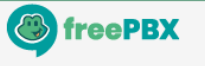

FreePBX is a registered trademark of Sangoma Technologies Inc. FreePBX 17.0.19.7 is licensed under the GPL Copyright® 2007-2024

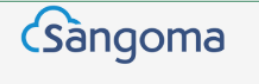

اعداد الرد الآلي على FreePBX

#### اذهب الى Applications > IVR

| Admin Applic                                                             | cations Connectivit                                                                        | y Dashboard Reports Settings | UCP                 |        | Q             |
|--------------------------------------------------------------------------|--------------------------------------------------------------------------------------------|------------------------------|---------------------|--------|---------------|
| + Add Re AMD                                                             | Settings                                                                                   |                              |                     | Search | 0             |
| Display Na Appo                                                          | intment Reminder                                                                           | Description                  | Supported Languages | 4      | Actions       |
| IVR Greetir Calon                                                        | dcast –                                                                                    |                              | English             |        | <i>i</i> ∕ 10 |
| Showing 1 to<br>Call F                                                   | low Control                                                                                |                              |                     |        |               |
| Call R<br>Callba<br>Caller<br>Confe<br>DISA<br>Direct<br>Dynai<br>Follow | Recording<br>ack<br>rID Management<br>erences<br>erences Pro<br>tory<br>mic Routes<br>w Me |                              |                     |        |               |

اعداد الرد الآلي على FreePBX

#### • انقر على + لاضافة قائمة IVR

| rch |   |   |   |
|-----|---|---|---|
|     |   |   |   |
|     |   | ٩ |   |
| \$  |   | - | : |
| -   | ٥ | ٥ | × |
|     |   |   |   |

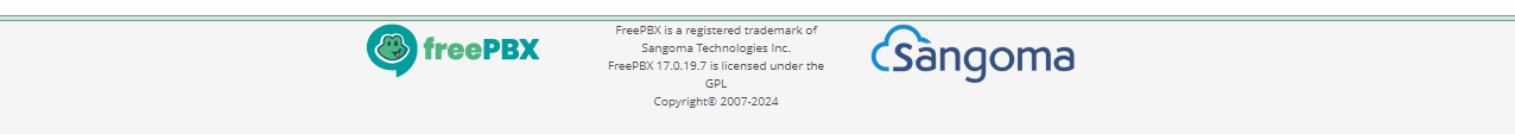

اعداد الرد الآلي على FreePBX

### اضف تسمية توضيحية لقائمة IVR واختر الاعلان الصوتي (Announcement)

| ✓                                         |                                  | – 0 ×   |  |  |
|-------------------------------------------|----------------------------------|---------|--|--|
| ← → C ▲ Not secure 192.168.0.111/admin/co | nfig.php?display=ivr&action=add  | ☆ 😩 :   |  |  |
| Admin Applications Connectivity           | Dashboard Reports Settings UCP   | 🍳 Q 🏟   |  |  |
| Add IVR                                   |                                  |         |  |  |
| - IVR General Options                     |                                  |         |  |  |
| IVR Name 😡                                | Main IVR                         |         |  |  |
| IVR Description 😡                         |                                  |         |  |  |
| - IVR DTMF Options                        |                                  |         |  |  |
| Announcement 😡                            | IVR Greeting                     | ~       |  |  |
| Enable Direct Dial 🕢                      | Disabled                         | ~       |  |  |
| Ignore Trailing # Key 😡                   | Yes No                           |         |  |  |
| Force Strict Dial Timeout 😡               | Yes No No - Legacy               |         |  |  |
| Timeout 🛛                                 | 10                               |         |  |  |
| Alert Info 😡                              | None                             | \$      |  |  |
| Ringer Volume Override 🕢                  | None                             | ~       |  |  |
| Invalid Retries 🛛                         | 3                                |         |  |  |
| Invalid Retry Recording 😡                 | Invalid Retry Recording  Default |         |  |  |
| Append Announcement to Invalid 📀          | Yes No                           | The set |  |  |

اعداد الرد الآلي على FreePBX

### • ادخل بنود قائمة IVR لتوجيه المتصل الى احد الوجهات عبر الضغط على رقم معين

| Admin        | Applications Connect | ivity Dashboard Rep | orts Settings U | СР |   |                    | <b>a a</b> |
|--------------|----------------------|---------------------|-----------------|----|---|--------------------|------------|
| limeout Rec  | ording 🕑             | Default             |                 |    |   |                    | ~          |
| Timeout Des  | tination 🛛           | None                |                 |    |   |                    | ~          |
| Return to IV | R after VM 😡         | Yes No              |                 |    |   |                    |            |
| - IVR Entri  | 25                   |                     |                 |    |   |                    |            |
| Digits 🕫     |                      | Destination 🔨       |                 |    | R | eturn <sup>Ø</sup> | Delete     |
| 1            |                      | Extensions          |                 |    | ~ | Yes No             | Ŵ          |
|              |                      | 201 Sales           |                 |    | ~ |                    |            |
| 2            |                      | Extensions          |                 |    | ~ | Yes No             | Û          |
|              |                      | 202 Support         |                 |    | ~ |                    |            |
| 0            |                      | Extensions          |                 |    | ~ | Yes No             | Û          |
|              |                      | 200 Operator        |                 |    | ~ |                    |            |
| +Add A       | nother Entry         |                     |                 |    |   | . Cubmit           | Durlianta  |
|              | ,                    |                     |                 |    |   | » Submit           | Duplicate  |

اعداد الرد الآلي على FreePBX

#### • انقر على Apply Config لتطبيق الاعدادات الجديدة

| • | FreePBX Administration × +                                  |                      | -            | ٥        | ×  |
|---|-------------------------------------------------------------|----------------------|--------------|----------|----|
| ← | → C ▲ Not secure 192.168.0.111/admin/config.php?display=ivi | ·                    | \$           | -        | :  |
|   | Admin Applications Connectivity Dashboard                   | Reports Settings UCP | Apply Config | <b>Q</b> | \$ |
|   | VR                                                          |                      |              |          |    |
|   | + Add IVR                                                   |                      | Search       |          | ]  |
|   | IVR Name                                                    | IVR Description      | Actions      |          |    |
|   | Main IVR                                                    |                      | <b>ð</b>     |          |    |

Showing 1 to 1 of 1 rows

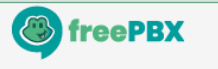

FreePBX is a registered trademark of Sangoma Technologies Inc. FreePBX 17.0.19.7 is licensed under the GPL Copyright© 2007-2024

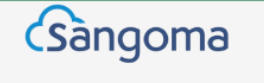

اعداد الرد الآلي على FreePBX

#### • اذهب الى Applications > Misc Applications

| Admin        | Applications Connectivity                                                                                                    | Dashboard | Reports     | Settings            | UCP              |  |         | <b>Q</b> |   |
|--------------|----------------------------------------------------------------------------------------------------|-----------|-------------|---------------------|------------------|--|---------|----------|---|
| IVR          | DISA                                                                                                    |           |             |                     |                  |  |         |          |   |
| + Add IV     | Directory                                                                                                    |           |             |                     |                  |  | Search  |          |   |
|              | Dynamic Routes                                                                                                    |           |             |                     |                  |  | Scarch  |          | _ |
| IVR Name     | Follow Me                                                                                                    | 0         | IVR Descrip | otion               |                  |  | Actions |          |   |
|              | IVR                                                                                                    |           |             |                     |                  |  |         |          |   |
| Main IVR     | Languages                                                                                                    |           |             |                     |                  |  | LØ 🔟    |          |   |
| Showing 1 to | Misc Applications                                                                                                    |           |             |                     |                  |  |         |          |   |
| Showing I to | Miss Destinations                                                                                                    |           |             |                     |                  |  |         |          |   |
|              | MISC Desunations                                                                                                    |           |             |                     |                  |  |         |          |   |
|              | Misc Destinations                                                                                                    |           |             |                     |                  |  |         |          |   |
|              | Misc Destinations<br>Missed Call Notification<br>Paging and Intercom                                                                                                    |           |             |                     |                  |  |         |          |   |
|              | Misc Destinations<br>Missed Call Notification<br>Paging and Intercom<br>Park and Announce                                                                                                    |           |             |                     |                  |  |         |          |   |
|              | Misc Destinations<br>Missed Call Notification<br>Paging and Intercom<br>Park and Announce<br>Parking                                                                                                    |           |             |                     |                  |  |         |          |   |
|              | Misc Destinations<br>Missed Call Notification<br>Paging and Intercom<br>Park and Announce<br>Parking<br>Property Management                                                                                         |           |             |                     |                  |  |         |          |   |
|              | Misc Destinations<br>Missed Call Notification<br>Paging and Intercom<br>Park and Announce<br>Parking<br>Property Management<br>Queue Callback                                                                       |           |             |                     |                  |  |         |          |   |
|              | Misc Destinations<br>Missed Call Notification<br>Paging and Intercom<br>Park and Announce<br>Parking<br>Property Management<br>Queue Callback<br>Queue Priorities                                                   |           |             |                     |                  |  |         |          |   |
|              | Misc Destinations<br>Missed Call Notification<br>Paging and Intercom<br>Park and Announce<br>Parking<br>Property Management<br>Queue Callback<br>Queue Priorities<br>Queues                                         |           |             |                     |                  |  |         |          |   |
|              | Misc Destinations<br>Missed Call Notification<br>Paging and Intercom<br>Park and Announce<br>Parking<br>Property Management<br>Queue Callback<br>Queue Priorities<br>Queues<br>Ring Groups                          |           |             |                     |                  |  |         |          |   |
|              | Misc Destinations<br>Missed Call Notification<br>Paging and Intercom<br>Park and Announce<br>Parking<br>Property Management<br>Queue Callback<br>Queue Priorities<br>Queues<br>Ring Groups<br>Set CallerID          |           |             |                     |                  |  |         |          |   |
|              | Misc Destinations Misc Destinations Misc Destinations Misc Section Paging and Intercom Park and Announce Parking Property Management Queue Callback Queue Priorities Queues Ring Groups Set CallerID Text To Speech |           |             | FreePBX is a regist | red trademark of |  |         |          |   |

اعداد الرد الآلي على FreePBX

#### • انقر على + لاضافة رمز مختصر لقائمة IVR

| • | FreePBX Administration × +                                                             |                           |         | - 0 | ×          |  |  |  |  |
|---|----------------------------------------------------------------------------------------|---------------------------|---------|-----|------------|--|--|--|--|
| ← | C Not secure 192.168.0.111/admin/config.php?display=miscap                             | os                        |         | ☆   | <b>.</b> : |  |  |  |  |
| ٩ | Admin     Applications     Connectivity     Dashboard     Reports     Settings     UCP |                           |         |     |            |  |  |  |  |
| N | isc Application                                                                        |                           |         |     |            |  |  |  |  |
|   | + Add Misc Application                                                                 |                           | Search  | 0   |            |  |  |  |  |
|   | Description                                                                            | Extension                 | Actions |     |            |  |  |  |  |
|   |                                                                                        | No matching records found |         |     |            |  |  |  |  |

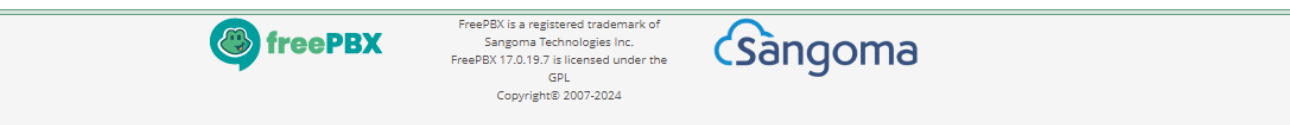

اعداد الرد الآلي على FreePBX

### اضف تسمية توضيحية لقائمة IVR ورمز مختصر للاتصال من الخطوط الفرعية

| •   | FreePBX Administration × +                |                                    | - | ٥        | ×  |
|-----|-------------------------------------------|------------------------------------|---|----------|----|
| ÷   | → C A Not secure 192.168.0.111/admin/conf | ig.php?display=miscapps&action=add | ☆ | 2        | :  |
| چ ( | Admin Applications Connectivity           | Dashboard Reports Settings UCP     |   | <b>Q</b> | \$ |
| N   | lisc Application                          |                                    |   |          |    |
|     | Enable                                    | Yes No                             |   |          |    |
|     | Description: 📀                            | IVR                                |   |          |    |
|     | Feature Code 📀                            | #9                                 |   |          |    |
|     | Destination 😡                             | IVR                                |   | -        |    |
|     |                                           | Main IVR                           |   | •        |    |

Submit Reset

35

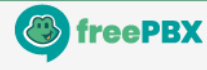

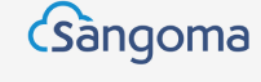

اعداد الرد الآلي على FreePBX

#### • انقر على Apply Config لتطبيق الاعدادات الجديدة

| •   | FreePBX Administration × +                                     |                    | - 6          | i ×        |
|-----|----------------------------------------------------------------|--------------------|--------------|------------|
| ÷   | → C A Not secure 192.168.0.111/admin/config.php?display=miscap | pps                | *            | <b>2</b> : |
| ] 😍 | Admin Applications Connectivity Dashboard Re                   | ports Settings UCP | Apply Config | ( 🌣        |
| N   | lisc Application                                               |                    |              |            |
|     | + Add Misc Application                                         |                    | Search 🛛 🔳   |            |
|     | Description                                                    | Extension          | Actions      |            |
|     | IVR                                                            | #9                 | C 🛍          |            |
|     |                                                                |                    |              |            |

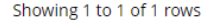

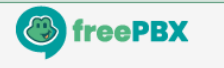

FreePBX is a registered trademark of Sangoma Technologies Inc. FreePBX 17.0.19.7 is licensed under the GPL Copyright® 2007-2024

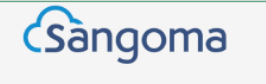

اختبار الاتصال

#### • تحقق من التسجيل الصوتي وقائمة IVR عبر الاتصال على الرمز المختصر

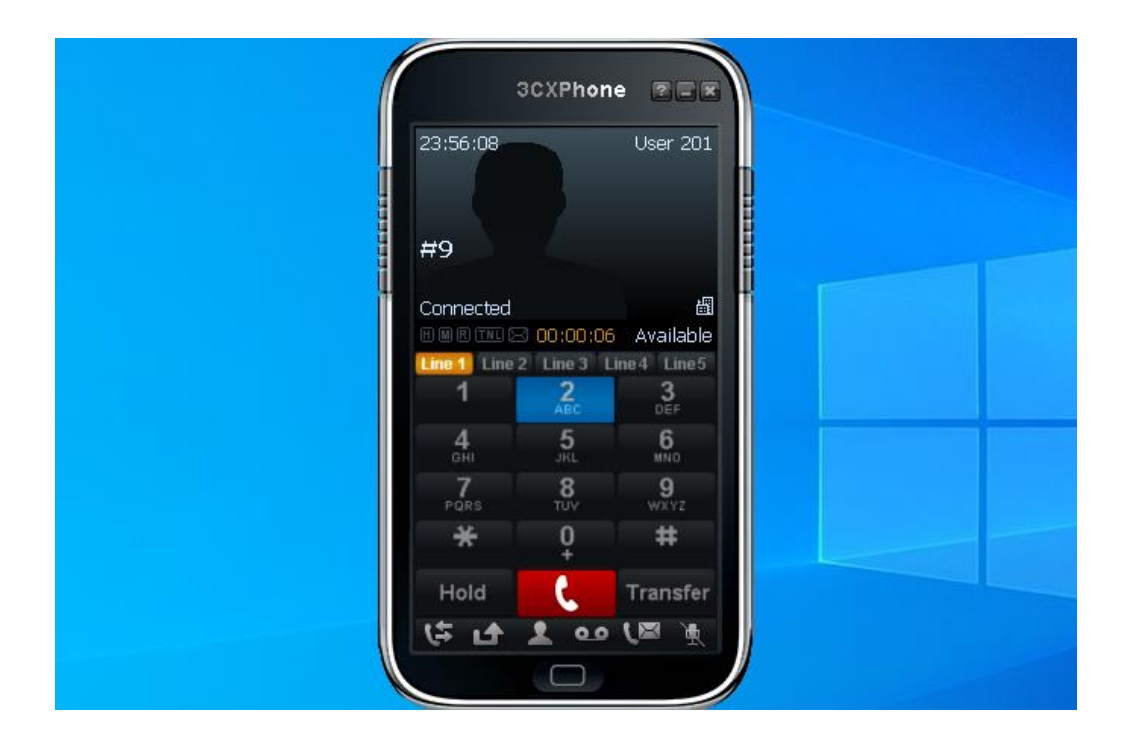

- انت مسؤول عن مقسم هاتفي فرعي (PBX) في شركة تتكون من قسم المبيعات وقسم الدعم الفني وموظف الاستعلامات، ولديك مهمة اعداد الرد الآلي (IVR) لتوجيه المتصلين الى الاقسام
  - المطلوب:
  - اعداد الارقام الداخلية: 201 لقسم المبيعات، 202 لقسم الدعم الفني، 200 لموظف الاستعلامات
    - اعداد التسجيل الصوتي لتقديم خيارات الاقسام: 1 المبيعات، 2 الدعم الفني، 0 الاستعلامات
      - اعداد قائمة الرد الآلي لتوجيه المتصلين الى الارقام الداخلية وفق الخيارات المتاحة
      - اختبر الاتصال على الرمز المختصر 9# للتحقق من التسجيل الصوتي وقائمة الرد الآلي

#### اذهب الى Connectivity > Inbound Routes

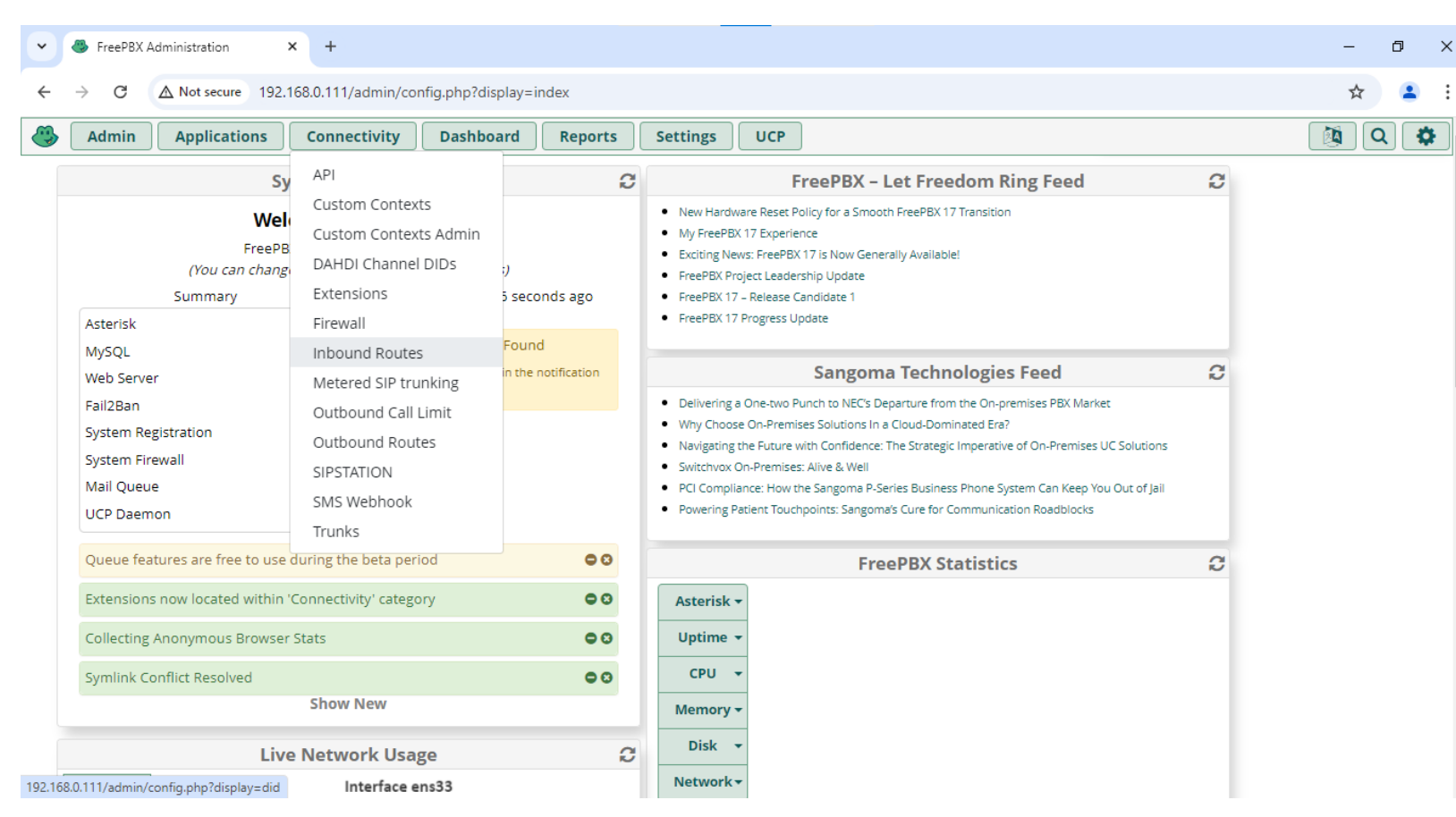

انقر على + لاضافة Inbound Route

|          |                        |                              | No matching records found |             |         |       |
|----------|------------------------|------------------------------|---------------------------|-------------|---------|-------|
|          | DID                    | CID                          | Description               | Destination | Actions |       |
|          | + Add Inbound Route    |                              |                           |             | Search  | •     |
| I        | nbound Routes          |                              |                           |             |         |       |
| <b>3</b> | Admin Applications     | Connectivity Dashb           | oard Reports Settings UCP |             |         | 🔯 Q 😫 |
| ← ·      | C A Not secure 192.    | 168.0.111/admin/config.php?d | isplay=did                |             |         | * 🔺   |
| ~        | FreePBX Administration | × +                          |                           |             |         | – o > |

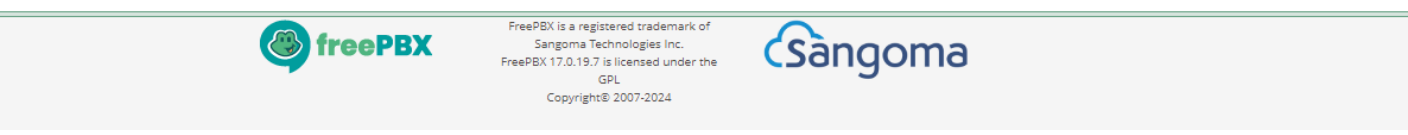

#### • اضف تسمية توضيحية للمكالمة الواردة وحدد الوجهة (Set Destination)

| • | FreePBX Administration × +              |                                                                                                    | – 0 ×       |
|---|-----------------------------------------|----------------------------------------------------------------------------------------------------|-------------|
| ← | → C A Not secure 192.168.0.111/admin/co | nfig.php?display=did&view=form                                                                                                    | ☆ 😩 :       |
| ٩ | Admin Applications Connectivity         | Dashboard         Reports         Settings         UCP                                                                                    | 🍇 Q 🏟 ^     |
|   | Inbound Routes                          |                                                                                                    |             |
|   | Add Incoming Route                      |                                                                                                    |             |
|   | General Advanced Privacy F              | ax Other                                                                                                    |             |
|   | Description 🕑                           | To-IVR                                                                                                    |             |
|   | DID Number 📀                            | ANY                                                                                                    |             |
|   | CallerID Number 🛛                       | ANY                                                                                                    |             |
|   | CID Priority Route 🛛                    | Yes No                                                                                                    |             |
|   | Alert Info 😧                            | None                                                                                                    | \$          |
|   | Ringer Volume Override 🛛                | None                                                                                                    | ~           |
|   | CID name prefix 😧                       |                                                                                                    |             |
|   | Music On Hold 😧                         | Default                                                                                                    | ~           |
|   | Set Destination 😧                       | IVR                                                                                                    | ~           |
|   |                                         | Main IVR                                                                                                    | ıbmit Reset |
|   |                                         |                                                                                                    |             |
|   |                                         | FreePBX     FreePBX     FreePBX 12 0 19 7 is licensed under the     Sangoma Technologies Inc.     FreePBX 12 0 19 7 is licensed under the | -           |

#### • انقر على Apply Config لتطبيق الاعدادات الجديدة

| •   | FreePBX Administration × +         |                             |                      |               |              | - | ٥          | ×  |
|-----|------------------------------------|-----------------------------|----------------------|---------------|--------------|---|------------|----|
| ←   | → C ▲ Not secure 192.168.0.111/adr | min/config.php?display=did8 | &extdisplay=%2F      |               |              | ☆ |            | :  |
| ] 🏵 | Admin Applications Connection      | vity Dashboard              | Reports Settings UCP |               | Apply Config |   | <b>Q</b> ] | \$ |
|     | Inbound Routes                     |                             |                      |               |              |   |            |    |
|     | + Add Inbound Route                |                             |                      | S             | earch        |   | •          |    |
|     | DID                                | CID                         | Description          | Destination   | Actions      |   |            |    |
|     | Any                                | Any                         | To-IVR               | IVR: Main IVR | <b>e</b> 1   |   |            |    |

GPL

Showing 1 to 1 of 1 rows

( freePBX

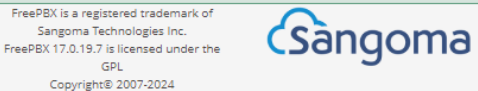

#### • عدّل اعدادات الاتصال مع المقسم الثاني في تبويب PJSIP Settings > General

| ▼ ● FreePBX Administration × +            |                                                                                                    | - 0 ×   |
|-------------------------------------------|----------------------------------------------------------------------------------------------------|---------|
| ← → C ▲ Not secure 192.168.0.111/admin/co | nfig.php?display=trunks&tech=pjsip&extdisplay=OUT_2                                                          | ☆ 😩 :   |
| Admin Applications Connectivity           | Dashboard         Reports         Settings         UCP                                                       | 🔯 Q 🏟 ^ |
| General Dialed Number Manipulation        | Rules pjsip Settings                                                                                         |         |
| General Advanced Codecs                   |                                                                                                    |         |
| Username                                  | Authentication Disabled                                                                                      |         |
| Auth username 🛛                           | Authentication Disabled                                                                                      |         |
| Secret                                    | Authentication Disabled                                                                                      |         |
| Authentication 😡                          | Outbound Inbound Both None                                                                                   |         |
| Registration 🕢                            | Send Receive None                                                                                            |         |
| Language Code 🕢                           | Default                                                                                                    | ~       |
| SIP Server 😧                              | 192.168.0.112                                                                                                |         |
| SIP Server Port 🕢                         |                                                                                                    |         |
| Context 😡                                 | from-trunk                                                                                                   |         |
| Transport <b>@</b>                        | 0.0.0-udp Submit Duplicate R                                                                                 |         |
|                                           | FreePBX is a registered trademark of<br>Sangoma Technologies Inc.<br>FreePBX 17.0.19.7 is licensed under the | •       |

#### • انقر على Apply Config لتطبيق الاعدادات الجديدة

| •   | FreePBX Administration × +               |                               |                 |         |              | - 0          | ×  |
|-----|------------------------------------------|-------------------------------|-----------------|---------|--------------|--------------|----|
| ÷   | → C ▲ Not secure 192.168.0.111/adr       | min/config.php?display=trunks |                 |         |              | ☆ 💄          | :  |
| ] 🏵 | Admin Applications Connection            | vity Dashboard Repor          | ts Settings UCP |         | Apply Config | <b>a</b> (Q) | \$ |
|     | Trunks                                   |                               |                 |         |              |              |    |
|     | This page is used to manage various syst | tem trunks                    |                 |         |              |              |    |
|     | + Add Trunk -                            |                               |                 | Search  | Ø            | <b>II</b> •  |    |
|     | Name                                     | Tech Ø                        | CallerID        | Status  | Actions      |              |    |
|     | IAX-PBX2                                 | iax                           |                 | Enabled | <b>I</b>     |              |    |
|     | SIP-PBX2                                 | pjsip                         |                 | Enabled | <b>e</b> 1   |              |    |

Showing 1 to 2 of 2 rows

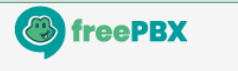

FreePBX is a registered trademark of Sangoma Technologies Inc. FreePBX 17.0.19.7 is licensed under the GPL Copyright© 2007-2024

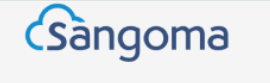

#### • عدّل اعدادات الاتصال مع المقسم الأول في تبويب PJSIP Settings > General

| ← → C ▲ Not secure 192.168.0.112/admin/cc | nfig.php?display=trunks&tech=pjsip&extdisplay=OUT_2                                                                  | * •         |
|-------------------------------------------|----------------------------------------------------------------------------------------------------|-------------|
| Admin Applications Connectivity           | Dashboard Reports Settings UCP                                                                                       | 🔯 Q 🌻       |
| General Dialed Number Manipulation        | Rules pjsip Settings                                                                                                 |             |
| PJSIP Settings                            |                                                                                                    |             |
| General Advanced Codecs                   |                                                                                                    |             |
| Username                                  | Authentication Disabled                                                                                              |             |
| Auth username 😡                           | Authentication Disabled                                                                                              |             |
| Secret                                    | Authentication Disabled                                                                                              |             |
| Authentication 📀                          | Outbound Inbound Both None                                                                                           |             |
| Registration 🕢                            | Send Receive None                                                                                                    |             |
| Language Code 😡                           | Default                                                                                                    | ~           |
| SIP Server 📀                              | 192.168.0.111                                                                                                    |             |
| SIP Server Port 🕢                         |                                                                                                    |             |
| Context 🛛                                 | from-trunk                                                                                                    |             |
| Transport 🛛                               | 0.0.0-udp Submit Duplicate R                                                                                         | eset Delete |
|                                           | FreePBX FreePBX is a registered trademark of<br>Sangoma Technologies Inc.<br>FreePBX 17.0.19.7 is licensed under the |             |

#### • انقر على Apply Config لتطبيق الاعدادات الجديدة

🕑 🖻

| ~   | 🕏 FreePBX Administration 🛛 🗙 🍊 Free      | PBX Administration × +        |                 |         |              | -  | o × |
|-----|------------------------------------------|-------------------------------|-----------------|---------|--------------|----|-----|
| ←   | → C ▲ Not secure 192.168.0.112/adr       | min/config.php?display=trunks |                 |         |              | ☆  | 😩 : |
| ] 🏵 | Admin Applications Connection            | vity Dashboard Report         | ts Settings UCP |         | Apply Config |    | ۵ 🌣 |
|     | Trunks                                   |                               |                 |         |              |    |     |
|     | This page is used to manage various syst | tem trunks                    |                 |         |              |    |     |
|     | + Add Trunk +                            |                               |                 | Search  | ۵            | := | •   |
|     | Name                                     | Tech                          | CallerID        | Status  | Actions      |    |     |
|     | IAX-PBX1                                 | iax                           |                 | Enabled | <b>e</b>     |    |     |

Showing 1 to 2 of 2 rows

SIP-PBX1

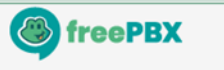

pjsip

FreePBX is a registered trademark of Sangoma Technologies Inc. FreePBX 17.0.19.7 is licensed under the GPL Copyright® 2007-2024

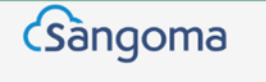

Enabled

اختبار الاتصال

#### • تحقق من التسجيل الصوتي وقائمة IVR عبر الاتصال من المقسم الثاني على المقسم الأول

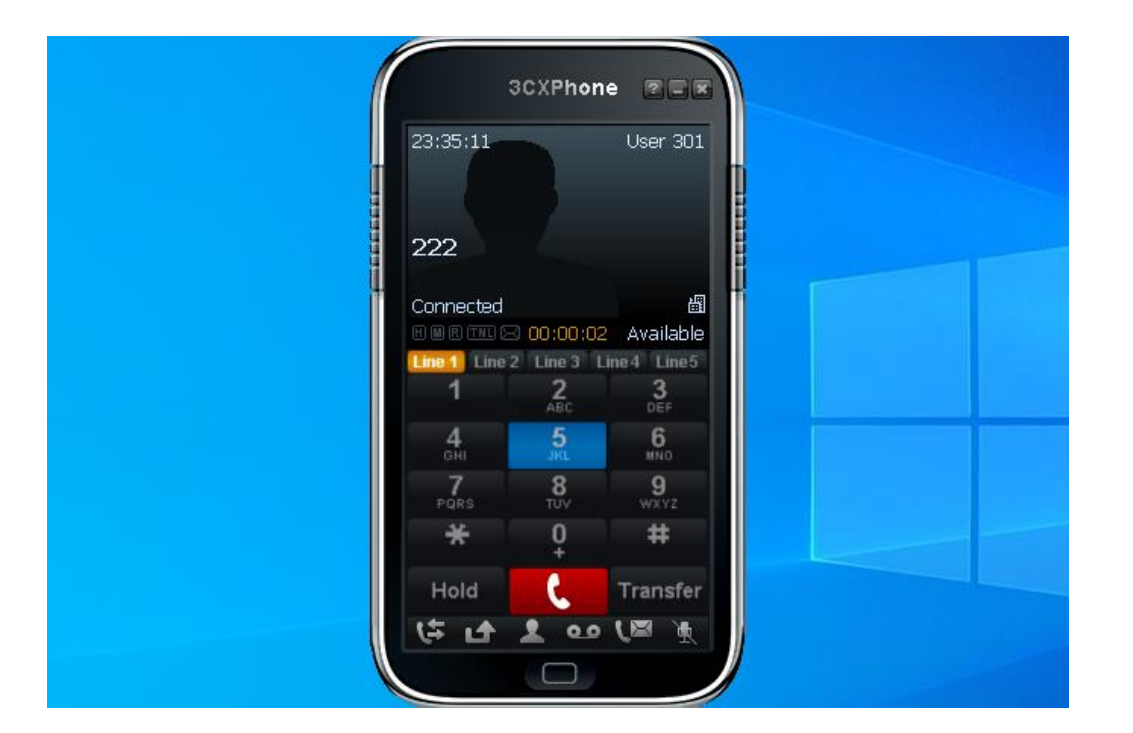

- انت مسؤول عن مقسم هاتفي فرعي (PBX) في شركة تتكون من قسم المبيعات وقسم الدعم الفني وموظف الاستعلامات، ولديك مهمة اعداد الرد الآلي (IVR) لتوجيه المتصلين الى الاقسام
  - المطلوب:
  - اعداد الارقام الداخلية: 201 لقسم المبيعات، 202 لقسم الدعم الفني، 200 لموظف الاستعلامات
    - اعداد التسجيل الصوتي لتقديم خيارات الاقسام: 1 المبيعات، 2 الدعم الفني، 0 الاستعلامات
      - اعداد قائمة الرد الآلي لتوجيه المتصلين الى الارقام الداخلية وفق الخيارات الصوتية
        - اعداد قواعد الاتصال لتوجيه المكالمات الواردة الى قائمة الرد الآلي
        - اختبر الاتصال على المقسم الهاتفي للتحقق من التسجيل الصوتي وقائمة الرد الآلي

- انت مسؤول عن مقسم هاتفي فرعي (PBX) في شركة تتكون من قسم المبيعات وقسم الدعم الفني وموظف الاستعلامات، ولديك مهمة اعداد الرد الآلي (IVR) لتوجيه المتصلين الى الاقسام
  - المطلوب:
- اعداد الارقام الداخلية: 201 لقسم المبيعات 202-203 لقسم الدعم الفني 200 لموظف الاستعلامات
  - اعداد مجموعة رنين لقسم الدعم الفني (204) تتكون من الارقام الداخلية: 202، 203 و اذا لم يتم الرد على المكالمة خلال 20 ثانية يتم تحويل المكالمة الى موظف الاستعلامات
    - اعداد التسجيل الصوتي لتقديم خيارات الاقسام: 1 المبيعات، 2 الدعم الفني، 0 الاستعلامات
- اعداد قائمة الرد الآلي لتوجيه المتصلين إلى الارقام الداخلية ومجموعة الرنين وفق الخيارات الصوتية
  - اعداد قواعد الاتصال لتوجيه المكالمات الواردة الى قائمة الرد الآلي
  - اختبر الاتصال على المقسم الهاتفي للتحقق من التسجيل الصوتي وقائمة الرد الآلي

- انت مسؤول عن مقسم هاتفي فرعي (PBX) في شركة تتكون من قسم المبيعات وقسم الدعم الفني وموظف الاستعلامات، ولديك مهمة اعداد الرد الآلي (IVR) لتوجيه المتصلين الى الاقسام
  - المطلوب:
- اعداد الارقام الداخلية: 201 لقسم المبيعات 202-203 لقسم الدعم الفني 200 لموظف الاستعلامات
  - اعداد مجموعة رنين لقسم الدعم الفني (204) تتكون من الارقام الداخلية: 202، 203
  - اعداد التسجيل الصوتي لتقديم خيارات الاقسام: 1 المبيعات، 2 الدعم الفني، 0 الاستعلامات
- اعداد قائمة الرد الآلي لتوجيه المتصلين الى الارقام الداخلية ومجموعة الرنين وفق الخيارات الصوتية
- اعداد قواعد الاتصال لتوجيه المكالمات الواردة الى مجموعة الرنين واذا لم يتم الرد على المكالمة خلال 20 ثانية يتم تحويل المكالمة الى قائمة الرد الآلي
  - اختبر الاتصال على المقسم الهاتفي للتحقق من التسجيل الصوتي وقائمة الرد الآلي

توجبه المكالمات

- تختلف المقاسم الهاتفية في كيفية توجيه المكالمات (Call Routing)، وفي معظم الحالات يتم توجيه المتصل الى قائمة الرد الآلي (IVR) ثم توجيه المكالمة الواردة الى الوجهة المطلوبة مثل رقم فرعي او مجموعة رنين وفقا لمجموعة من العوامل مثل:
  - قائمة الرد الآلي (IVR): رقم الاختيار من القائمة
  - وقت المكالمة: خلال ساعات العمل او خارج اوقات العمل
    - رقم المتصل (Caller ID): رقم المكالمة الواردة
  - الاتصال الداخلي المباشر (DID): مثل خط المبيعات المباشر

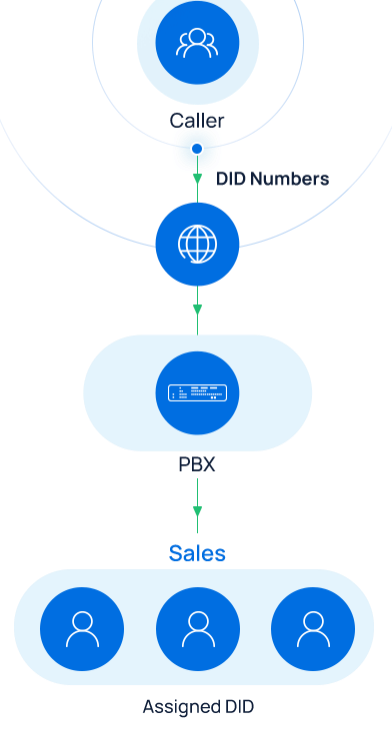

شروط الوقت

- تستخدم شروط الوقت (Time Conditions) في تحديد وجهة المكالمة بناء على الوقت عند تلقي المكالمات الواردة او الصادرة
- يتم التحقق من شروط الوقت عن طريق مجموعات الوقت (Time Groups) التي تحدد الفترات الزمنية مثل ساعات العمل والعطلات

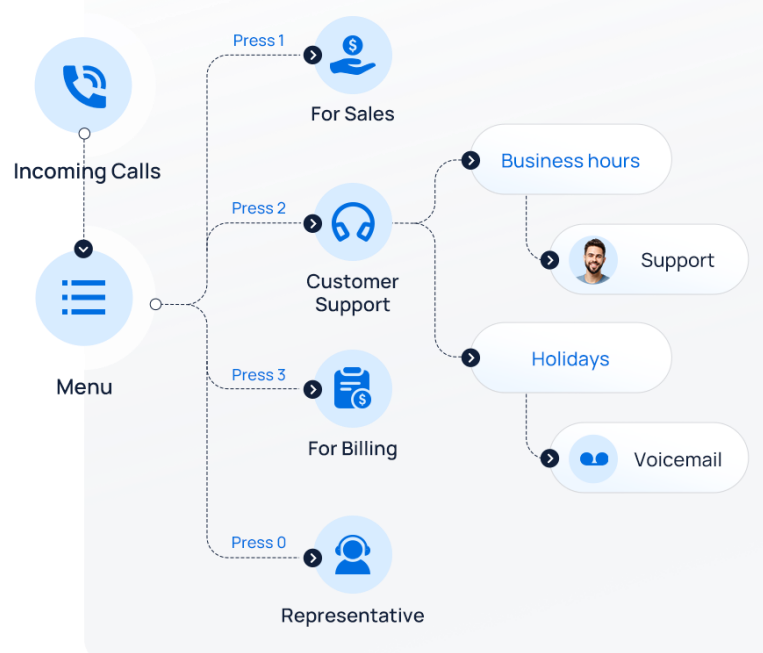

اعداد الرد الآلي

• اذهب الى Admin > System Recordings

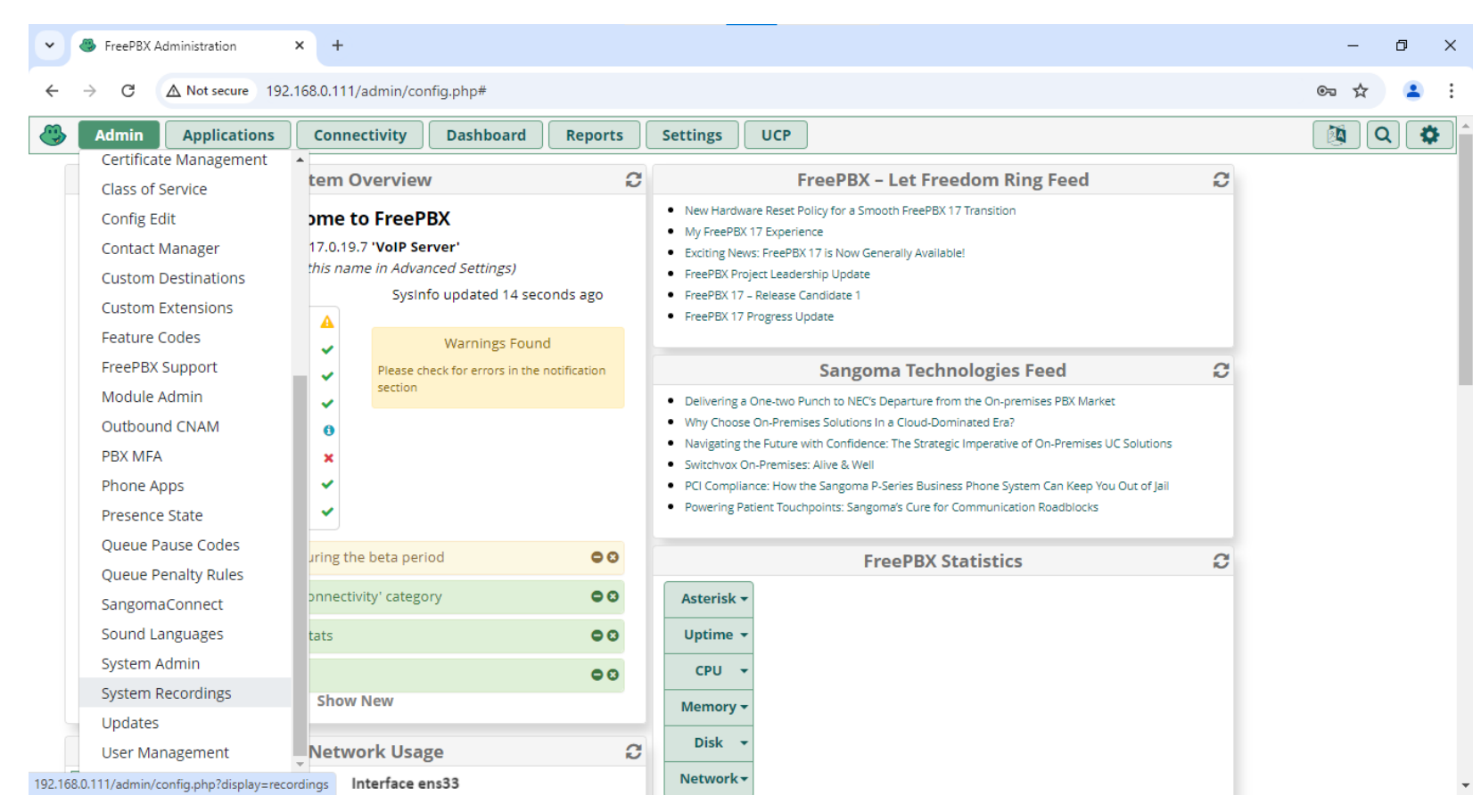

اعداد الرد الآلي

#### • انقر على + لاضافة تسجيل صوتي

| • | FreePBX Administration × +               |                            |                     | - 0 ×                      |
|---|------------------------------------------|----------------------------|---------------------|----------------------------|
| ÷ | → C A Not secure 192.168.0.111/admin/con | fig.php?display=recordings |                     | ☆ 😩 :                      |
| ٩ | Admin Applications Connectivity          | Dashboard Reports Settings | UCP                 | 🐧 Q 🌻                      |
|   | + Add Recording                          |                            | Search              |                            |
|   | Display Name                             | Description                | Supported Languages | Actions                    |
|   | IVR Greeting                             |                            | English             | <i>I I I I I I I I I I</i> |

Showing 1 to 1 of 1 rows

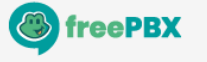

FreePBX is a registered trademark of Sangoma Technologies Inc. FreePBX 17.0.19.7 is licensed under the GPL Copyright® 2007-2024

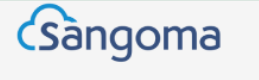

اعداد الرد الآلي

### • اضف تسمية توضحية للتسجيل الصوتي وتحميل ملف التسجيل الصوتي

| Admin Applications Connecti                                                   | ivity Dashboard Reports Settings UCP                                                                                                    | Q |
|-------------------------------------------------------------------------------|----------------------------------------------------------------------------------------------------|---|
| Add New System Recordin                                                       | ng                                                                                                    |   |
| Name 🕑                                                                        | After Hours                                                                                                    |   |
| Description 🛛                                                                 |                                                                                                    |   |
| File List for English 🛛                                                       | English                                                                                                    | ~ |
|                                                                               | ► custom/After_Hours                                                                                                    | 8 |
|                                                                               |                                                                                                    |   |
|                                                                               | You can click any file above to replace it with a recording option below. Clicking a file will turn it green putting it into replace mode                                                                                                    |   |
| Upload Recording 😡                                                            | You can click any file above to replace it with a recording option below. Clicking a file will turn it green putting it into replace mode Browse                                                                                                    |   |
| Upload Recording 😡                                                            | You can click any file above to replace it with a recording option below. Clicking a file will turn it green putting it into replace mode Browse                                                                                                    |   |
| Upload Recording 🕢                                                            | You can click any file above to replace it with a recording option below. Clicking a file will turn it green putting it into replace mode Browse Drop Multiple Files or Archives Here                                                                                      |   |
| Upload Recording <b>@</b><br>Record Over Extension <b>@</b>                   | You can click any file above to replace it with a recording option below. Clicking a file will turn it green putting it into replace mode         Browse         Drop Multiple Files or Archives Here         Enter Extension                                              | 1 |
| Upload Recording $②$<br>Record Over Extension $③$<br>Add System Recording $③$ | You can click any file above to replace it with a recording option below. Clicking a file will turn it green putting it into replace mode         Browse         Drop Multiple Files or Archives Here         Enter Extension       Call         Select a system recording |   |

اعداد الرد الآلي

#### • انقر على Apply Config لتطبيق الاعدادات الجديدة

| • | FreePBX Administration × +               |                            |                     | - 0                        | ×  |
|---|------------------------------------------|----------------------------|---------------------|----------------------------|----|
| ÷ | → C ▲ Not secure 192.168.0.111/admin/con | fig.php?display=recordings |                     | ☆ 😩                        | :  |
| ٩ | Admin Applications Connectivity          | Dashboard Reports Settings | UCP                 | Apply Config               | \$ |
|   | + Add Recording                          |                            | Search              |                            | ]  |
|   | Display Name                             | Description                | Supported Languages | Actions                    |    |
|   | After Hours                              |                            | English             | Ø 🛍                        | ]  |
|   | IVR Greeting                             |                            | English             | <i>I I I I I I I I I I</i> |    |

Showing 1 to 2 of 2 rows

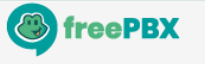

FreePBX is a registered trademark of Sangoma Technologies Inc. FreePBX 17.0.19.7 is licensed under the GPL Copyright® 2007-2024

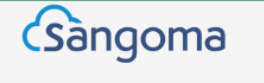

اعداد الرد الآلي

#### • اذهب الی Applications > Announcements

| ✓ <sup>™</sup> FreePBX Adn | ministration × +                                                                                                    |                                                         |                                                                                       |        | - 0 >   |
|----------------------------|----------------------------------------------------------------------------------------------------|---------------------------------------------------------|---------------------------------------------------------------------------------------|--------|---------|
| ← → C (A                   | Not secure 192.168.0.111/admin/co                                                                                                    | onfig.php?display=recordings                            |                                                                                       |        | ☆ 😩     |
| 🕒 🖌 🖓                      | Applications Connectivity                                                                                                    | Dashboard Reports Settings                              | UCP                                                                                   |        | 🔯 Q 🛊   |
| + Add Re                   | AMD Settings<br>Announcements                                                                                                    |                                                         |                                                                                       | Search | ∞ ∎.    |
| Display Na                 | Appointment Reminder                                                                                                    | Description                                             | Supported Languages                                                                   | \$     | Actions |
| After Hour                 | Calendar                                                                                                    |                                                         | English                                                                               |        | e 🖉 🛍   |
| IVR Greetir                | Calendar Event Groups                                                                                                    |                                                         | English                                                                               |        |         |
| Showing 1 to               | Call Flow Control<br>Call Recording<br>Callback<br>CallerID Management<br>Conferences<br>Conferences Pro<br>DISA<br>Directory<br>Dynamic Routes<br>Follow Me<br>IVR<br>Languages |                                                         |                                                                                       |        |         |
| 2.168.0.111/admin/con      | Misc Applications<br>Misc Destinations<br>Missed Call Notification                                                                                                    | FreePBX is a region<br>Sangorna Te<br>FreePBX 17.0.19.7 | stered trademark of<br>chnologies Inc.<br>is licensed under the<br>SPL<br>© 2007-2024 |        |         |

اعداد الرد الآلي

#### • انقر على + لاضافة اعلان صوتي

| Announcement |             |         |   |   |  |
|--------------|-------------|---------|---|---|--|
| + Add        |             | Search  | 0 | • |  |
| Description  | Destination | Actions |   |   |  |

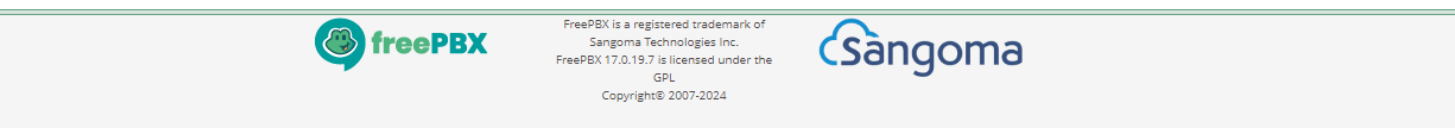
اعداد الرد الآلى

### • اضف تسمية توضيحية للاعلان واختر التسجيل ووجهة المكالمة بعد تشغيل الاعلان

| FreePBX Administration     X +             |                                        | - | ٥ | ×  |  |  |  |  |
|--------------------------------------------|----------------------------------------|---|---|----|--|--|--|--|
| ← → C ▲ Not secure 192.168.0.111/admin/cor | fig.php?display=announcement&view=form | ☆ |   | :  |  |  |  |  |
| Admin Applications Connectivity            | Dashboard Reports Settings UCP         |   | Q | \$ |  |  |  |  |
| Announcement: Edit                         | Announcement: Edit                     |   |   |    |  |  |  |  |
| Description <b>O</b>                       | Closed                                 |   |   |    |  |  |  |  |
| Recording 😧                                | After Hours                            |   | ~ |    |  |  |  |  |
| Repeat 😧                                   | Disable                                |   | ~ |    |  |  |  |  |
| Allow Skip 🛛                               | Yes No                                 |   |   |    |  |  |  |  |
| Return to IVR 😡                            | Yes No                                 |   |   |    |  |  |  |  |
| Don't Answer Channel 😡                     | Yes No                                 |   |   |    |  |  |  |  |
| Destination after Playback 😡               | Terminate Call                         |   | • |    |  |  |  |  |
|                                            | Hangup                                 |   | ~ |    |  |  |  |  |

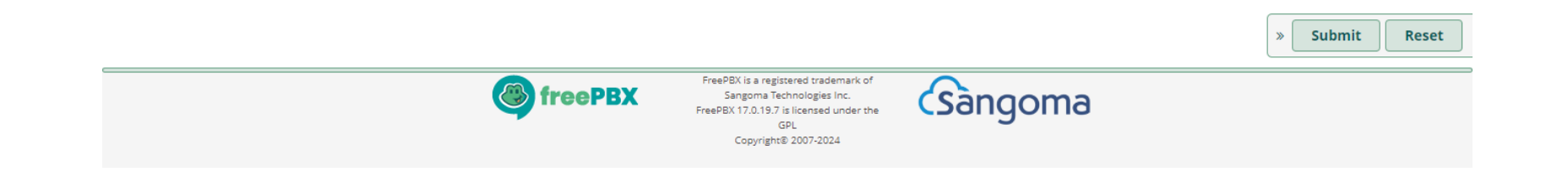

اعداد الرد الآلي

### • انقر على Apply Config لتطبيق الاعدادات الجديدة

|   |                                                         |                      |        |          |      |            | 1  |  |  |  |
|---|---------------------------------------------------------|----------------------|--------|----------|------|------------|----|--|--|--|
|   | + Add                                                   |                      | Search | 1        | Ø    | :≣ -       |    |  |  |  |
|   | Announcement                                            |                      |        |          |      |            |    |  |  |  |
| ٩ | Admin Applications Connectivity Dashboard               | Reports Settings UCP |        | Apply Co | nfig | <b>a</b> Q | \$ |  |  |  |
| ~ | → C ▲ Not secure 192.168.0.111/admin/config.php?display | y=announcement       |        |          |      | ☆          | :  |  |  |  |
| • | FreePBX Administration × +                              |                      |        |          |      | - 0        | ×  |  |  |  |

Showing 1 to 1 of 1 rows

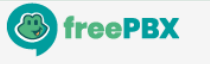

FreePBX is a registered trademark of Sangoma Technologies Inc. FreePBX 17.0.19.7 is licensed under the GPL Copyright® 2007-2024

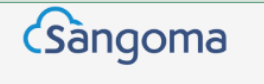

# اعداد شروط الوقت على FreePBX

### • اذهب الی Applications > Time Groups

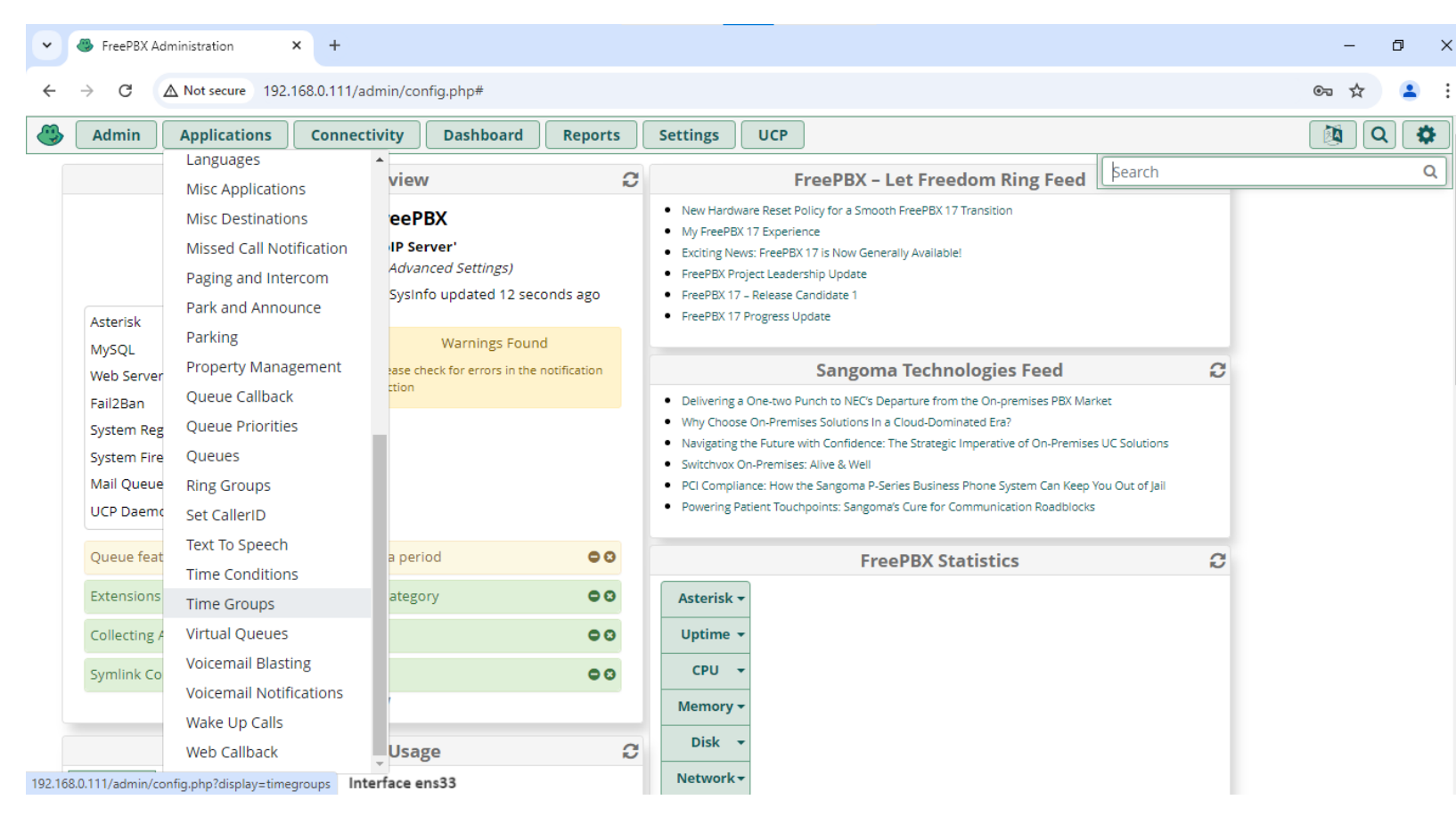

اعداد شروط الوقت على FreePBX

### • انقر على + لاضافة Time Group

| • | FreePBX Administration × +                                                                                     | - | ٥        | ×  |  |  |  |  |  |  |
|---|----------------------------------------------------------------------------------------------------|---|----------|----|--|--|--|--|--|--|
| ÷ | → C ▲ Not secure 192.168.0.111/admin/config.php?display=timegroups                                             | ☆ |          | :  |  |  |  |  |  |  |
| ٩ | Admin         Applications         Connectivity         Dashboard         Reports         Settings         UCP |   | <b>Q</b> | \$ |  |  |  |  |  |  |
|   | Time Groups                                                                                                    |   |          |    |  |  |  |  |  |  |
|   | Elist Time Conditions + Add Time Group Server time: 15:23:14 UTC Search                                        |   |          |    |  |  |  |  |  |  |
|   | Time Group Actions                                                                                             |   |          |    |  |  |  |  |  |  |
|   | No matching records found                                                                                      |   |          |    |  |  |  |  |  |  |

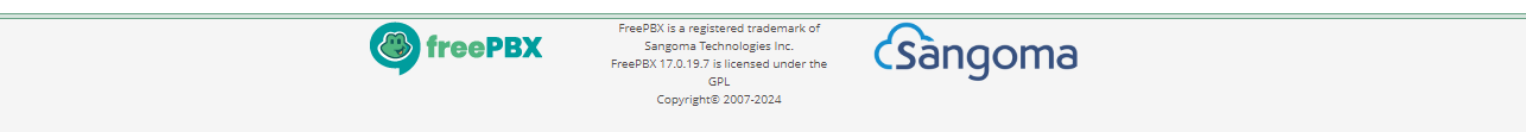

اعداد شروط الوقت على FreePBX

### • اضف تسمية توضيحية للمجموعة وحدد بداية ونهاية الوقت وبداية ونهاية الاسبوع

| ✓                                       |                                       |                                                                                                    |    |       |              | -      | ٥  | ×    |
|-----------------------------------------|---------------------------------------|----------------------------------------------------------------------------------------------------|----|-------|--------------|--------|----|------|
| ← → C ▲ Not secure 192.168.0.111/admin/ | config.php?display=timegroups&view=fo | rm                                                                                                    |    |       |              | ☆      | -  | :    |
| Admin Applications Connectivity         | Dashboard Reports Set                 | ttings UCP                                                                                                    |    |       |              |        | Q  | \$   |
| Time Groups                             |                                       |                                                                                                    |    |       |              |        |    |      |
| Description 📀                           | Office Hours                          |                                                                                                    |    |       |              |        |    |      |
| Time(s) 📀                               | Time to Start                         | 08 🗸                                                                                                    | 00 | ~     |              |        | Ŵ  |      |
|                                         | Time to finish                        | 16 🗸                                                                                                    | 00 | ~     |              |        |    |      |
|                                         | Week Day Start                        | Sunday                                                                                                    |    | ~     |              |        |    |      |
|                                         | Week Day finish                       | Thursday                                                                                                    |    | ~     |              |        |    |      |
|                                         | Month Day start                       | -                                                                                                    |    | ~     |              |        |    |      |
|                                         | Month Day finish                      | -                                                                                                    |    | ~     |              |        |    |      |
|                                         | Month start                           | -                                                                                                    |    | ~     |              |        |    |      |
|                                         | Month finish                          | -                                                                                                    |    | ~     |              |        |    |      |
|                                         |                                       |                                                                                                    |    |       |              |        |    |      |
|                                         | + Add Time                            |                                                                                                    |    |       |              |        |    | J    |
|                                         |                                       |                                                                                                    |    |       | » Submit Dup | licate | Re | eset |
|                                         | freePBX FreePBX                       | PBX is a registered trademark of<br>Sangoma Technologies Inc.<br>IBX 17.0.19.7 is licensed under the<br>GPL<br>Convright® 2007-2024 | Sa | ngoma |              |        |    |      |

اعداد شروط الوقت على FreePBX

### • انقر على Apply Config لتطبيق الاعدادات الجديدة

| • | ServerBX Administration × +                                                                                                    | - | ٥ | ×  |  |  |  |  |  |
|---|----------------------------------------------------------------------------------------------------|---|---|----|--|--|--|--|--|
| ← | ← → C ▲ Not secure 192.168.0.111/admin/config.php?display=timegroups                                                                                                    |   |   |    |  |  |  |  |  |
| ٩ | Admin         Applications         Connectivity         Dashboard         Reports         Settings         UCP         Apply Config                                                                                                    |   | Q | \$ |  |  |  |  |  |
|   | Time Groups                                                                                                    |   |   |    |  |  |  |  |  |
|   | Image: List Time Conditions     + Add Time Group     Server time: 15:29:48 UTC                                                                                                    |   |   |    |  |  |  |  |  |
|   | Time Group Actions                                                                                                    |   |   |    |  |  |  |  |  |
|   | Office Hours I and the second second se |   |   |    |  |  |  |  |  |
|   | Showing 1 to 1 of 1 rows                                                                                                    |   |   |    |  |  |  |  |  |

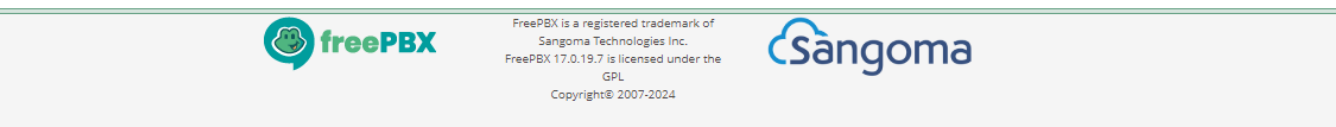

اعداد شروط الوقت على FreePBX

#### Applications > Time Conditions

| Admin       | Applications                                        | Dachhaaved Banarte Cottings UCB                                                                              |            |
|-------------|-----------------------------------------------------|----------------------------------------------------------------------------------------------------|------------|
| Time G      | Languages<br>Misc Applications<br>Misc Destinations |                                                                                                    | <u>ו</u> נ |
| Time Gro    | Missed Call Notification Paging and Intercom        | Actions                                                                                                    |            |
| Office Hot  | Park and Announce Parking                           | C 🛍                                                                                                    |            |
| Showing 1 t | Property Management<br>Queue Callback               |                                                                                                    |            |
|             | Queue Priorities                                    |                                                                                                    |            |
|             | Ring Groups                                         |                                                                                                    |            |
|             | Text To Speech                                      |                                                                                                    |            |
|             | Time Conditions Time Groups                         |                                                                                                    |            |
|             | Virtual Queues<br>Voicemail Blasting                |                                                                                                    |            |
|             | Voicemail Notifications Wake Up Calls               | FreePBX is a registered trademark of<br>Sangoma Technologies Inc.<br>FreePBX 17.0.19.7 is licensed under the |            |

اعداد شروط الوقت على FreePBX

#### انقر على + لاضافة Time Condition

|   |                                                                      | No matching records found  |             |         |     |  |  |  |  |  |
|---|----------------------------------------------------------------------|----------------------------|-------------|---------|-----|--|--|--|--|--|
|   | Time Condition                                                       | Override State             | Linked Item | Actions |     |  |  |  |  |  |
|   | E List Time Groups + Add Time Condition Server time: 15:34:14 UTC    |                            |             |         |     |  |  |  |  |  |
|   | Time Conditions                                                      |                            |             |         |     |  |  |  |  |  |
|   | Admin Applications Connectivity Dash                                 | board Reports Settings UCP |             |         | ຊ 🛱 |  |  |  |  |  |
| ÷ | C △ Not secure 192.168.0.111/admin/config.php?display=timeconditions |                            |             |         |     |  |  |  |  |  |
| • | FreePBX Administration × +                                           |                            |             | -       | o × |  |  |  |  |  |
|   |                                                                      |                            |             |         |     |  |  |  |  |  |

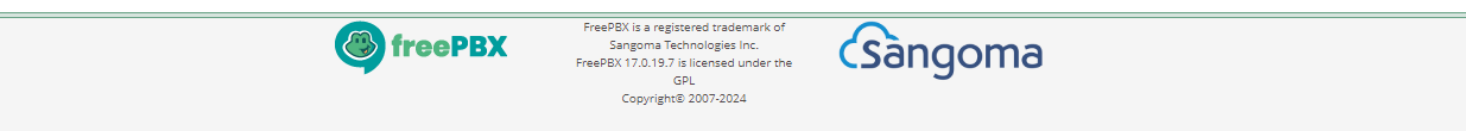

اعداد شروط الوقت على FreePBX

### • اضف تسمية توضيحية للشرط واختر مجموعة الوقت والمنطقة الزمنية (Time Zone)

| Admin Applications Connectiv | ty Dashboard Reports Settings UCP                     |                 |
|------------------------------|-------------------------------------------------------|-----------------|
| Fime Conditions              |                                                       |                 |
| Add Time Condition           |                                                       |                 |
| Time Condition name 🕢        | Open                                                  |                 |
| Override Code Pin 🥑          |                                                       |                 |
| Invert BLF Hint 🛛            | Yes No                                                |                 |
| Change Override 🛛            | No override Current override state: No Override State | ~               |
| Time Zone: 🛿                 | Asia/Hebron                                           | •               |
| Mode 😡                       | Time Group Mode Calendar Mode                         |                 |
| Time Group 🛿                 | Office Hours                                          | ~               |
| Destination matches 📀        | == choose one ==                                      | ~               |
| Destination non-matches 🛛    | == choose one == Sub                                  | mit Duplicate R |

# اعداد شروط الوقت على FreePBX

### • اختر وجهة المكالمة عند تطابق الوقت (Destination matches) واذا لم يتطابق الوقت

| • | FreePBX Administration × +              |                                                                                                    | – o ×         |    |
|---|-----------------------------------------|----------------------------------------------------------------------------------------------------|---------------|----|
| ÷ | → C ▲ Not secure 192.168.0.111/admin/co | nfig.php?display=timeconditions&view=form                                                                           | ☆ 😩 :         |    |
| ٩ | Admin Applications Connectivity         | Dashboard Reports Settings UCP                                                                                      | 🔯 Q 🏟         | •  |
|   | Time Conditions                         |                                                                                                    |               | L  |
|   | Add Time Condition                      |                                                                                                    |               | L  |
|   | Time Condition name 🕢                   | Open                                                                                                    |               |    |
|   | Override Code Pin 🕢                     |                                                                                                    |               | L  |
|   | Invert BLF Hint 🕢                       | Yes No                                                                                                    |               | l  |
|   | Change Override 🛛                       | No override                                                                                                    | ~             | L  |
|   |                                         | Current override state: No Override State                                                                           |               | I. |
|   | Time Zone: 🕖                            | Asia/Hebron                                                                                                    | •             | L  |
|   | Mode 🛛                                  | Time Group Mode         Calendar Mode                                                                               |               | L  |
|   | Time Group 🛿                            | Office Hours                                                                                                    | ~             | L  |
|   | Destination matches 🕢                   | IVR                                                                                                    | ~             | L  |
|   |                                         | Main IVR                                                                                                    | ~             | L  |
|   | Destination non-matches 😡               | Announcements                                                                                                    | ~             | L  |
|   |                                         | Closed Submit Du                                                                                                    | plicate Reset |    |
|   |                                         | FreePBX         FreePBX is a registered trademark of<br>Sangoma Technologies Inc.         Sangoma Technologies Inc. |               | •  |

اعداد شروط الوقت على FreePBX

### • انقر على Apply Config لتطبيق الاعدادات الجديدة

| • | FreePBX Administration × +                       |                            |             | -            | ٥ | ×  |
|---|--------------------------------------------------|----------------------------|-------------|--------------|---|----|
| ← | → C A Not secure 192.168.0.111/admin/config.php? | display=timeconditions     |             | ☆            | 2 | ÷  |
| ٩ | Admin Applications Connectivity Dashl            | board Reports Settings UCP |             | Apply Config | Q | \$ |
|   | Time Conditions                                  |                            |             |              |   |    |
|   | E List Time Groups                               | Server time: 20:27:44 UTC  |             | Search       |   |    |
|   | Time Condition                                   | Override State             | Linked Item | Actions      |   |    |
|   | Open                                             | No Override                | Time Group  | <b>e d</b>   |   |    |
|   | Showing 1 to 1 of 1 rows                         |                            |             |              |   |    |

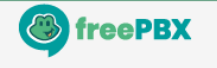

FreePBX is a registered trademark of Sangoma Technologies Inc. FreePBX 17.0.19.7 is licensed under the GPL Copyright© 2007-2024

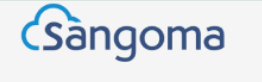

اعداد الرد الآلي

### عدّل وجهة المكالمة الواردة الى شرط الوقت بدلا من قائمة IVR

| • | FreePBX Administration × +              |                                                                                                    | - 0      | ×          |
|---|-----------------------------------------|----------------------------------------------------------------------------------------------------|----------|------------|
| ← | → C ▲ Not secure 192.168.0.111/admin/co | nfig.php?display=did&view=form&extdisplay=%2F                                                                                              | ☆ .      | <b>L</b> : |
| ٩ | Admin Applications Connectivity         | Dashboard Reports Settings UCP                                                                                                    | <b>Q</b> | *          |
|   | General Advanced Privacy F              | ax Other                                                                                                    |          | - 1        |
|   | Description 😧                           | To-IVR                                                                                                    |          |            |
|   | DID Number 😡                            | ANY                                                                                                    |          |            |
|   | CallerID Number 🕢                       | ANY                                                                                                    |          | . 1        |
|   | CID Priority Route 🕢                    | Yes No                                                                                                    |          | . 1        |
|   | Alert Info 😧                            | None                                                                                                    | \$       | . 1        |
|   | Ringer Volume Override 📀                | None                                                                                                    | ~        | - 1        |
|   | CID name prefix 🛛                       |                                                                                                    |          | - 1        |
|   | Music On Hold 🛛                         | Default                                                                                                    | ~        | - 1        |
|   | Set Destination 😧                       | Time Conditions                                                                                                    | ~        | - 1        |
|   |                                         | Open > Submit Rese                                                                                                    | et Dele  | te         |
|   |                                         |                                                                                                    |          |            |
|   |                                         | FreePBX Is a registered valuemark of<br>Sangoma Echnologies Inc.<br>FreePBX 17.0.19.7 is licensed under the<br>GPL<br>Copyright® 2007-2024 |          |            |

اعداد الرد الآلي

### • انقر على Apply Config لتطبيق الاعدادات الجديدة

| ~   | FreePBX Administration × +         |                         |                      |                       |        |             | - 1 | ð  | ×  |
|-----|------------------------------------|-------------------------|----------------------|-----------------------|--------|-------------|-----|----|----|
| ÷   | → C ▲ Not secure 192.168.0.111/adr | nin/config.php?display= | did                  |                       |        |             | ☆   | •  | :  |
| ] 🏵 | Admin Applications Connection      | vity Dashboard          | Reports Settings UCP |                       | A      | pply Config |     | ۵) | \$ |
|     | Inbound Routes                     |                         |                      |                       |        |             |     |    |    |
|     | + Add Inbound Route                |                         |                      |                       | Search |             |     | r  |    |
|     | DID                                | CID                     | Description          | Destination           |        | Actions     |     |    |    |
|     | Any                                | Any                     | To-IVR               | Time Conditions: Open |        | <b>đ</b>    |     |    |    |

Showing 1 to 1 of 1 rows

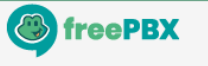

FreePBX is a registered trademark of Sangoma Technologies Inc. FreePBX 17.0.19.7 is licensed under the GPL Copyright® 2007-2024

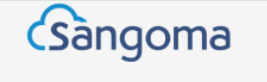

اختبار الاتصال

### • تحقق من التسجيل الصوتي وشرط الوقت عبر الاتصال من المقسم الثاني على المقسم الاول

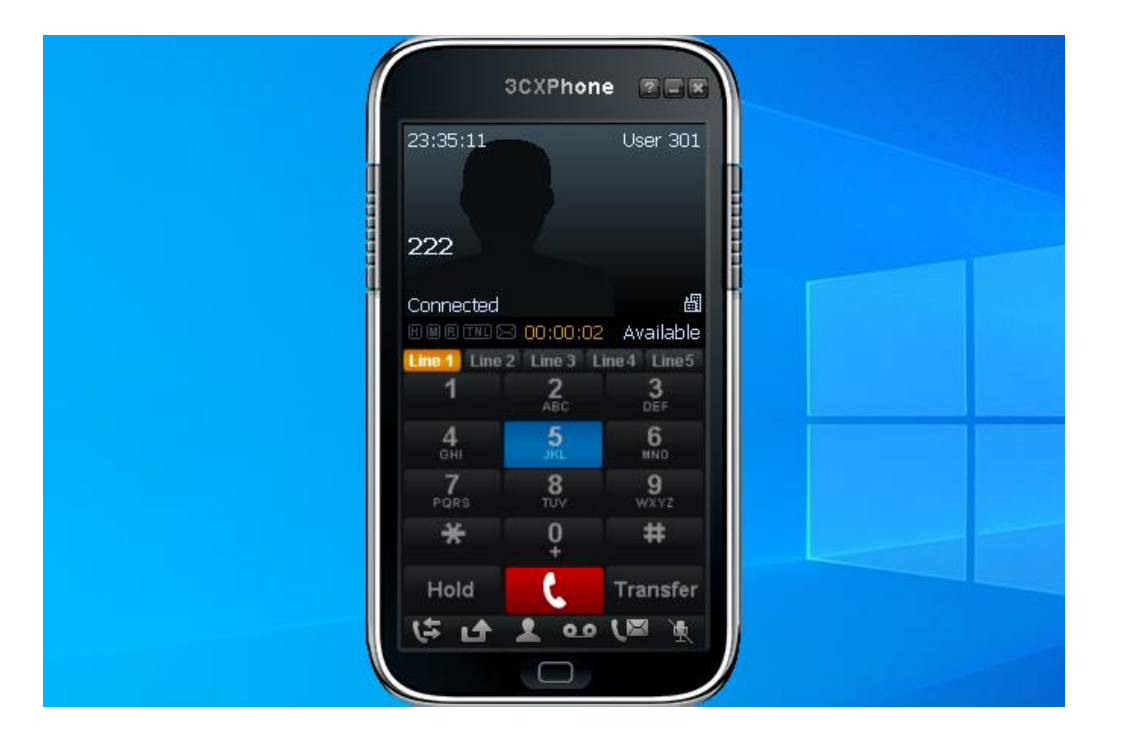

تمرين: اعداد مقسم هاتفي فرعي مع شروط الوقت

- انت مسؤول عن مقسم هاتفي فرعي (PBX) في شركة تتكون من قسم المبيعات وقسم الدعم الفني وموظف الاستعلامات، ولديك مهمة اعداد الرد الآلي (IVR) ليعمل بشكل مختلف في اوقات العمل وخارج اوقات العمل
  - المطلوب:
  - اعداد الارقام الداخلية: 201 لقسم المبيعات، 202 لقسم الدعم الفني، 200 لموظف الاستعلامات
    - اعداد التسجيل الصوتي لتقديم خيارات الاقسام: 1 المبيعات، 2 الدعم الفني، 0 الاستعلامات
    - اعداد قائمة الرد الآلي لتوجيه المتصلين الى الارقام الداخلية وفق خيارات التسجيل الصوتي
  - اعداد قواعد الاتصال لتوجيه المكالمات الواردة بناء على الوقت، في اوقات العمل يتم توجيهها الى قائمة الرد الآلي وخارج اوقات العمل يتم توجيهها الى رسالة صوتية تفيد بان الشركة مغلقة حاليا
    - اختبر الاتصال على المقسم الهاتفي للتحقق من التسجيل الصوتي وشروط الوقت

رقم المتصل

- يمكن اعداد رقم المتصل (Caller ID) في المقسم الهاتفي (PBX) وفق الهيكلية التالية:
- الخط الداخلي (Extension): يتيح تحديد رقم المتصل على مستوى الرقم الفرعي ويلغي رقم المتصل في المكالمات الصادرة والخطوط الرئيسية
- المكالمة الصادرة (Outbound Route): يتيح تحديد رقم المتصل على مستوى المكالمات الصادرة عبر اي خط رئيسي ويلغي رقم المتصل في الخط الرئيسي
  - الخط الرئيسي (Trunk): يتيح تحديد رقم المتصل في المكالمات الصادرة من خلال الخط الرئيسي وهي ابسط طريقة في اعداد رقم المتصل مع الاطراف الخارجية
  - عند تحديد رقم المتصل (CID) مع رقم الاتصال الداخلي المباشر (DID) في المكالمات الواردة يتم توجيه المكالمات الى DID او لا ثم CID، ويمكن منح الاولوية (Priority) في توجيه المكالمات الى CID قبل DID في اعدادات المكالمة الواردة

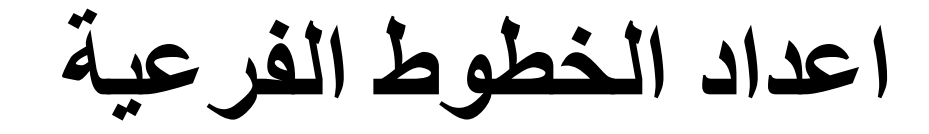

### عدّل الخط الفرعي لاضافة رقم المتصل الخارجي (Outbound CID) في المقسم الثاني

| See FreePBX Administration     X     See FreePBX Administration    | × +                       | - 0 ×                 |
|--------------------------------------------------------------------|---------------------------|-----------------------|
| ← → C ▲ Not secure 192.168.0.112/admin/config.php?display:         | extensions&extdisplay=300 | ☆ 😩 :                 |
| Admin Applications Connectivity Dashboard                          | Reports Settings UCP      | 🔯 Q 🕸                 |
| Extension: 300                                                     |                           |                       |
| General Voicemail Find Me/Follow Me Ad                             | vanced Pin Sets Other     |                       |
| - Edit Extension                                                   |                           |                       |
| This device uses <b>PJSIP</b> technology listening on Port 5060 (I | JDP)                      |                       |
|                                                                    |                           |                       |
| Display Name 🛛                                                     | 300                       |                       |
| Outbound CID 📀                                                     | 2233440                   |                       |
| Emergency CID 😡                                                    |                           |                       |
| Secret Ø                                                           |                           |                       |
| - Language                                                         |                           |                       |
| Language Code 🕢                                                    | Default                   | v                     |
| - User Manager Settings                                            |                           |                       |
| Linked to User 300                                                 |                           |                       |
| Select User Directory: 🕖                                           | PBX Internal Directory    | » Submit Posat Dalata |
| Link to a Different Default User: 🛛                                | 300 (Linked)              |                       |

# اعداد الخطوط الفرعية

### • انقر على Apply Config لتطبيق الاعدادات الجديدة

| 4          | FreeP | BX Administration 🛛 🗙 🥮    | FreePBX Administration   | × +           |             |                |           |         |              |       |          | - 6         | ı x        |
|------------|-------|----------------------------|--------------------------|---------------|-------------|----------------|-----------|---------|--------------|-------|----------|-------------|------------|
| -          | G     | ▲ Not secure 192.168.0.112 | 2/admin/config.php?displ | lay=extensior | s           |                |           |         |              |       |          | ☆           | <b>2</b> : |
| <b>》</b> [ | Admi  | n Applications Conn        | ectivity Dashboar        | rd Repo       | rts Setting | gsUCP          |           |         |              | Apply | / Config | <b>X</b>    | \$         |
|            | A     | I Extensions SIP [chan_p   | jsip] Extensions V       | /irtual Exten | sions DAH   | HDi Extensions | IAX2 Exte | ensions | Custom Exter | sions |          |             |            |
|            | + 4   | Add Extension 👻 🦩 Quick    | Create Extension         | × Delete      |             |                |           |         | Search       |       |          | <b>II</b> • |            |
|            |       | Extension                  | Name                     | cw            | DND         | FM/FM          | CF        | CFB     | CFU          | Туре  | Actions  |             |            |
|            |       | 300                        | 300                      | G             |             | 0              | 0         | 0       | 0            | pjsip | I 🗊      |             |            |
|            | Showi | ng 1 to 1 of 1 rows        |                          |               |             |                |           |         |              |       |          |             |            |
| l          |       |                            |                          |               |             |                |           |         |              |       |          |             |            |

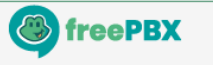

FreePBX is a registered trademark of Sangoma Technologies Inc. FreePBX 17.0.19.7 is licensed under the GPL Copyright© 2007-2024

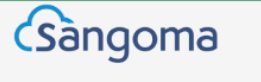

### انقر على + لاضافة Inbound Route في المقسم الهاتفي الاول

| • | 🚳 FreePBX Administration 🛛 🗙 🧶 Free | PBX Administration X       | +                    |               |            | - 0      | ×  |
|---|-------------------------------------|----------------------------|----------------------|---------------|------------|----------|----|
| ← | → C ▲ Not secure 192.168.0.111/adm  | min/config.php?display=did |                      |               |            | ☆ 🔮      | :  |
| ٩ | Admin Applications Connection       | vity Dashboard             | Reports Settings UCP |               |            | <b>(</b> | \$ |
|   | Inbound Routes                      |                            |                      |               |            |          |    |
|   | + Add Inbound Route                 |                            |                      | S             | earch      | •        | ]  |
|   | DID                                 | CID                        | Description          | Destination   | Actions    |          |    |
|   | Any                                 | Any                        | To-IVR               | IVR: Main IVR | <b>e</b> 1 |          |    |

Showing 1 to 1 of 1 rows

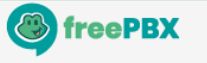

FreePBX is a registered trademark of Sangoma Technologies Inc. FreePBX 17.0.19.7 is licensed under the GPL Copyright© 2007-2024

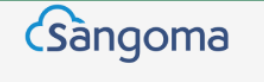

### • اضف تسمية توضيحية للمكالمة الواردة وادخل رقم المتصل واختر الرقم الفرعي

| • | FreePBX Administration | × 🖑 FreePB>       | ( Administra | ation >       | ×   +      |                                               |                                                                       |   |         |          | - 6      | ) ×        |
|---|------------------------|-------------------|--------------|---------------|------------|-----------------------------------------------|-----------------------------------------------------------------------|---|---------|----------|----------|------------|
| ← | → C ▲ Not secure 19    | 2.168.0.111/admin | n/config.pl  | hp?display=di | id&view=fo | orm                                           |                                                                       |   |         |          | ☆        | <b>2</b> : |
| ٩ | Admin Applications     | Connectivit       | y Da         | ashboard      | Reports    | Settings                                      | UCP                                                                   |   |         |          | <b>Q</b> | <b>*</b>   |
|   | Inbound Routes         |                   |              |               |            |                                               |                                                                       |   |         |          |          |            |
|   | Add Incoming Rout      | e                 |              |               |            |                                               |                                                                       |   |         |          |          | - 1        |
|   | General Advanced       | Privacy           | Fax          | Other         |            |                                               |                                                                       |   |         |          |          |            |
|   | Description 📀          |                   | VIP          |               |            |                                               |                                                                       |   |         |          |          | -          |
|   | DID Number 🔞           |                   | ANY          | Y             |            |                                               |                                                                       |   |         |          |          | - 1        |
|   | CallerID Number 📀      |                   | 223          | 3440          |            |                                               |                                                                       |   |         |          |          | - 1        |
|   | CID Priority Route 🕢   |                   | Ye           | s No          | )          |                                               |                                                                       |   |         |          |          | - 1        |
|   | Alert Info 😡           |                   | Nor          | ne            |            |                                               |                                                                       |   |         |          | \$       | - 1        |
|   | Ringer Volume Override | 0                 | No           | ne            |            |                                               |                                                                       |   |         |          | ~        | - 1        |
|   | CID name prefix 😧      |                   |              |               |            |                                               |                                                                       |   |         |          |          | - 1        |
|   | Music On Hold 🔞        |                   | De           | fault         |            |                                               |                                                                       |   |         |          | ~        | - 1        |
|   | Set Destination 🔞      |                   | Ext          | tensions      |            |                                               |                                                                       |   |         |          | ~        | - 1        |
|   |                        |                   | 200          | 0 200         |            |                                               |                                                                       |   |         | » Submit | Re       | set        |
|   |                        |                   |              |               |            |                                               |                                                                       |   |         |          |          |            |
|   |                        |                   | Č            | freeP         | BX         | FreePBX is a re<br>Sangoma<br>FreePRX 17 0 19 | gistered trademark of<br>Technologies Inc.<br>7 is licensed under the | C | Sandoma |          |          | -          |

### • انقر على Apply Config لتطبيق الاعدادات الجديدة

| •   | 🕏 FreePBX Administration 🛛 🗙 🧶 Free | PBX Administration X        | +                      |                     |        |             | - | ٥ | ×  |
|-----|-------------------------------------|-----------------------------|------------------------|---------------------|--------|-------------|---|---|----|
| ←   | → C ▲ Not secure 192.168.0.111/adr  | min/config.php?display=did& | lextdisplay=%2F2233440 |                     |        |             | ☆ |   | ÷  |
| ] 🕙 | Admin Applications Connection       | vity Dashboard F            | Reports Settings UCP   |                     | Ap     | oply Config |   | Q | \$ |
|     | Inbound Routes                      |                             |                        |                     |        |             |   |   |    |
|     | + Add Inbound Route                 |                             |                        |                     | Search |             | I | • |    |
|     | DID                                 | CID                         | Description            | Destination         |        | Actions     |   |   |    |
|     | Any                                 | Any                         | To-IVR                 | IVR: Main IVR       |        | 🕑 🛍         |   |   |    |
|     | Any                                 | 2233440                     | VIP                    | Extensions: 200 200 |        | <b>đ</b>    |   |   |    |

Showing 1 to 2 of 2 rows

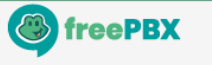

FreePBX is a registered trademark of Sangoma Technologies Inc. FreePBX 17.0.19.7 is licensed under the GPL Copyright© 2007-2024

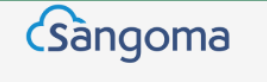

اختبار الاتصال

### • تحقق من رقم المتصل الخارجي عبر الاتصال من المقسم الثاني على المقسم الاول

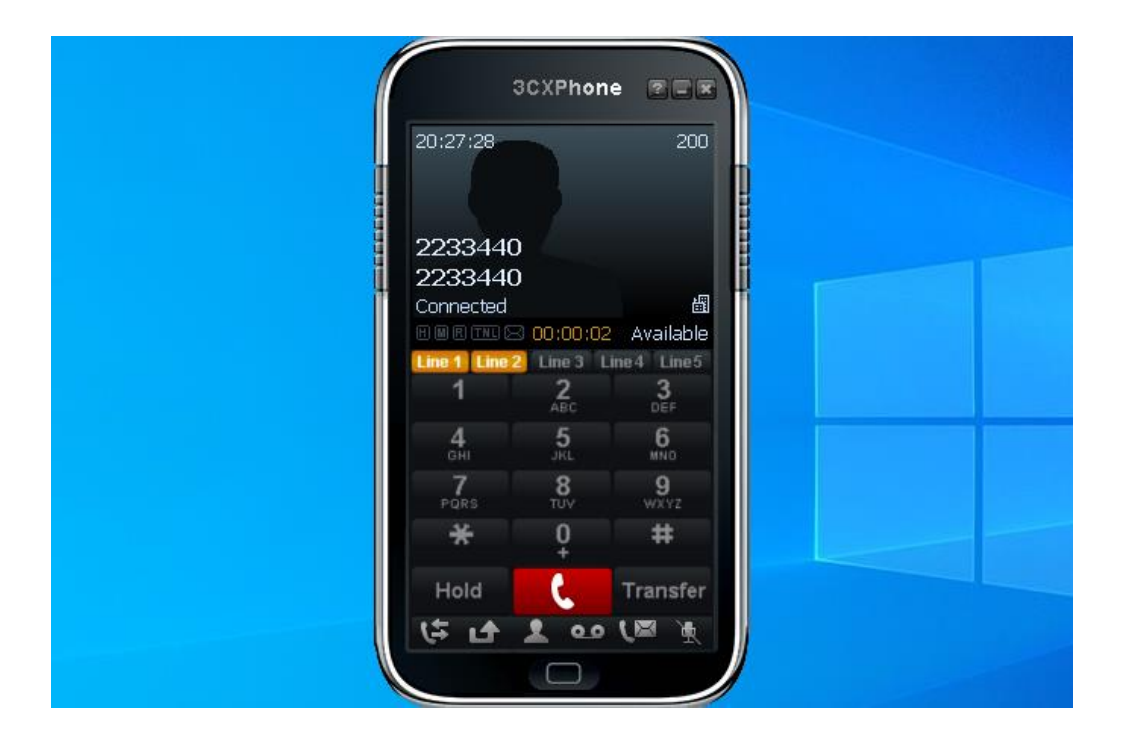

الاتصال الداخلي المباشر

يتيح الاتصال الداخلي المباشر (DID) للمتصلين الخارجيين بالوصول الى خط فرعي معين
 دون المرور على قائمة IVR في المقسم الهاتفي او الحديث مع الاستعلامات

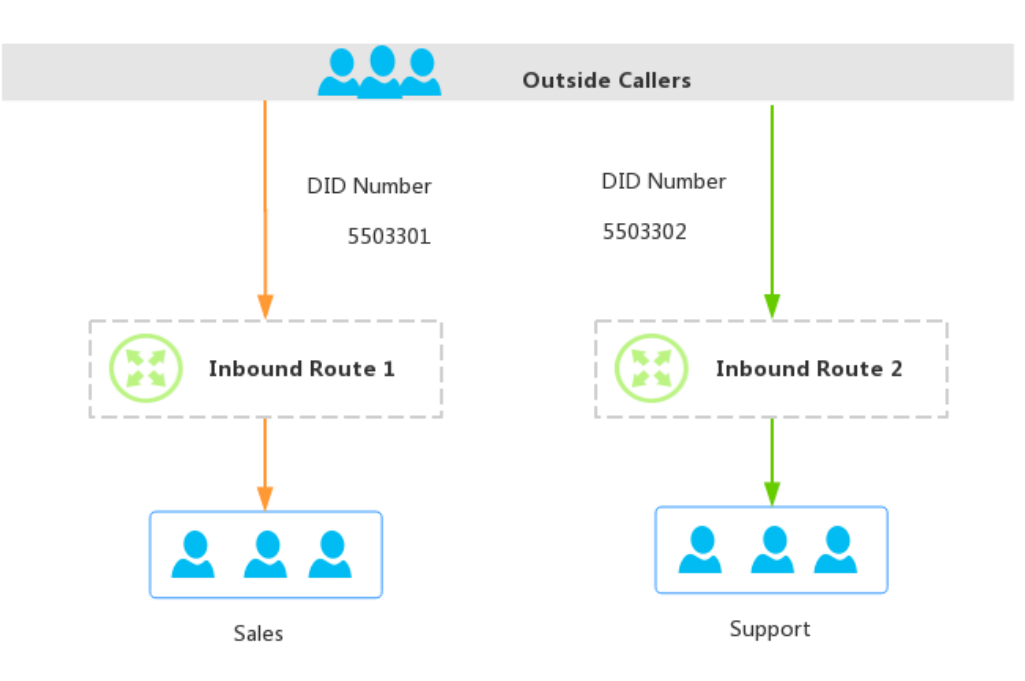

# الاتصال الخارجي المباشر

- يتيح الاتصال الخارجي المباشر (DOD) للمستخدمين باجراء مكالمات خارجية مباشرة دون الحاجة الى مساعدة الاستعلامات
  - تستخدم هذه الميزة للاتصال بارقام خارجية من الخطوط الفرعية في المقسم الهاتفي
  - يتم تنفيذ الاتصال الخارجي المباشر عادة باضافة مقدمة الى رقم الهاتف (مثل 0 او 9)
     للتفريق بين المكالمات الداخلية والخارجية وتجنب التداخل بين الارقام الداخلية والخارجية

اعداد الخطوط الرئيسية

### • اضف رقم المتصل (Outbound Caller ID) الى الخط الرئيسي في المقسم الثاني

| FreePBX Administration × StreePBX Administration | ministration × +                                             | – o ×        |
|--------------------------------------------------|--------------------------------------------------------------|--------------|
| → C A Not secure 192.168.0.112/admin/co          | nfig.php?display=trunks&tech=pjsip&extdisplay=OUT_2          | * 🔒 :        |
| Admin Applications Connectivity                  | Dashboard Reports Settings UCP                               | 🔯 Q 🔅        |
| Edit PJSIP Trunk                                 |                                                              |              |
| In use by 1 route                                |                                                              | +            |
| General Dialed Number Manipulation               | Rules pjsip Settings                                         |              |
| Trunk Name 😡                                     | SIP-PBX1                                                     |              |
| Hide CallerID 🛛                                  | Yes No                                                       |              |
| Outbound CallerID 😡                              | 2255170                                                      |              |
| CID Options 🛛                                    | Allow Any CID Block Foreign CIDs Remove CNAM Force Trunk CID |              |
| Maximum Channels 🕢                               |                                                              |              |
| Asterisk Trunk Dial Options 📀                    | T Override System                                            |              |
| Continue if Busy 😡                               | Yes No                                                       |              |
| Disable Trunk 🥑                                  | Yes No                                                       |              |
| Monitor Trunk Failures 😡                         |                                                              |              |
|                                                  | Yes No Submit Duplicate                                      | Reset Delete |

# اعداد الخطوط الرئيسية

### • انقر على Apply Config لتطبيق الاعدادات الجديدة

| •            | FreePBX Administration × 🚳 Free          | PBX Administration × +        |                 |         |              | - 0         | ×        |
|--------------|------------------------------------------|-------------------------------|-----------------|---------|--------------|-------------|----------|
| <del>~</del> | C A Not secure 192.168.0.112/adr         | nin/config.php?display=trunks |                 |         |              | \$          | :        |
|              | Admin Applications Connectiv             | vity Dashboard Repor          | ts Settings UCP |         | Apply Config | <b>(</b>    | <b>\</b> |
| I            | <b>Frunks</b>                            |                               |                 |         |              |             |          |
|              | This page is used to manage various syst | em trunks                     |                 |         |              |             |          |
|              |                                          |                               |                 |         |              |             |          |
|              | + Add Trunk -                            |                               |                 | Search  | ۵            | <b>iI</b> • |          |
|              | Name                                     | Tech                          | CallerID        | Status  | Actions      |             |          |
|              | IAX-PBX1                                 | iax                           |                 | Enabled | <b>e</b> 1   |             |          |
|              | SIP-PBX1                                 | pjsip                         | 2255170         | Enabled | <b>e</b>     |             |          |

Showing 1 to 2 of 2 rows

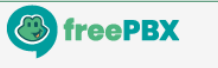

FreePBX is a registered trademark of Sangoma Technologies Inc. FreePBX 17.0.19.7 is licensed under the GPL Copyright® 2007-2024

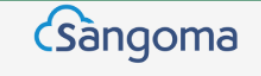

### اضف نمط الطلب لاجراء مكالمة خارجية في المقسم الهاتفي الثاني

| • | FreePBX Administration ×  FreePBX Administration × +                                                                  | -                          | ٥        | ×   |
|---|----------------------------------------------------------------------------------------------------|----------------------------|----------|-----|
| ÷ | → C ▲ Not secure 192.168.0.112/admin/config.php?display=routing&view=form&id=1                                        | $\stackrel{\circ}{\simeq}$ |          | ÷   |
| ٩ | Admin         Applications         Connectivity         Dashboard         Reports         Settings         UCP        |                            | <b>Q</b> | \$  |
|   | Outbound Routes                                                                                                    |                            |          |     |
|   | Edit Route: To-PBX1: To-PBX1                                                                                          |                            |          |     |
|   | Route Settings         Dial Patterns         Import/Export Patterns         Notifications         Additional Settings |                            | _        |     |
|   |                                                                                                    |                            |          |     |
|   | Dial Patterns that will use this Route                                                                                |                            |          |     |
|   | Pattern Help                                                                                                    | - 1                        | •        |     |
|   |                                                                                                    |                            |          |     |
|   | Z Dial patterns wizards                                                                                               |                            |          |     |
|   |                                                                                                    |                            |          |     |
|   |                                                                                                    |                            |          |     |
|   |                                                                                                    |                            |          |     |
|   |                                                                                                    |                            |          |     |
|   | » Submit Duplicate Res                                                                                                | et                         | Dele     | ete |
|   | FreePBX is a registered trademark of<br>Sangoma Technologies Inc.<br>FreePBX 17.0.19.7 is licensed under the          |                            |          |     |

Copyright@ 2007-2024

#### • انقر على Apply Config لتطبيق الاعدادات الجديدة

| • | FreePBX Administration × +                                                                                     | -            | ٥        | ×  |
|---|----------------------------------------------------------------------------------------------------|--------------|----------|----|
| ÷ | → C A Not secure 192.168.0.112/admin/config.php?display=routing                                                | ☆            | •        | :  |
| ٩ | Admin         Applications         Connectivity         Dashboard         Reports         Settings         UCP | Apply Config | <b>Q</b> | \$ |
|   | Outbound Routes                                                                                                |              |          |    |
|   | This page is used to manage your outbound routing.                                                             |              |          |    |
|   |                                                                                                    |              |          |    |

+ Add Outbound Route

| Name      | Outbound CID | Attributes | Actions    |
|-----------|--------------|------------|------------|
| ✤ To-PBX1 |              | 47 🖪 🔍 O   | <b>e</b> 1 |

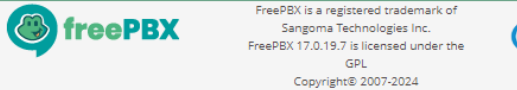

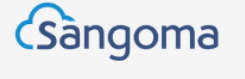

### انقر على + لاضافة Inbound Route في المقسم الهاتفي الاول

| •   | 🕏 FreePBX Administration 🛛 🗙 🍊 Free | PBX Administration      | ×   +                |                       |        | -        | ٥        | ×  |
|-----|-------------------------------------|-------------------------|----------------------|-----------------------|--------|----------|----------|----|
| ←   | → C ▲ Not secure 192.168.0.111/adr  | min/config.php?display= | did                  |                       |        | ☆        |          | :  |
| چ ( | Admin Applications Connection       | vity Dashboard          | Reports Settings UCP |                       |        |          | <b>Q</b> | \$ |
|     | Inbound Routes                      |                         |                      |                       |        |          |          |    |
|     | + Add Inbound Route                 |                         |                      |                       | Search |          | •        |    |
|     | DID                                 | CID                     | Description          | Destination           |        | Actions  |          |    |
|     | Any                                 | Any                     | To-IVR               | Time Conditions: Open |        | <b>đ</b> |          |    |

Showing 1 to 1 of 1 rows

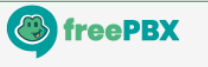

FreePBX is a registered trademark of Sangoma Technologies Inc. FreePBX 17.0.19.7 is licensed under the GPL Copyright® 2007-2024

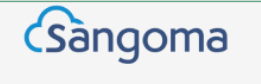

### • اضف تسمية توضيحية للمكالمة الواردة وادخل رقم الاتصال المباشر واختر الرقم الفرعي

| • | FreePBX Administration | n 🗙 🍪 Free           | ePBX Administr | ation X        | +         |                                                      |                                                                 |       |    | -        | ٥     | × |
|---|------------------------|----------------------|----------------|----------------|-----------|------------------------------------------------------|-----------------------------------------------------------------|-------|----|----------|-------|---|
| ÷ | → C ▲ Not sect         | ure 192.168.0.111/ad | min/config.p   | hp?display=did | &view=for | m                                                    |                                                                 |       |    | \$       |       | ÷ |
| ٩ | Admin Applica          | ations Connect       | ivity Da       | ashboard       | Reports   | Settings                                             | UCP                                                             |       |    |          | Q 🔅   |   |
|   | Inbound Rou            | tes                  |                |                |           |                                                      |                                                                 |       |    |          |       |   |
|   | Add Incoming           | Route                |                |                |           |                                                      |                                                                 |       |    |          |       |   |
|   | General Adv            | anced Privacy        | Fax            | Other          |           |                                                      |                                                                 |       |    | <br>     |       |   |
|   | Description 😧          |                      | To-9           | Sales          |           |                                                      |                                                                 |       |    |          |       |   |
|   | DID Number 📀           |                      | 550            | 3301           |           |                                                      |                                                                 |       |    |          |       | 1 |
|   | CallerID Number 🔇      | •                    | AN             | Y              |           |                                                      |                                                                 |       |    |          |       | 1 |
|   | CID Priority Route     | 0                    | Ye             | es No          |           |                                                      |                                                                 |       |    |          |       | 1 |
|   | Alert Info 🔞           |                      | Nor            | ne             |           |                                                      |                                                                 |       |    |          | \$    | 1 |
|   | Ringer Volume Ove      | erride 🛿             | No             | ne             |           |                                                      |                                                                 |       |    |          | ~     | 1 |
|   | CID name prefix 🕢      |                      |                |                |           |                                                      |                                                                 |       |    |          |       | 1 |
|   | Music On Hold 🔞        |                      | De             | fault          |           |                                                      |                                                                 |       |    |          | ~     | 1 |
|   | Set Destination 📀      |                      | Ext            | tensions       |           |                                                      |                                                                 |       |    |          | ~     | 1 |
|   |                        |                      | 20             | 1 Sales        |           |                                                      |                                                                 |       |    | » Submit | Reset | 1 |
|   |                        |                      |                |                |           |                                                      |                                                                 |       |    |          | Acsec |   |
|   |                        |                      | Č              | freePE         | 3X        | FreePBX is a regi<br>Sangoma Te<br>FreePBX 17 0 19 7 | stered trademark of<br>chnologies Inc.<br>is licensed under the | Sango | ma |          |       |   |
|   |                        |                      |                |                |           |                                                      |                                                                 |       |    |          |       |   |

### انقر على + لاضافة Inbound Route في المقسم الهاتفي الاول

| •   | FreePBX Administration × Sector Free | PBX Administration      | ×   +                |                       |        |             | - | ٥        | ×  |
|-----|--------------------------------------|-------------------------|----------------------|-----------------------|--------|-------------|---|----------|----|
| ÷   | → C ▲ Not secure 192.168.0.111/adr   | min/config.php?display= | did                  |                       |        |             | ☆ |          | :  |
| ا 🏵 | Admin Applications Connection        | vity Dashboard          | Reports Settings UCP |                       | Ap     | oply Config |   | <b>Q</b> | \$ |
|     | Inbound Routes                       |                         |                      |                       |        |             |   |          |    |
|     | + Add Inbound Route                  |                         |                      |                       | Search |             |   | •        |    |
|     | DID                                  | CID 🕴                   | Description          | Destination           |        | Actions     |   |          |    |
|     | Any                                  | Any                     | To-IVR               | Time Conditions: Open |        | Ø           |   |          |    |
|     | 5503301                              | Any                     | To-Sales             | Extensions: 201 Sales |        | <b>e</b> 1  |   |          |    |

Showing 1 to 2 of 2 rows

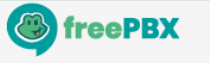

FreePBX is a registered trademark of Sangoma Technologies Inc. FreePBX 17.0.19.7 is licensed under the GPL Copyright® 2007-2024

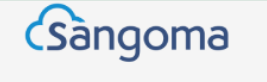

### • اضف تسمية توضيحية للمكالمة الواردة وادخل رقم الاتصال المباشر واختر الرقم الفرعي

| • | 🐣 FreePBX A | dministration     | 🗙 🍓 FreePB     | X Administr | ation        | ×   +         |                                                    |                                                                     |    |        |              | -   | o x        |
|---|-------------|-------------------|----------------|-------------|--------------|---------------|----------------------------------------------------|---------------------------------------------------------------------|----|--------|--------------|-----|------------|
| ← | → C         | ▲ Not secure 192. | 168.0.111/admi | n/config.p  | hp?display=d | did&view=form | ı                                                  |                                                                     |    |        |              | ☆   | <b>2</b> : |
|   | Admin       | Applications      | Connectivi     | ty Da       | ashboard     | Reports       | Settings                                           | UCP                                                                 |    |        | Apply Config |     | ۷ 🌣        |
|   | Inboun      | d Routes          |                |             |              |               |                                                    |                                                                     |    |        |              |     |            |
|   | Add Inc     | oming Route       |                |             |              |               |                                                    |                                                                     |    |        |              |     |            |
|   | General     | Advanced          | Privacy        | Fax         | Other        |               |                                                    |                                                                     |    |        |              |     |            |
|   | Descriptio  | on 😧              |                | To-         | Support      |               |                                                    |                                                                     |    |        |              |     |            |
|   | DID Num     | ber 😧             |                | 550         | 03302        |               |                                                    |                                                                     |    |        |              |     | <u>ا</u> ا |
|   | CallerID N  | Number 📀          |                | AN          | Y            |               |                                                    |                                                                     |    |        |              |     | Ĩ          |
|   | CID Priori  | ty Route 😧        |                | Ye          | es No        |               |                                                    |                                                                     |    |        |              |     |            |
|   | Alert Info  | 0                 |                | No          | ne           | -             |                                                    |                                                                     |    |        |              | ¢   |            |
|   | Ringer Vo   | lume Override 😡   |                | No          | one          |               |                                                    |                                                                     |    |        |              | ~   | ·          |
|   | CID name    | prefix 🕜          |                |             |              |               |                                                    |                                                                     |    |        |              |     | וו         |
|   | Music On    | Hold 🕜            |                | De          | fault        |               |                                                    |                                                                     |    |        |              | ~   | ·]         |
|   | Set Destin  | nation 🕜          |                | Ext         | tensions     |               |                                                    |                                                                     |    |        |              | ~   | •          |
|   |             |                   |                | 20          | 2 Support    |               |                                                    |                                                                     |    |        | » Cub        | mit | Reset      |
|   |             |                   |                |             |              |               |                                                    |                                                                     |    |        |              |     | Neset      |
|   |             |                   |                | C           | freeP        | PBX           | FreePBX is a reg<br>Sangoma T<br>FreePBX 17 0 19 7 | istered trademark of<br>echnologies Inc.<br>7 is licensed under the | Sa | andoma |              |     |            |
|   |             |                   |                |             |              |               |                                                    |                                                                     |    |        |              |     |            |

### • انقر على Apply Config لتطبيق الاعدادات الجديدة

| • | 🕏 FreePBX Administration 🛛 🗙 🍊 Free | PBX Administration      | ×   +                     |                         |        |            | - | ٥ | ×  |
|---|-------------------------------------|-------------------------|---------------------------|-------------------------|--------|------------|---|---|----|
| ÷ | → C ▲ Not secure 192.168.0.111/adr  | min/config.php?display= | did&extdisplay=5503302%2F |                         |        |            | ☆ | 4 | :  |
| 3 | Admin Applications Connection       | vity Dashboard          | Reports Settings UCP      |                         | Ар     | ply Config |   | Q | \$ |
| I | Inbound Routes                      |                         |                           |                         |        |            |   |   |    |
|   | + Add Inbound Route                 |                         |                           |                         | Search |            |   | • |    |
|   | DID                                 | CID                     | Description               | Destination             |        | Actions    |   |   |    |
|   | Any                                 | Any                     | To-IVR                    | Time Conditions: Open   |        | Ø          |   |   |    |
|   | 5503301                             | Any                     | To-Sales                  | Extensions: 201 Sales   |        | Ø          |   |   |    |
|   | 5503302                             | Any                     | To-Support                | Extensions: 202 Support |        | <b>e</b> 1 |   |   |    |

Showing 1 to 3 of 3 rows

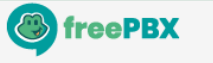

FreePBX is a registered trademark of Sangoma Technologies Inc. FreePBX 17.0.19.7 is licensed under the GPL Copyright© 2007-2024

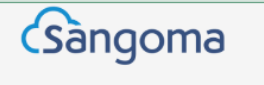

اختبار الاتصال

### • تحقق من الاتصال الداخلي المباشر عبر الاتصال من المقسم الثاني على المقسم الاول

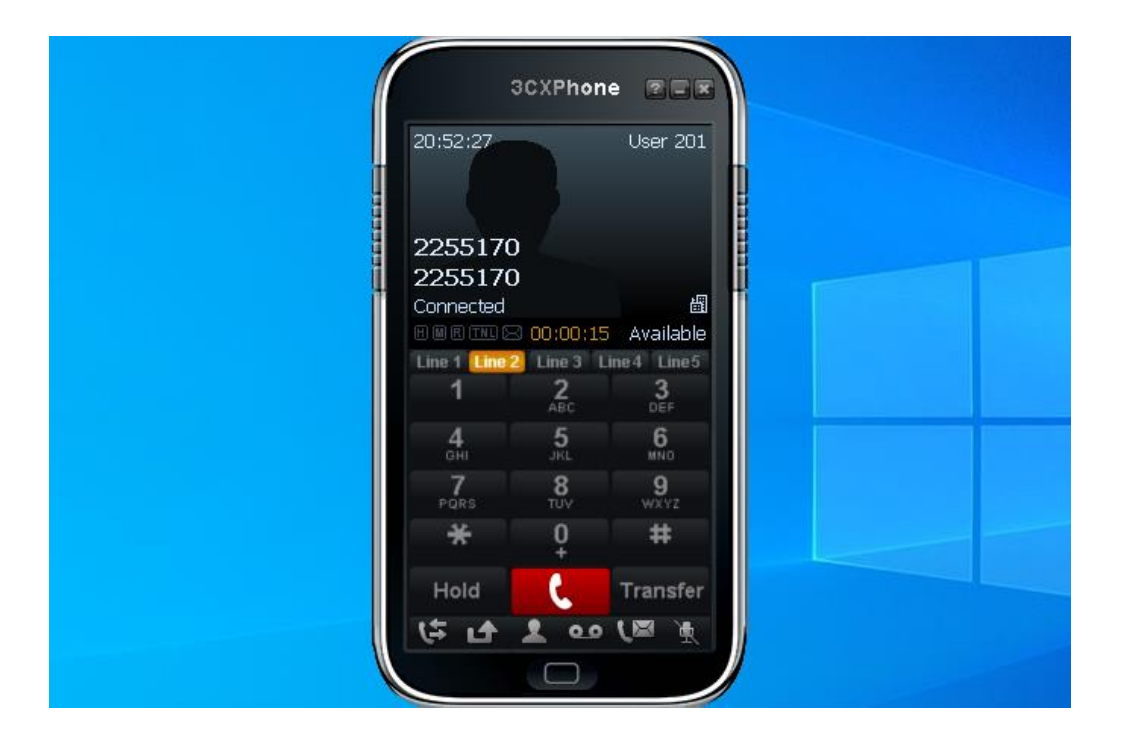

# اعداد الخطوط الفرعية دفعة واحدة

- لانشاء عدد كبير من الخطوط الفرعية في المقسم الهاتفي (PBX)، يمكن اضافة مجموعة من الخطوط الفرعية دفعة واحدة (Bulk) بدلا من اعداد كل خط فرعي على حده
- فضل اضافة خط فرعي واحد مع الاعدادات المطلوبة ثم تصدير ها الى ملف بصيغة CSV وفتح الملف من خلال برنامج جداول البيانات مثل Excel لتعبئة الملف بالبيانات الجديدة
- بعد تعبئة الملف واغلاقه، يتم استيراد البيانات من الملف لانشاء الخطوط واحدا تلو الآخر

# اعداد الخطوط الفرعية دفعة واحدة

#### • اذهب الى Admin > Bulk Handler

|                                | Connectivity Dash                                                                          | nboard Rep | orts Settin | UCP   |    |     |        |       |          |  |  |  |  |
|--------------------------------|--------------------------------------------------------------------------------------------|------------|-------------|-------|----|-----|--------|-------|----------|--|--|--|--|
| Administrators                 | na_pjsip] Extensions Virtual Extensions DAHDi Extensions IAX2 Extensions Custom Extensions |            |             |       |    |     |        |       |          |  |  |  |  |
| Advanced Recovery<br>Allowlist | Quick Create Extension                                                                     | × Delete   | × Delete    |       |    |     | Search |       | 3 ⊙ ≣.   |  |  |  |  |
| Asterisk Modules               | Name                                                                                       | cw         | DND         | FM/FM | CF | CFB | CFU    | Туре  | Actions  |  |  |  |  |
| Backup & Restore<br>Blacklist  | User 200                                                                                   | Ø          | 0           | 0     | D  | 0   | 0      | pjsip | <b>đ</b> |  |  |  |  |
| Bulk Handler                   |                                                                                            |            |             |       |    |     |        |       |          |  |  |  |  |
| CID Superfecta                 |                                                                                            |            |             |       |    |     |        |       |          |  |  |  |  |
| Call Accounting                |                                                                                            |            |             |       |    |     |        |       |          |  |  |  |  |
| CallerID Lookup Sources        |                                                                                            |            |             |       |    |     |        |       |          |  |  |  |  |
| Certificate Management         |                                                                                            |            |             |       |    |     |        |       |          |  |  |  |  |
| Class of Service               |                                                                                            |            |             |       |    |     |        |       |          |  |  |  |  |
| Config Edit                    |                                                                                            |            |             |       |    |     |        |       |          |  |  |  |  |
| Contact Manager                |                                                                                            |            |             |       |    |     |        |       |          |  |  |  |  |
| Custom Destinations            |                                                                                            |            |             |       |    |     |        |       |          |  |  |  |  |
|                                |                                                                                            |            |             |       |    |     |        |       |          |  |  |  |  |
| Custom Extensions              |                                                                                            |            |             |       |    |     |        |       |          |  |  |  |  |
اعداد الخطوط الفرعية دفعة واحدة

### • انقر على Export لتصدير البيانات على شكل قالب

| <ul><li>✓</li></ul> | FreePBX Administration × + → C △ Not secure 192.168.0.110/admin/config.php?display=bulkhandler                                                                                                    | ☆        | . 🗗   | ×  |
|---------------------|----------------------------------------------------------------------------------------------------|----------|-------|----|
| <b></b>             | Admin     Applications     Connectivity     Dashboard     Reports     Settings     UCP       Image: Setting Setting Setti |          | ٩     | \$ |
|                     | Bulk Handler         Export       Import         Extensions       DIDs       Trunks       User Manager Groups       UCP Templates       Allowlist       Blacklist       Conferences       O                                                                                                    | Contacts | <br>ר |    |
|                     | Endpoint Emergency CIDs missedcall Queue Priorities TimeGroups                                                                                                    |          |       | 1  |
|                     | What are "extensions"?                                                                                                    |          | +     |    |
|                     | CSV File 🛛 Export                                                                                                    |          |       |    |

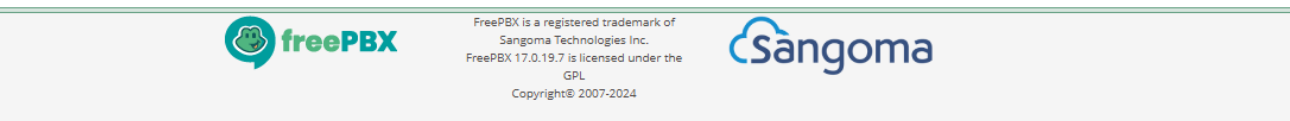

اعداد الخطوط الفرعية دفعة واحدة

## • افتح الملف لاضافة الخطوط الفرعية

| ×   | AutoS         | ave 🔵      | Off 📙            | 9 · C · :             |          | ions 🗸 |               |                                            | ♀ Search  | 1               |           |                 |             |                             |                         |                    |                                        | Sig                          | ın in 🚽 | - (    | ə x       |
|-----|---------------|------------|------------------|-----------------------|----------|--------|---------------|--------------------------------------------|-----------|-----------------|-----------|-----------------|-------------|-----------------------------|-------------------------|--------------------|----------------------------------------|------------------------------|---------|--------|-----------|
| F   | ile <u>Ho</u> | ome        | Insert P         | age Layout I          | Formulas | Data   | Review V      | iew Help                                   | р         |                 |           |                 |             |                             |                         |                    |                                        |                              | Comme   | ents 🛛 | 🖻 Share 🗸 |
|     | Paste V       | •<br>• • ( | Calibri<br>B I L | •]11<br>2 •   ⊞ •   4 | → Aˆ Aĭ  | = =    | = <u>-</u> », | <ul> <li>&gt;¶ &lt;</li> <li>→Ξ</li> </ul> | ₽₽<br>₩ ~ | General<br>\$~% | 9 €.00 .0 | Condi<br>Format | tional Forr | mat as Cell<br>ble ~ Styles | ¦,  In<br>⋙ D<br>Ƴ ⅲ Fe | elete ~<br>ormat ~ | ∑ ~ A<br>Z<br>V ~ Z<br>Soi<br>¢ ~ Filt | rt & Find &<br>er * Select * | Add-ins |        |           |
|     | Clipboard     | F <u>s</u> |                  | Font                  | Ľ        | ū      | Alignm        | ent                                        | Гъ        | Num             | ber       | L7              | Style       | S                           | 0                       | Cells              | Ed                                     | iting                        | Add-ins |        | ^         |
| A   | 1             | ~ i        | $\times$         | fx extensio           | n        |        |               |                                            |           |                 |           |                 |             |                             |                         |                    |                                        |                              |         |        | ~         |
|     | А             |            | В                | С                     | D        | Е      | F             | G                                          | н         | 1               | J         | к               | L           | М                           | N                       | 0                  | Р                                      | Q                            | R       | S      | Т         |
| 1   | extensio      | on n       | ame              | secret                |          |        |               |                                            |           |                 |           |                 |             |                             |                         |                    |                                        |                              |         |        |           |
| 2   |               | 201 U      | ser 201          | 201                   |          |        |               |                                            |           |                 |           |                 |             |                             |                         |                    |                                        |                              |         |        |           |
| 3   |               | 202 U      | ser 202          | 202                   |          |        |               |                                            |           |                 |           |                 |             |                             |                         |                    |                                        |                              |         |        |           |
| 4   |               | 203 U      | ser 203          | 203                   |          |        |               |                                            |           |                 |           |                 |             |                             |                         |                    |                                        |                              |         |        |           |
| 5   |               | 204 U      | ser 204          | 204                   |          |        |               |                                            |           |                 |           |                 |             |                             |                         |                    |                                        |                              |         |        |           |
| 6   |               | 205 U      | lser 205         | 205                   |          |        |               |                                            |           |                 |           |                 |             |                             |                         |                    |                                        |                              |         |        |           |
| 7   |               | 206 U      | ser 206          | 206                   |          |        |               |                                            |           |                 |           |                 |             |                             |                         |                    |                                        |                              |         |        |           |
| 8   |               | 207 0      | ser 207          | 207                   |          |        |               |                                            |           |                 |           |                 |             |                             |                         |                    |                                        |                              |         |        |           |
| 9   |               | 208 0      | iser 208         | 208                   |          |        |               |                                            |           |                 |           |                 |             |                             |                         |                    |                                        |                              |         |        |           |
| 10  |               | 205 0      | 581 205          | 205                   | 4-       |        |               |                                            |           |                 |           |                 |             |                             |                         |                    |                                        |                              |         |        |           |
| 12  |               |            |                  |                       | 6        |        |               |                                            |           |                 |           |                 |             |                             |                         |                    |                                        |                              |         |        |           |
| 13  |               |            |                  |                       |          |        |               |                                            |           |                 |           |                 |             |                             |                         |                    |                                        |                              |         |        |           |
| 14  |               |            |                  |                       |          |        |               |                                            |           |                 |           |                 |             |                             |                         |                    |                                        |                              |         |        |           |
| 15  |               |            |                  |                       |          |        |               |                                            |           |                 |           |                 |             |                             |                         |                    |                                        |                              |         |        |           |
| 16  |               |            |                  |                       |          |        |               |                                            |           |                 |           |                 |             |                             |                         |                    |                                        |                              |         |        |           |
| 17  |               |            |                  |                       |          |        |               |                                            |           |                 |           |                 |             |                             |                         |                    |                                        |                              |         |        |           |
| 18  |               |            |                  |                       |          |        |               |                                            |           |                 |           |                 |             |                             |                         |                    |                                        |                              |         |        |           |
| 19  |               |            |                  |                       |          |        |               |                                            |           |                 |           |                 |             |                             |                         |                    |                                        |                              |         |        |           |
| 20  |               |            |                  |                       |          |        |               |                                            |           |                 |           |                 |             |                             |                         |                    |                                        |                              |         |        |           |
| 21  |               |            |                  |                       |          |        |               |                                            |           |                 |           |                 |             |                             |                         |                    |                                        |                              |         |        |           |
| 22  |               |            |                  |                       |          |        |               |                                            |           |                 |           |                 |             |                             |                         |                    |                                        |                              |         |        |           |
|     | < >           |            | extension        | s +                   |          |        |               |                                            |           |                 |           |                 | E (         |                             | -                       |                    |                                        |                              |         |        | •         |
| Rea | ady 💦         | Accessib   | ility: Unavail   | able                  |          |        |               |                                            |           |                 |           |                 | A           | verage: 205                 | Count: 30               | ) Sum: 36          | 90 🌐                                   |                              |         | -      | — + 100%  |

# اعداد الخطوط الفرعية دفعة واحدة

## • انقر على Import لاستيراد البيانات من الملف ثم انقر على Submit

|   | -              |              |               |                                                                                                    |                                                                                                    |                                                                                                    |                                                                                                    |                                                                                                    |                                                                     |                                                  |              |          |            | _         | l |
|---|----------------|--------------|---------------|----------------------------------------------------------------------------------------------------|----------------------------------------------------------------------------------------------------|----------------------------------------------------------------------------------------------------|----------------------------------------------------------------------------------------------------|----------------------------------------------------------------------------------------------------|---------------------------------------------------------------------|--------------------------------------------------|--------------|----------|------------|-----------|---|
|   | 🍩 FreePBX Admi | nistration   | × +           |                                                                                                    |                                                                                                    |                                                                                                    |                                                                                                    |                                                                                                    |                                                                     |                                                  |              | -        | - (        | Ø         |   |
| - | → C ▲          | Not secure 1 | 92.168.0.110/ | /admin/config.pl                                                                                                    | np?display=bull                                                                                                    | khandler&a                                                                                                    | activity=import                                                                                                    |                                                                                                    |                                                                     |                                                  |              | ☆        | ⊥          | -         |   |
| 3 | Admin          | Applications | Conne         | ctivity Da                                                                                                    | shboard                                                                                                    | Reports                                                                                                    | Settings                                                                                                    | UCP                                                                                                    |                                                                     |                                                  |              |          | ] <b>Q</b> | <b>\$</b> |   |
|   | Bulk Han       | dler         |               |                                                                                                    |                                                                                                    |                                                                                                    |                                                                                                    |                                                                                                    |                                                                     |                                                  |              |          |            |           |   |
|   | Export         | Import       |               |                                                                                                    |                                                                                                    |                                                                                                    |                                                                                                    |                                                                                                    |                                                                     |                                                  |              |          |            |           |   |
|   | Extensions     | DIDs         | Trunks        | User Man                                                                                                    | ager Users                                                                                                    | User M                                                                                                    | anager Groups                                                                                                    | UCP Templates                                                                                                    | Allowlist                                                           | Blacklist                                        | Conferences  | Contacts |            |           |   |
|   | Endpoint       | Emergen      | cy CIDs       | missedcall                                                                                                    | Queue Pri                                                                                                    | orities                                                                                                    | TimeGroups                                                                                                    |                                                                                                    |                                                                     |                                                  |              | 1        |            |           |   |
|   | A What         | nue l'extern | siene"2       |                                                                                                    | 11                                                                                                    |                                                                                                    | I                                                                                                    |                                                                                                    |                                                                     |                                                  |              |          |            | 1         |   |
|   | <b>U</b> what  | are extens   | sions ?       |                                                                                                    |                                                                                                    |                                                                                                    |                                                                                                    |                                                                                                    |                                                                     |                                                  |              |          | Τ.         | J         |   |
|   |                |              |               | _                                                                                                    |                                                                                                    |                                                                                                    |                                                                                                    |                                                                                                    |                                                                     |                                                  |              |          |            |           |   |
|   | CSV File 🔞     |              |               | В                                                                                                    | rowse exte                                                                                                    | ensions.cs                                                                                                    | v                                                                                                    |                                                                                                    |                                                                     |                                                  |              |          |            |           |   |
|   | Required(*     | )/Recommer   | nded Heade    | rs o ext<br>nar<br>des<br>tec<br>cal<br>fir<br>fir<br>par<br>vo:<br>vo:<br>vo:<br>vo:<br>vo:<br>vo:<br>vo:<br>vo:<br>vo:<br>vo: | tension (*Exte<br>ne (*Name),<br>scription (Des<br>ch (Device Tecc<br>ret (Secret [<br>llwaiting_enab<br>hdmefollow_grap<br>andmefollow_grap<br>guages_langua<br>kkpro_pagegrou<br>icemail_enable<br>icemail_wpwd<br>icemail_wpwd<br>icemail_wpwd<br>icemail_same_ei<br>scable_star_voi<br>e.unavail enab | ension),<br>cription),<br>Enter "Ref<br>Enter "Ref<br>ble (Call L<br>blet (Fol:<br>sege (Valid<br>up (Default)<br>e (Voicemai:<br>(Voicemai:<br>(Voicemai:<br>to (Voicemai:<br>to (V | ,<br>SEN" to regenerate<br>Waiting Enabled: E<br>Low Me Enabled [B1<br>Low Me List),<br>Language string),<br>t Parkinglot, Blan<br>Language string),<br>t Parkinglot, Blank t<br>ext),<br>L Password),<br>L E-Mail),<br>ail Options is a p<br>Lire From Same Ext<br>o Disable * in Voi<br>See when Unavailab | <pre>]),<br/>NABLED to enable, bla<br/>ank to disable]),<br/>k for none.),<br/>o disable]),<br/>ipe-delimited list of<br/>ension[Blank/no to di<br/>cemail Menu use Blank,<br/>le "enabled" and for</pre> | nk to disable),<br>options. Exam<br>sable,yes for (<br>/no OR yes), | <pre>, mple: attach=nc enable]), pocked ),</pre> | )delete=no), |          |            |           |   |

اعداد الخطوط الفرعية دفعة واحدة

# • انقر على Import لاستيراد البيانات من الملف ثم انقر على Finished

| Applications       | Connectivity                                                                                                    | Dashboard                                                                                                    | eports Settings UCP                                                                                                    | )                                                                                                    |                                                                                                    |                                                                                                    |                                                                                                    |                                                                                                    | <b>Q</b> [                                                                                                    | \$                                                                                                    |
|--------------------|----------------------------------------------------------------------------------------------------|----------------------------------------------------------------------------------------------------|----------------------------------------------------------------------------------------------------|----------------------------------------------------------------------------------------------------|----------------------------------------------------------------------------------------------------|----------------------------------------------------------------------------------------------------|----------------------------------------------------------------------------------------------------|----------------------------------------------------------------------------------------------------|----------------------------------------------------------------------------------------------------|----------------------------------------------------------------------------------------------------|
| date existing data | Yes No                                                                                                    |                                                                                                    |                                                                                                    |                                                                                                    |                                                                                                    | Search                                                                                                    |                                                                                                    | 0                                                                                                    | •                                                                                                    |                                                                                                    |
| Extension          | Name 🕴                                                                                                    | Description                                                                                                    | Device Technology                                                                                                    | Secret                                                                                                    | Call Waiting Enabled                                                                                                    | 4                                                                                                    | Language                                                                                                    | Actio                                                                                                    | ons                                                                                                    |                                                                                                    |
| 201                | User 201                                                                                                    |                                                                                                    |                                                                                                    | 201                                                                                                    |                                                                                                    |                                                                                                    |                                                                                                    | <b>B</b>                                                                                                    | Ŵ                                                                                                    |                                                                                                    |
| 202                | User 202                                                                                                    |                                                                                                    |                                                                                                    | 202                                                                                                    |                                                                                                    |                                                                                                    |                                                                                                    | ß                                                                                                    | Ŵ                                                                                                    | 1                                                                                                    |
| 203                | User 203                                                                                                    |                                                                                                    |                                                                                                    | 203                                                                                                    |                                                                                                    |                                                                                                    |                                                                                                    | Ø                                                                                                    | Ŵ                                                                                                    |                                                                                                    |
| 204                | User 204                                                                                                    |                                                                                                    |                                                                                                    | 204                                                                                                    |                                                                                                    |                                                                                                    |                                                                                                    | ß                                                                                                    | Ŵ                                                                                                    | ]                                                                                                    |
| 205                | User 205                                                                                                    |                                                                                                    |                                                                                                    | 205                                                                                                    |                                                                                                    |                                                                                                    |                                                                                                    | ß                                                                                                    | Ŵ                                                                                                    | 1                                                                                                    |
| 206                | User 206                                                                                                    |                                                                                                    |                                                                                                    | 206                                                                                                    |                                                                                                    |                                                                                                    |                                                                                                    | ß                                                                                                    | Ŵ                                                                                                    | ]                                                                                                    |
| 207                | User 207                                                                                                    |                                                                                                    |                                                                                                    | 207                                                                                                    |                                                                                                    |                                                                                                    |                                                                                                    |                                                                                                    | Ŵ                                                                                                    | 1                                                                                                    |
| 208                | User 208                                                                                                    |                                                                                                    |                                                                                                    | 208                                                                                                    |                                                                                                    |                                                                                                    |                                                                                                    | ß                                                                                                    | Ŵ                                                                                                    | 1                                                                                                    |
| 209                | User 209                                                                                                    |                                                                                                    |                                                                                                    | 209                                                                                                    |                                                                                                    |                                                                                                    |                                                                                                    | <b>B</b>                                                                                                    | Ŵ                                                                                                    | 1                                                                                                    |
|                    | A Not secure 192.1<br>Applications<br>lidation<br>ate existing data<br>Extension<br>201<br>202<br>203<br>204<br>205<br>206<br>207<br>208<br>209 | A Not secure192.168.0.110/admin/oApplicationsConnectivityIidationNoate existing dataYesNoName201User 201202User 202203User 203204User 204205User 205206User 206207User 207208User 208209User 209 | A Not secure       192.168.0.110/admin/config.php?display=bulkh         Applications       Connectivity       Dashboard       R         Iidation       No       Extension       Name       Description         201       User 201       1       1       1         202       User 202       2       1       1         203       User 203       1       1       1         204       User 204       1       1       1         205       User 205       1       1       1         206       User 207       1       1       1         208       User 208       1       1       1         209       User 209       1       1       1 | A Not secure         192.168.0.110/admin/config.php?display=bulkhandler&activity=validate           Applications         Connectivity         Dashboard         Reports         Settings         UCP           Iidation         ate existing data         Yes         No         Settings         UCP           Extension         Name         Description         Device Technology         Output           201         User 201         Image: Settings         Image: Settings <th>A Not secure192.168.0.110/admin/config.php?display=bulkhandler&amp;activity=validateApplicationsConnectivityDashboardReportsSettingsUCPIidationate existing dataYesNoDevice TechnologySecretExtensionNameDescriptionDevice TechnologySecret201User 201Income and the second and the second an</th> <th>A Not secure192.168.0.110/admin/config.php?display=bulkhandler&amp;activity=validateApplicationsConnectivityDashboardReportsSettingsUCPIidationate existing dataYesNoExtensionNameDescriptionDevice TechnologySecretCall Waiting Enabled201User 201Income and the second and the second an</th> <th>A Not secure       192.168.0.110/admin/config.php?display=bulkhandler&amp;activity=validate         Applications       Connectivity       Dashboard       Reports       Settings       UCP         Iidation       ate existing data       Yes       No       Search         Extension       Name       Description       Device Technology       Secret       Call Waiting Enabled         201       User 201       Income and the secret in the secret in the</th> <th>A worksed best 192,1600.0110/admit/contrg.php?display=bulknandlefzactivity=validate         UCP           Applications         Connectivity         Dashboard         Reports         Settings         UCP           Iidation         Search         Search         Call Waiting Enabled         Language           Extension         Name         Description         Device Technology         Secret         Call Waiting Enabled         Language           201         User 201         Income 1000         201         Income 1000         Income 10000         Income 1000</th> <th>And each right notices right noting party damage of an and resident right notices right of a settings     UCP       Applications     Connectivity     Dashboard     Reports     Settings     UCP       Idation       ate existing data     Yes     No     Search     Call Waiting Enabled     Language     Active       201     User 201     Description     Device Technology     Secret     Call Waiting Enabled     Language     Active       202     User 202     Image     201     Image     Image     Active       203     User 203     Image     203     Image     Image     Image       204     User 204     Image     204     Image     Image     Image       205     User 204     Image     204     Image     Image     Image       205     User 204     Image     204     Image     Image     Image       206     User 204     Image     204     Image     Image     Image       207     User 207     Image     207     Image     Image     Image       208     User 209     Image     208     209     Image     Image</th> <th>And sectionDeskhoardReportsSettingsUCPImage: ConnectivityDashboardReportsSubsectingsUCPIdiationate existing dataYesNoSecretCall Waiting EnabledLanguageActionsEtensionNameDescriptionDevice TechnologySecretCall Waiting EnabledLanguageActions201User 201Image: Colspan="4"&gt;Colspan="4"&gt;Colspan="4"Colspan="4"&gt;Colspan="4"Colspan="4"Colspan=</th> | A Not secure192.168.0.110/admin/config.php?display=bulkhandler&activity=validateApplicationsConnectivityDashboardReportsSettingsUCPIidationate existing dataYesNoDevice TechnologySecretExtensionNameDescriptionDevice TechnologySecret201User 201Income and the second and the second an | A Not secure192.168.0.110/admin/config.php?display=bulkhandler&activity=validateApplicationsConnectivityDashboardReportsSettingsUCPIidationate existing dataYesNoExtensionNameDescriptionDevice TechnologySecretCall Waiting Enabled201User 201Income and the second and the second an | A Not secure       192.168.0.110/admin/config.php?display=bulkhandler&activity=validate         Applications       Connectivity       Dashboard       Reports       Settings       UCP         Iidation       ate existing data       Yes       No       Search         Extension       Name       Description       Device Technology       Secret       Call Waiting Enabled         201       User 201       Income and the secret in the secret in the | A worksed best 192,1600.0110/admit/contrg.php?display=bulknandlefzactivity=validate         UCP           Applications         Connectivity         Dashboard         Reports         Settings         UCP           Iidation         Search         Search         Call Waiting Enabled         Language           Extension         Name         Description         Device Technology         Secret         Call Waiting Enabled         Language           201         User 201         Income 1000         201         Income 1000         Income 10000         Income 1000 | And each right notices right noting party damage of an and resident right notices right of a settings     UCP       Applications     Connectivity     Dashboard     Reports     Settings     UCP       Idation       ate existing data     Yes     No     Search     Call Waiting Enabled     Language     Active       201     User 201     Description     Device Technology     Secret     Call Waiting Enabled     Language     Active       202     User 202     Image     201     Image     Image     Active       203     User 203     Image     203     Image     Image     Image       204     User 204     Image     204     Image     Image     Image       205     User 204     Image     204     Image     Image     Image       205     User 204     Image     204     Image     Image     Image       206     User 204     Image     204     Image     Image     Image       207     User 207     Image     207     Image     Image     Image       208     User 209     Image     208     209     Image     Image | And sectionDeskhoardReportsSettingsUCPImage: ConnectivityDashboardReportsSubsectingsUCPIdiationate existing dataYesNoSecretCall Waiting EnabledLanguageActionsEtensionNameDescriptionDevice TechnologySecretCall Waiting EnabledLanguageActions201User 201Image: Colspan="4">Colspan="4">Colspan="4"Colspan="4">Colspan="4"Colspan="4"Colspan= |

# اعداد الخطوط الفرعية دفعة واحدة

# • انقر على Apply Config لتطبيق الاعدادات الجديدة

|   |              |               |               |                  |                 |           |                           |                             |                |                 |             |                            |          | _  |
|---|--------------|---------------|---------------|------------------|-----------------|-----------|---------------------------|-----------------------------|----------------|-----------------|-------------|----------------------------|----------|----|
|   | FreePBX Adr  | ministration  | × +           |                  |                 |           |                           |                             |                |                 |             | -                          | - 0      |    |
| ÷ | → C (        | Not secure 19 | 92.168.0.110/ | /admin/config.ph | np?display=bulk | khandler& | activity=import           |                             |                |                 |             | $\stackrel{\star}{\simeq}$ | 坐        | 2  |
|   | Admin        | Applications  | Conne         | ctivity Da       | shboard         | Reports   | Settings                  | UCP                         |                |                 | Apply 0     | Config 🔯                   | <b>Q</b> | \$ |
|   | Bulk Ha      | ndler         |               |                  |                 |           |                           |                             |                |                 |             |                            |          |    |
|   | Export       | Import        |               |                  |                 |           |                           |                             |                |                 |             |                            |          |    |
|   | Extension    | s DIDs        | Trunks        | User Mana        | ager Users      | User N    | lanager Groups            | UCP Templates               | Allowlist      | Blacklist       | Conferences | Contacts                   |          |    |
|   | Endpoint     | Emergend      | cy CIDs       | missedcall       | Queue Prie      | orities   | TimeGroups                |                             |                |                 | 1           | 1                          |          |    |
|   | <b>6</b> Wha | t are "extens | sions"?       |                  |                 |           | · ·                       |                             |                |                 |             |                            | +        | 1  |
|   | 0            | cure extens   |               |                  |                 |           |                           |                             |                |                 |             |                            | •        | J  |
|   | CSV File     | 9             |               |                  |                 |           |                           |                             |                |                 |             |                            |          |    |
|   |              | -             |               | DI               | TOWSE           |           |                           |                             |                |                 |             |                            |          |    |
|   | Required     | (*)/Recommen  | ded Heade     | rs 🛛 ext         | tension (*Exte  | nsion),   |                           |                             |                |                 |             |                            | -        |    |
|   |              |               |               | nar              | ne (*Name),     |           |                           |                             |                |                 |             |                            |          |    |
|   |              |               |               | des              | scription (Des  | cription) | ,                         |                             |                |                 |             |                            |          |    |
|   |              |               |               | tec              | ch (Device Tec  | hnology), | CDN/ +                    | 1)                          |                |                 |             |                            |          |    |
|   |              |               |               | cal              | llwaiting enab  | le (Call  | Waiting Enabled: E        | ]/₃<br>NABLED to enable bla | nk to disable) |                 |             |                            |          |    |
|   |              |               |               | fir              | ndmefollow ena  | bled (Fol | low Me Enabled [Bl        | ank to disable]),           |                | ,               |             |                            |          |    |
|   |              |               |               | fir              |                 | list (Fol | low Me List),             | 277                         |                |                 |             |                            |          |    |
|   |              |               |               | lar              | nguages_langua  | ge (Valid | language string),         |                             |                |                 |             |                            |          |    |
|   |              |               |               | par              | rkpro_pagegrou  | p (Defaul | t Parkinglot, Blan        | k for none.),               |                |                 |             |                            |          |    |
|   |              |               |               | voi              | icemail_enable  | (Voicema  | il Enable [Blank t        | o disable]),                |                |                 |             |                            |          |    |
|   |              |               |               | VOI              | cemail (Voice   | mail Cont | ext),<br>1 December 1     |                             |                |                 |             |                            |          |    |
|   |              |               |               | voi              | icemail_vmpwd   | (Voicemai | l Password),<br>l E-Mail) |                             |                |                 |             |                            |          |    |
|   |              |               |               | voi              | icemail option  | s (Voicem | ail Options is a p        | ipe-delimited list of       | options. Exa   | mple: attach=no | delete=no). |                            |          |    |
|   |              |               |               | voi              | icemail same e  | xten (Rea | uire From Same Ext        | ension[Blank/no to di       | sable, yes for | enable]),       |             |                            |          |    |
|   |              |               |               | dis              | sable_star_voi  | cemail (T | o Disable * in Voi        | cemail Menu use Blank       | /no OR yes),   | 272             |             |                            |          |    |
|   |              |               |               | Vm>              | <_unavail_enab  | led (VMX  | Use when Unavailab        | le "enabled" and for        | disable use:bl | ocked ),        |             |                            |          |    |

التنبيه الصوتى

- يتيح التنبيه الصوتي (Paging) في المقسم الهاتفي الفرعي (PBX) بث اعلان صوتي عبر مجموعة من اجهزة الاستقبال او الهواتف الفرعية في نفس الوقت
- يستخدم التنبيه الصوتي عادة في المدارس والمستشفيات والمؤسسات التي تتطلب الاعلان
   باتجاه واحد لمجموعة واسعة من الموظفين
- يتيح الاتصال الداخلي (Intercom) التواصل باتجاهين مما يسمح للمستلمين بالرد على
   الاعلان الصوتي عبر الضغط على زر في جهاز الاتصال ويستخدم عادة ضمن مجموعة
   اصغر من الموظفين

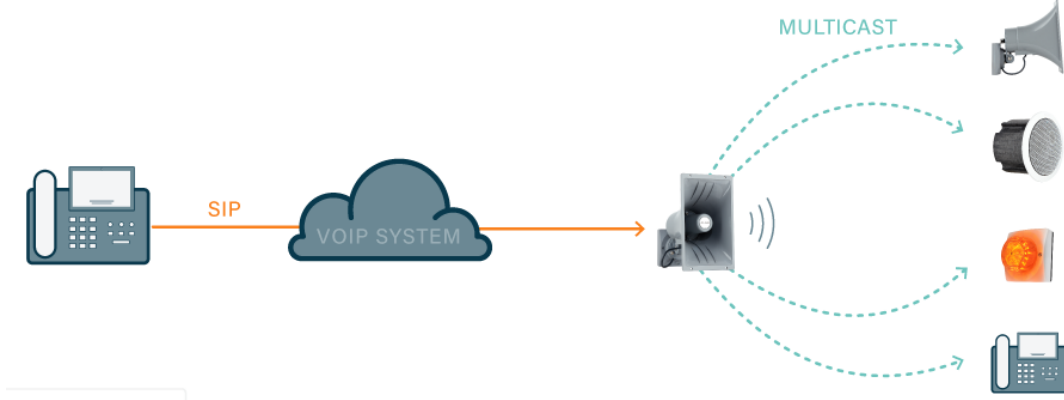

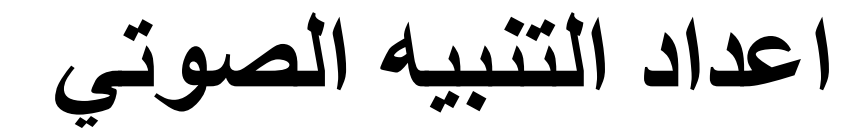

#### • اذهب الى Admin > System Recordings

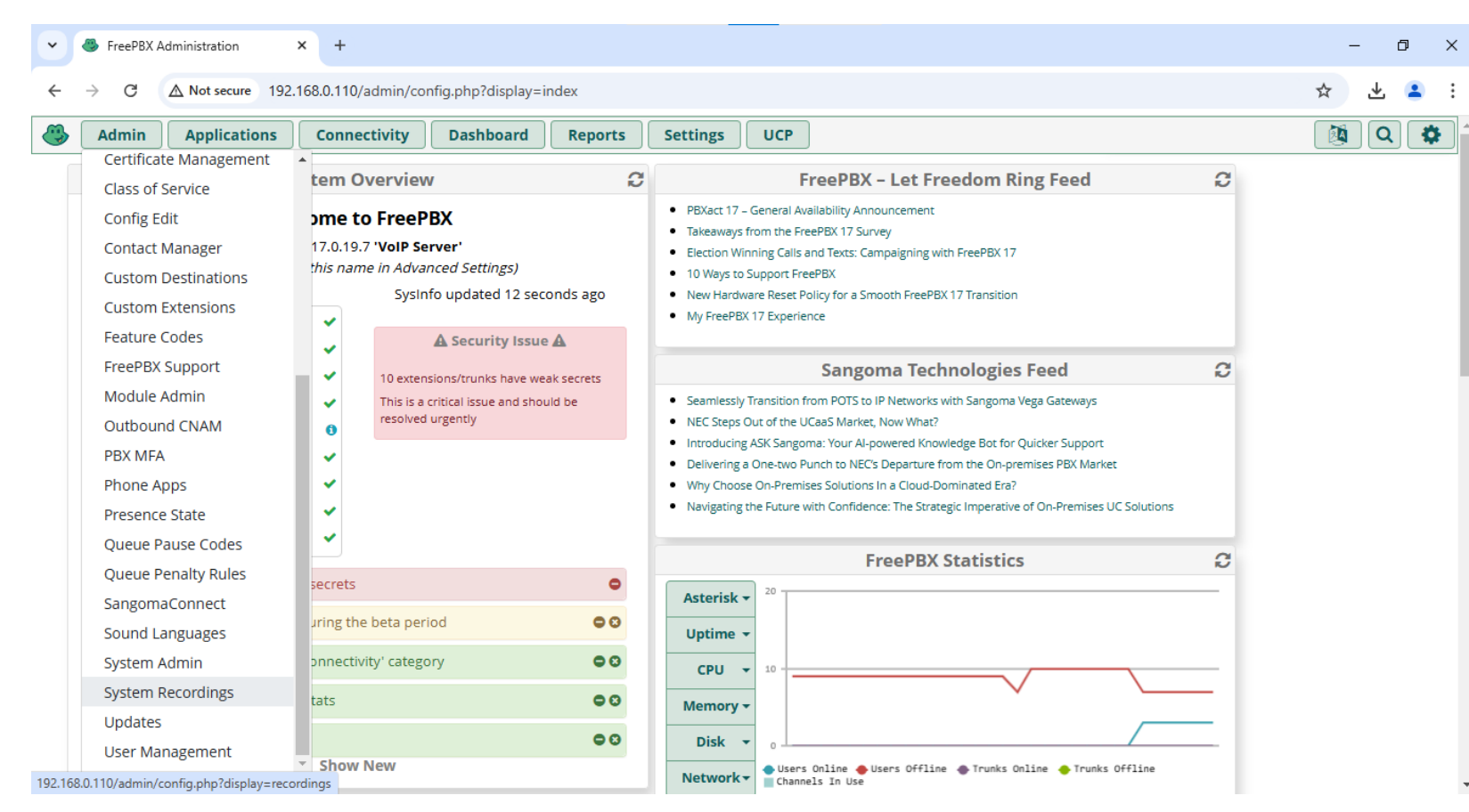

اعداد التنبيه الصوتي

## • انقر على + لاضافة تسجيل صوتي

| • | 🐣 FreePBX Administration 🛛 🗙 🕂           |                            |                     | - 0 ×   |
|---|------------------------------------------|----------------------------|---------------------|---------|
| ÷ | → C A Not secure 192.168.0.110/admin/con | fig.php?display=recordings |                     | ☆ 坐 😩 : |
| ٩ | Admin Applications Connectivity          | Dashboard Reports Settings | UCP                 | 🔯 Q 🔅   |
|   | + Add Recording                          |                            | Search              | ∞ ∎•    |
|   | Display Name                             | Description                | Supported Languages | Actions |
|   |                                          | No matching                | g records found     |         |

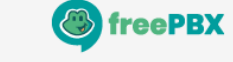

FreePBX is a registered trademark of Sangoma Technologies Inc. FreePBX 17.0.19.7 is licensed under the GPL Copyright® 2007-2024

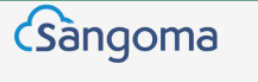

اعداد التنبيه الصوتي

## • اضف تسمية توضحية للتسجيل الصوتي وتحميل ملف التسجيل الصوتي

| → G A Not secure 192.168.0.110/a                                                                  | admin/config.php?display=recordings&action=add                                                         | ☆ ⊻                                |
|---------------------------------------------------------------------------------------------------|----------------------------------------------------------------------------------------------------|------------------------------------|
| Admin Applications Connec                                                                         | ctivity Dashboard Reports Settings UCP                                                                 | (M) Q                              |
| Add New System Record                                                                             | ling                                                                                                   |                                    |
| Name 🛛                                                                                            | Ding                                                                                                   |                                    |
| Description 🕑                                                                                     |                                                                                                    |                                    |
| File List for English 🛛                                                                           | English                                                                                                | ~                                  |
|                                                                                                   | custom/announcement-ding                                                                               | 8                                  |
|                                                                                                   | You can click any file above to replace it with a recording option below. Clicking a file will turn it | green putting it into replace mode |
|                                                                                                   |                                                                                                    |                                    |
| Upload Recording 🛛                                                                                | Browse                                                                                                 |                                    |
| Upload Recording 🛛                                                                                | Browse                                                                                                 |                                    |
| Upload Recording                                                                                  | Browse<br>Drop Multiple Files or Archives Here                                                         |                                    |
| Upload Recording O                                                                                | Browse Drop Multiple Files or Archives Here Enter Extension                                            | Call                               |
| Upload Recording O<br>Record Over Extension O<br>Add System Recording O                           | Browse Drop Multiple Files or Archives Here Enter Extension Select a system recording                  | Call                               |
| Upload Recording O<br>Record Over Extension O<br>Add System Recording O<br>Link to Feature Code O | Browse Drop Multiple Files or Archives Here Enter Extension Select a system recording Yes No           | Call                               |

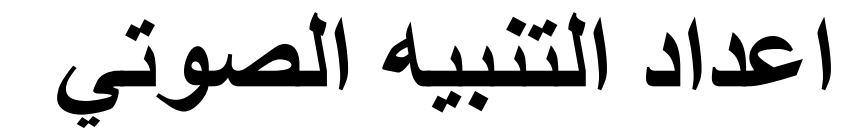

#### • انقر على Apply Config لتطبيق الاعدادات الجديدة

|   | Ding                                     |                            | English             | ø û           |    |
|---|------------------------------------------|----------------------------|---------------------|---------------|----|
|   | Display Name                             | Description                | Supported Languages | Actions       |    |
|   | + Add Recording                          |                            | Search              | 0 <b>II</b> • |    |
| ٩ | Admin Applications Connectivity          | Dashboard Reports Settings | UCP                 | Apply Config  | \$ |
| ÷ | → C ▲ Not secure 192.168.0.110/admin/con | fig.php?display=recordings |                     | ☆ 🕹 🗧         | :  |
| • | FreePBX Administration × +               |                            |                     | - 0           | ×  |

Showing 1 to 1 of 1 rows

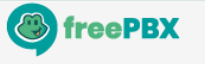

FreePBX is a registered trademark of Sangoma Technologies Inc. FreePBX 17.0.19.7 is licensed under the GPL Copyright© 2007-2024

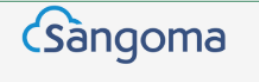

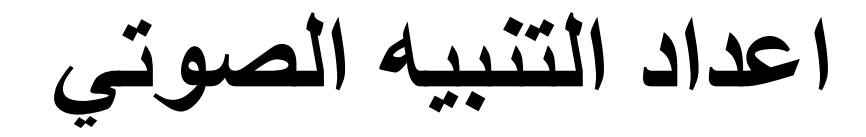

#### • اذهب الى Applications > Paging and Intercom

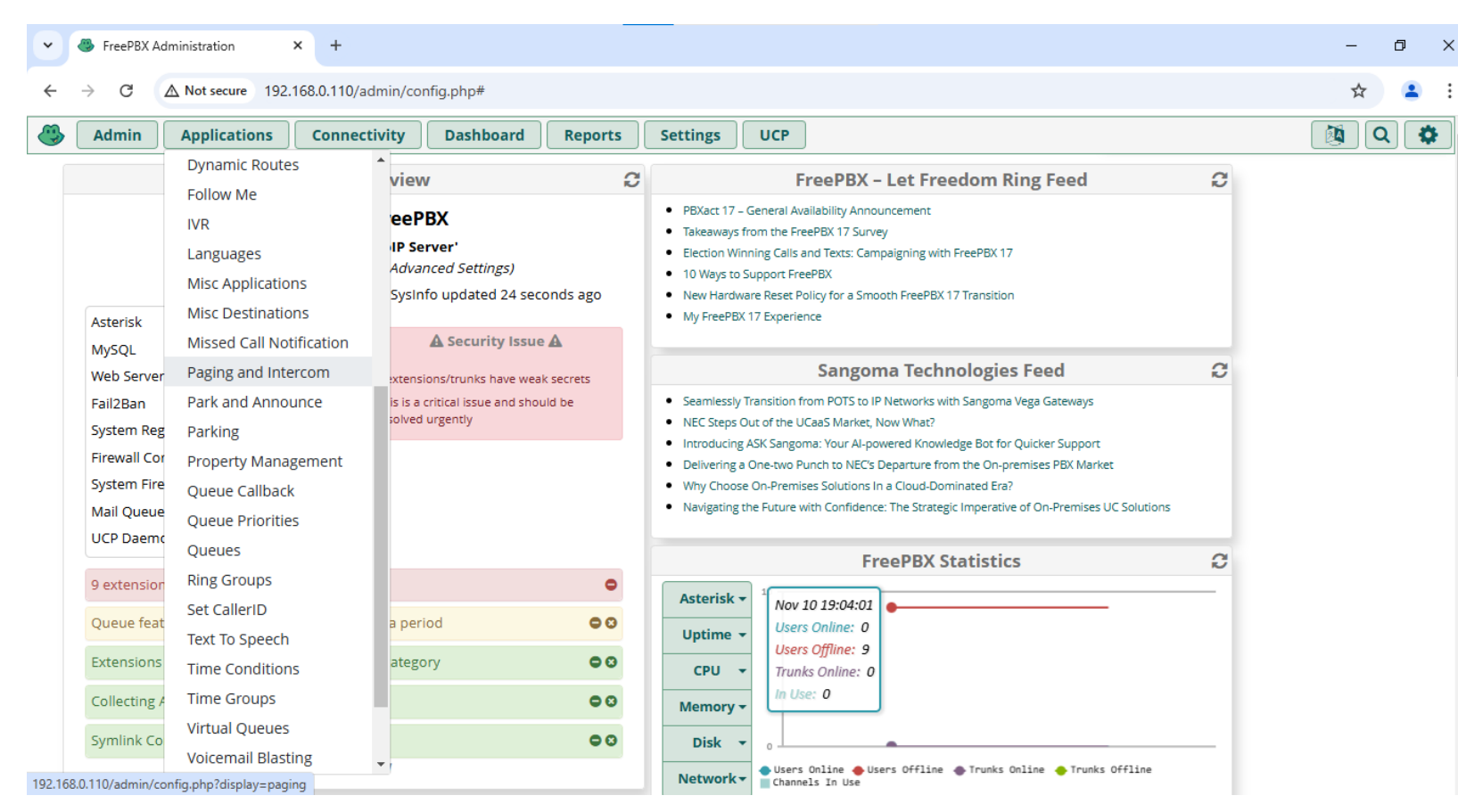

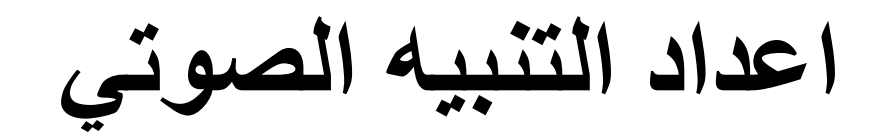

### • انقر على + لاضافة Page Group

| C A Not secure 192                                                                                                    | .168.0.110/adm                                           | iin/config.php?disp                   | play=paging        |               |              |                  |                            |            |                            |                               |               |           | ☆    | -      |
|----------------------------------------------------------------------------------------------------|----------------------------------------------------------|---------------------------------------|--------------------|---------------|--------------|------------------|----------------------------|------------|----------------------------|-------------------------------|---------------|-----------|------|--------|
| Admin Applications                                                                                                    | Connectiv                                                | ity Dashboa                           | rd Reports         | s Settings    | UCP          |                  |                            |            |                            |                               |               |           |      | Q      |
| aging and Interc                                                                                                    | om                                                       |                                       |                    |               |              |                  |                            |            |                            |                               |               |           |      |        |
| This module is for specific phones that are capable of Paging or Intercom. This section is for configuring group paging, intercom is configured through <b>Feature Codes</b> . Intercom must be enabled on a handset before it will allow incoming calls. It is possible to restrict incoming intercom calls to specific extensions only, or to allow intercom calls from all extensions but explicitly deny from specific extensions.<br>This module should work with Aastra, Grandstream, Linksys/Sipura, Mitel, Polycom, SNOM , and possibly other SIP phones (not ATAs). Any phone that is always set to auto-answer should also work (such as the console extension if configured). |                                                          |                                       |                    |               |              |                  |                            |            |                            |                               |               |           |      |        |
| deny from specific extension<br>This module should work v<br>also work (such as the con:<br>Paging Groups Setti                                                                                                    | ns.<br>/ith Aastra, Gra<br>:ole extension                | indstream, Linksy:<br>if configured). | s/Sipura, Mitel, P | Polycom, SNOM | , and possil | ibly other SIF   | c extension<br>P phones (i | not ATAs). | to allow inte              | ercom calls fro               | set to auto-a | nswer sho | ould | У      |
| deny from specific extension<br>This module should work we<br>also work (such as the conserved<br>Paging Groups Setting<br>+ Add Page Group                                                                                                    | ns.<br>/ith Aastra, Gra<br>:ole extension<br><b>1gs</b>  | indstream, Linksy:<br>if configured). | s/Sipura, Mitel, P | Polycom, SNOM | , and possil | ills to specific | P phones (i                | not ATAs). | to allow inte              | that is always                | set to auto-a | nswer sho | ould | y<br>- |
| deny from specific extension<br>This module should work v<br>also work (such as the considered<br>Paging Groups Setting<br>+ Add Page Group<br>Page Group                                                                                                    | ns.<br>/ith Aastra, Gra<br>:ole extension<br>1 <b>gs</b> | indstream, Linksy:<br>if configured). | s/Sipura, Mitel, P | escription    | , and possil | ibly other SIF   | P phones (i                | not ATAs). | to allow inte<br>Any phone | that is always Search Actions | set to auto-a | nswer sho | ould | y<br>r |

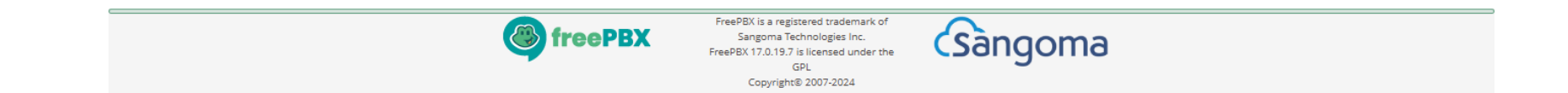

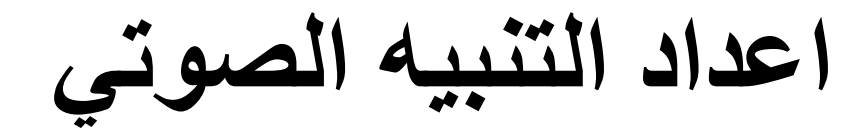

## • ادخل الرقم الفرعي للمجموعة والوصف ثم اختر الخطوط الفرعية لاضافتها الى المجموعة

| • | FreePBX Administration × +               |                                                                                                    | - 0      | ×   |
|---|------------------------------------------|----------------------------------------------------------------------------------------------------|----------|-----|
| ÷ | → C ▲ Not secure 192.168.0.110/admin/com | nfig.php?display=paging&view=form                                                                                                    | * 😩      | :   |
| ٩ | Admin Applications Connectivity          | Dashboard         Reports         Settings         UCP                                                                                      | <b>Q</b> | •   |
|   | Page Group                               |                                                                                                    |          |     |
|   | Paging Extension 🛛                       | 400                                                                                                    |          |     |
|   | Group Description 🕑                      | Page All                                                                                                    |          |     |
|   | Device List 🕖                            | All selected (10) -                                                                                                    |          |     |
|   | Alert Tone 🛛                             | Q See X                                                                                                    | ~        |     |
|   | Speaker Volume Override 📀                | ☑ Select all                                                                                                    | ~        |     |
|   | Busy Extensions 🕢                        | <ul> <li>✓ 200 - 200</li> <li>✓ 201 - 201</li> <li>Whisper</li> </ul>                                                                       |          |     |
|   | Duplex 🛛                                 | ☑ 202 - 202                                                                                                    |          |     |
|   | Default Page Group 🕢                     | <ul> <li>✓ 203 - 203</li> <li>✓ 204 - 204</li> </ul>                                                                                        |          |     |
|   |                                          | ☑ 205 - 205                                                                                                    |          |     |
|   |                                          | 206-206                                                                                                    |          |     |
|   |                                          | × 207 - 207                                                                                                    | Submit   | set |
|   |                                          | FreePBX is a registered trademark of<br>Sangoma Technologies Inc.<br>FreePBX 17.0.19.7 is licensed under the<br>GPL<br>Copyright® 2007-2024 |          |     |

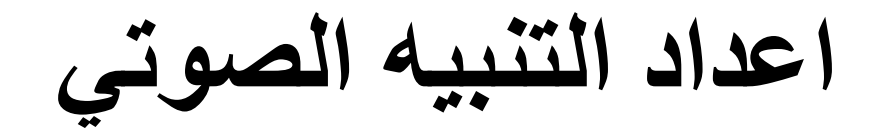

## • اختر نغمة التنبيه (Alert Tone) قبل بث الاعلان الصوتي

| • | FreePBX Administration × +               |                                  | - 0 > | × |
|---|------------------------------------------|----------------------------------|-------|---|
| ← | → C A Not secure 192.168.0.110/admin/cor | fig.php?display=paging&view=form | ☆ 坐 😩 | : |
| ٩ | Admin Applications Connectivity          | Dashboard Reports Settings UCP   | 🔯 Q 😫 | * |
|   | Page Group                               |                                  |       |   |
|   | Paging Extension 🕢                       | 400                              |       |   |
|   | Group Description 🛛                      | Page All                         |       |   |
|   | Device List 🛛                            | All selected (10) -              |       |   |
|   | Alert Tone 🛿                             | Ding                             | ~     |   |
|   | Speaker Volume Override 😧                | None                             | ~     |   |
|   | Busy Extensions 🕖                        | Skip Force Whisper               |       |   |
|   | Duplex @                                 | Yes No                           |       |   |
|   | Default Page Group 😡                     | Yes No                           |       |   |

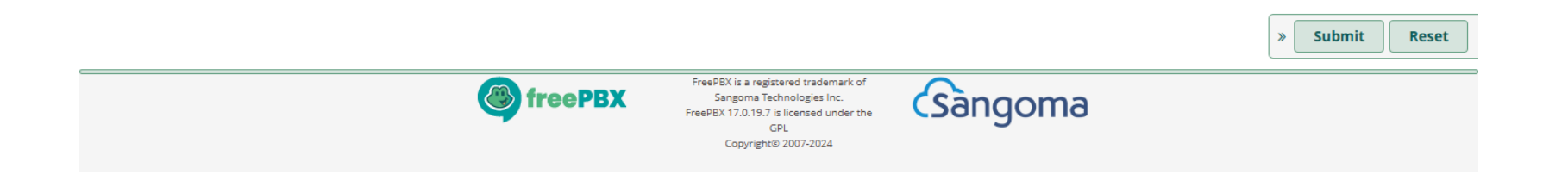

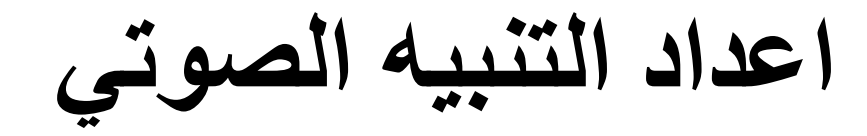

## • انقر على Apply Config لتطبيق الاعدادات الجديدة

| FreePBX Administration × +                                                                                                    |                                                                                                    |                                              | -                                                                                                    |
|----------------------------------------------------------------------------------------------------|----------------------------------------------------------------------------------------------------|----------------------------------------------|----------------------------------------------------------------------------------------------------|
| → C ▲ Not secure 192.168.0.110/admin/config.php?display=paging                                                                                                    |                                                                                                    |                                              | ☆ ⊻                                                                                                    |
| Admin Applications Connectivity Dashboard Repo                                                                                                    | orts Settings UCP                                                                                                    |                                              | Apply Config                                                                                                    |
| Paging and Intercom                                                                                                    |                                                                                                    |                                              |                                                                                                    |
| Inis module is for specific phones that are capable of Paging or intercom<br>enabled on a handset before it will allow incoming calls. It is possible to r<br>deny from specific extensions.<br>This module should work with Aastra, Grandstream, Linksys/Sipura, Mitel<br>also work (such as the console extension if configured). | <ol> <li>Inis section is for configuring group paging, intercom is con<br/>restrict incoming intercom calls to specific extensions only, or</li> <li>Polycom, SNOM , and possibly other SIP phones (not ATAs).</li> </ol> | figured thro<br>to allow inte<br>Any phone t | ugn Feature Codes. Intercom must be<br>rcom calls from all extensions but explicitl<br>that is always set to auto-answer should |
| + Add Page Group                                                                                                    |                                                                                                    |                                              | Search 🛛 🔳                                                                                                    |
| Page Group                                                                                                    | Description                                                                                                    | Default                                      | Actions                                                                                                    |
| 400                                                                                                    | Page All                                                                                                    | <b>Z</b>                                     | C 🛍                                                                                                    |
| nowing 1 to 1 of 1 rows                                                                                                    |                                                                                                    |                                              |                                                                                                    |

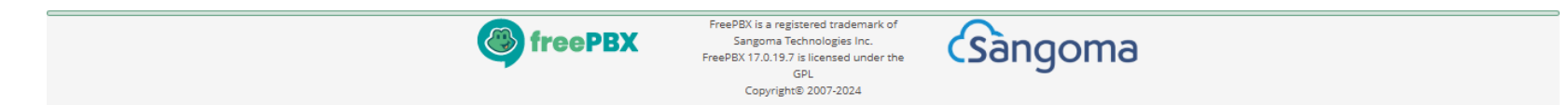

اختبار الاتصال

# • تحقق من التنبيه الصوتي عبر الاتصال على الرقم الفرعي للمجموعة

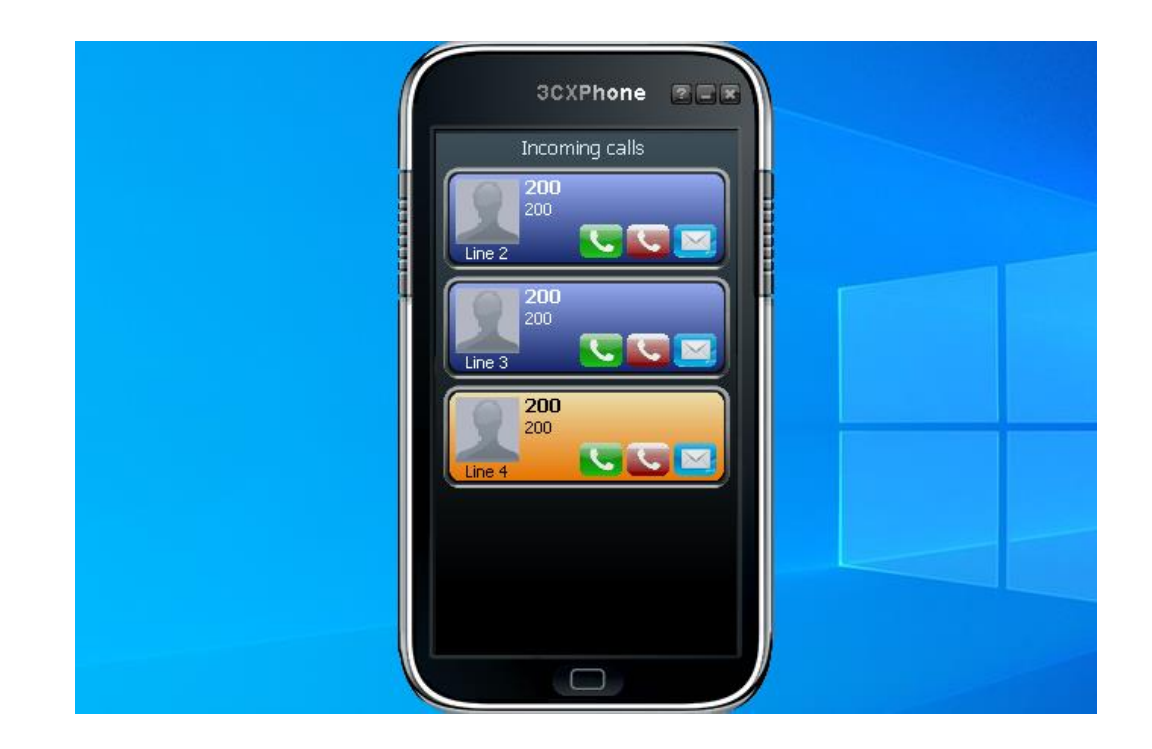

قوائم الانتظار

- تستخدم قوائم الانتظار (Queues) في تلقي عدد كبير من المكالمات الواردة وتقديم رسائل
   صوتية اثناء الانتظار قبل الرد على المكالمة من قبل احد الموظفين او المندوبين (agents)
- عند الاتصال على رقم الهاتف، يتم وضع المتصلين في قائمة انتظار مع الاستماع الى نغمة صوتية واعلانات مسجلة الى ان يقوم احد المندوبين بالرد على المكالمة
  - كيفية توزيع المكالمات الواردة في قائمة الانتظار على المندوبين:
     الاتصال على كافة المندوبين في نفس الوقت (Ring All)
    - الاتصال على المندوبين بشكل متسلسل (Linear)
    - الاتصال على المندوبين بشكل دوري (Round Robin)
  - الاتصال على المندوب الذي لم يستقبل مكالمات مدة اطول مؤخرا (Least Recent)
    - الاتصال على المندوب الذي اتم اقل عدد من المكالمات (Fewest Calls)

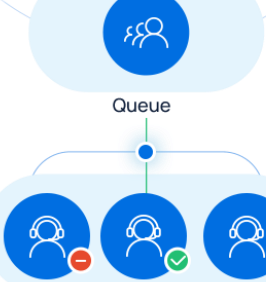

83

Callers

IVR O DNIS

Agents

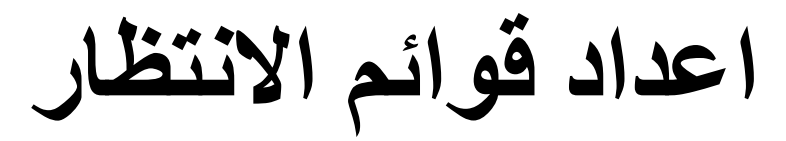

#### • اذهب الى Applications > Queues

| Admin                                         | Applications Connec                                                             | tivity Dashboa                                                       | rd Reports          | Settings                                                                                                    | UCP                                                                                                    |   | 🔯 Q |
|-----------------------------------------------|---------------------------------------------------------------------------------|----------------------------------------------------------------------|---------------------|----------------------------------------------------------------------------------------------------|----------------------------------------------------------------------------------------------------|---|-----|
|                                               | Dynamic Routes<br>Follow Me                                                     | view                                                                 | C                   |                                                                                                    | FreePBX - Let Freedom Ring Feed                                                                                                    | C |     |
| Asterisk                                      | IVR<br>Languages<br>Misc Applications<br>Misc Destinations                      | eePBX<br>IP Server'<br>Advanced Settings<br>Sysinfo updated 1        | 5)<br>7 seconds ago | <ul> <li>Get Al Transcrip</li> <li>PBXact 17 - Ge</li> <li>Takeaways fror</li> <li>Election Winnir</li> <li>10 Ways to Sup</li> <li>New Hardware</li> </ul> | ption Superpowers with Scribe for FreePBX<br>eneral Availability Announcement<br>m the FreePBX 17 Survey<br>ng Calls and Texts: Campaigning with FreePBX 17<br>pport FreePBX<br>a Reset Policy for a Smooth FreePBX 17 Transition |   |     |
| MySQL<br>Web Server<br>Fail2Ban<br>System Reg | Missed Call Notification<br>Paging and Intercom<br>Park and Announce<br>Parking | extensions/trunks ha<br>is is a critical issue an<br>colved urgently | ave weak secrets    | Seamlessly Trai     NEC Steps Out                                                                                                    | Sangoma Technologies Feed<br>ansition from POTS to IP Networks with Sangoma Vega Gateways<br>t of the UCaaS Market, Now What?                                                                                                    | C |     |
| System Fire<br>Mail Queue<br>UCP Daemo        | Property Management<br>Queue Callback<br>Queue Priorities                       |                                                                      |                     | <ul> <li>Introducing ASI</li> <li>Delivering a Or</li> <li>Why Choose Or</li> <li>Navigating the</li> </ul>                                                 | itions                                                                                                    |   |     |
| Queue feat                                    | Queues                                                                          | a period                                                             | • •                 |                                                                                                    | FreePBX Statistics                                                                                                    | C |     |
| Extensions                                    | Set CallerID                                                                    | ategory                                                              | • •                 | Asterisk 🕶                                                                                                    | 20 Nov 15 13:31:02                                                                                                    | _ |     |
| Collecting A                                  | Text To Speech<br>Time Conditions                                               |                                                                      | • •                 | Uptime +                                                                                                    | Users Online: 0<br>Users Offline: 0                                                                                                    |   |     |
| Symlink Co                                    | Time Groups<br>Virtual Queues<br>Voicemail Blasting                             |                                                                      | 00                  | Memory -<br>Disk -                                                                                                    | In Use: 0                                                                                                    |   |     |

اعداد قوائم الانتظار

#### • انقر على + لاضافة Queue

| Queues       Queue       Queue   Description                     | Actions      |
|------------------------------------------------------------------|--------------|
| Queues<br>+ Add Queue                                            |              |
| Queues                                                           | Search 🛛 🖬 🗸 |
|                                                                  |              |
| Admin Applications Connectivity Dashboard Reports Settings UCP   | 🖄 Q 🏟        |
| ← → C ▲ Not secure 192.168.0.110/admin/config.php?display=queues | ☆ = 2 :      |
| ✓ SereePBX Administration × +                                    | - 0 ×        |

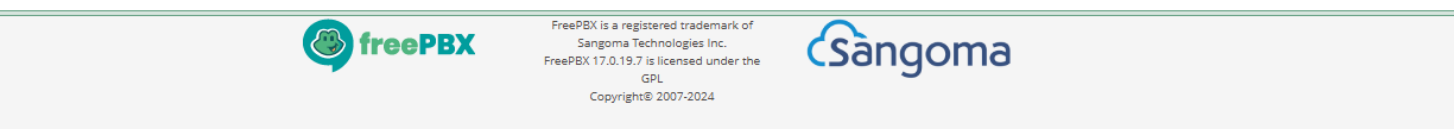

اعداد قوائم الانتظار

## ادخل الرقم الفرعي لقائمة الانتظار واسم القائمة في تبويب General Settings

| • | FreePBX Administration | × +                   |                           |                           |                      |                  | -                 | o ×   |
|---|------------------------|-----------------------|---------------------------|---------------------------|----------------------|------------------|-------------------|-------|
| ← | → C ▲ Not secure       | 192.168.0.110/admin/c | onfig.php?display=queues& | iew=form                  |                      |                  | ☆ =               | ब 😩 : |
| ٩ | Admin Application      | s Connectivity        | Dashboard Repo            | rts Settings UCP          |                      |                  |                   | ۹ 🏟   |
|   | Queues Add Que         | eue                   |                           |                           |                      |                  |                   |       |
|   | General Settings       | Queue Agents          | Timing & Agent Options    | Capacity Options          | Caller Announcements | Advanced Options | Reset Queue Stats |       |
|   | Queue Number 🕑         |                       | 600                       |                           |                      |                  |                   |       |
|   | Queue Name 🔞           |                       | Support Queue             |                           |                      |                  |                   |       |
|   | Queue No Answer 🔞      |                       | Yes No                    |                           |                      |                  |                   |       |
|   | Call Confirm 🕑         |                       | Yes No                    |                           |                      |                  |                   |       |
|   | Call Confirm Announce  | 0                     | Default                   |                           |                      |                  |                   | ~     |
|   | CID Name Prefix 🛛      |                       | Support:                  |                           |                      |                  |                   |       |
|   | Wait Time Prefix 🥑     |                       | Yes No                    |                           |                      |                  |                   |       |
|   | Alert Info 📀           |                       | None                      |                           |                      |                  | 4                 | •     |
|   | Ringer Volume Override | 20                    | None                      |                           |                      |                  |                   | ~     |
|   | Ringer Volume Override | e Mode 🕜              | Never                     |                           |                      |                  |                   |       |
|   | Restrict Dynamic Agent | S 0                   | Yes No                    |                           |                      |                  |                   |       |
|   | Agent Restrictions 📀   |                       | Call as Dialed No         | Follow-Me or Call Forward | Extensions Only      |                  | » Submit          | Reset |
|   | Ring Strategy 😧        |                       | ringall                   |                           |                      |                  |                   |       |

اعداد قوائم الانتظار

# • اختر كيفية توزيع المكالمات الواردة في قائمة الانتظار على المندوبين (Ring Strategy)

| FreePBX Administration × +             |                                                                                           | – a ×        |
|----------------------------------------|-------------------------------------------------------------------------------------------|--------------|
| → C ▲ Not secure 192.168.0.110/admin/c | onfig.php?display=queues&view=form                                                        | ☆ 🗊 😩        |
| Admin Applications Connectivity        | Dashboard Reports Settings UCP                                                            | 🔯 Q 🏟        |
| CID Name Prefix 🥑                      | Support:                                                                                  |              |
| Wait Time Prefix 😡                     | Yes No                                                                                    |              |
| Alert Info 😡                           | None                                                                                      | ÷ 🔝          |
| Ringer Volume Override 🕢               | None                                                                                      | ~            |
| Ringer Volume Override Mode 😡          | Never                                                                                     |              |
| Restrict Dynamic Agents 😡              | Yes No                                                                                    |              |
| Agent Restrictions 📀                   | Call as Dialed         No Follow-Me or Call Forward         Extensions Only               |              |
| Ring Strategy 🕖                        | ringall                                                                                   | ~            |
| Autofill 🛛                             | ringall                                                                                   |              |
| Skip Busy Agents 🕢                     | fewestcalls                                                                               |              |
| Queue Weight 📀                         | random                                                                                    |              |
| Music on Hold Class 🕢                  | rrordered<br>linear                                                                       |              |
| Join Announcement 🕢                    | wrandom<br>None                                                                           | <b></b>      |
|                                        | Always When No Free Agents When No Ready Agents When there are both logged in and no free | Submit Reset |

اعداد قوائم الانتظار

# • اختر وجهة المكالمة الواردة اذا لم يرد المندوبين عليها (Fail Over Destination)

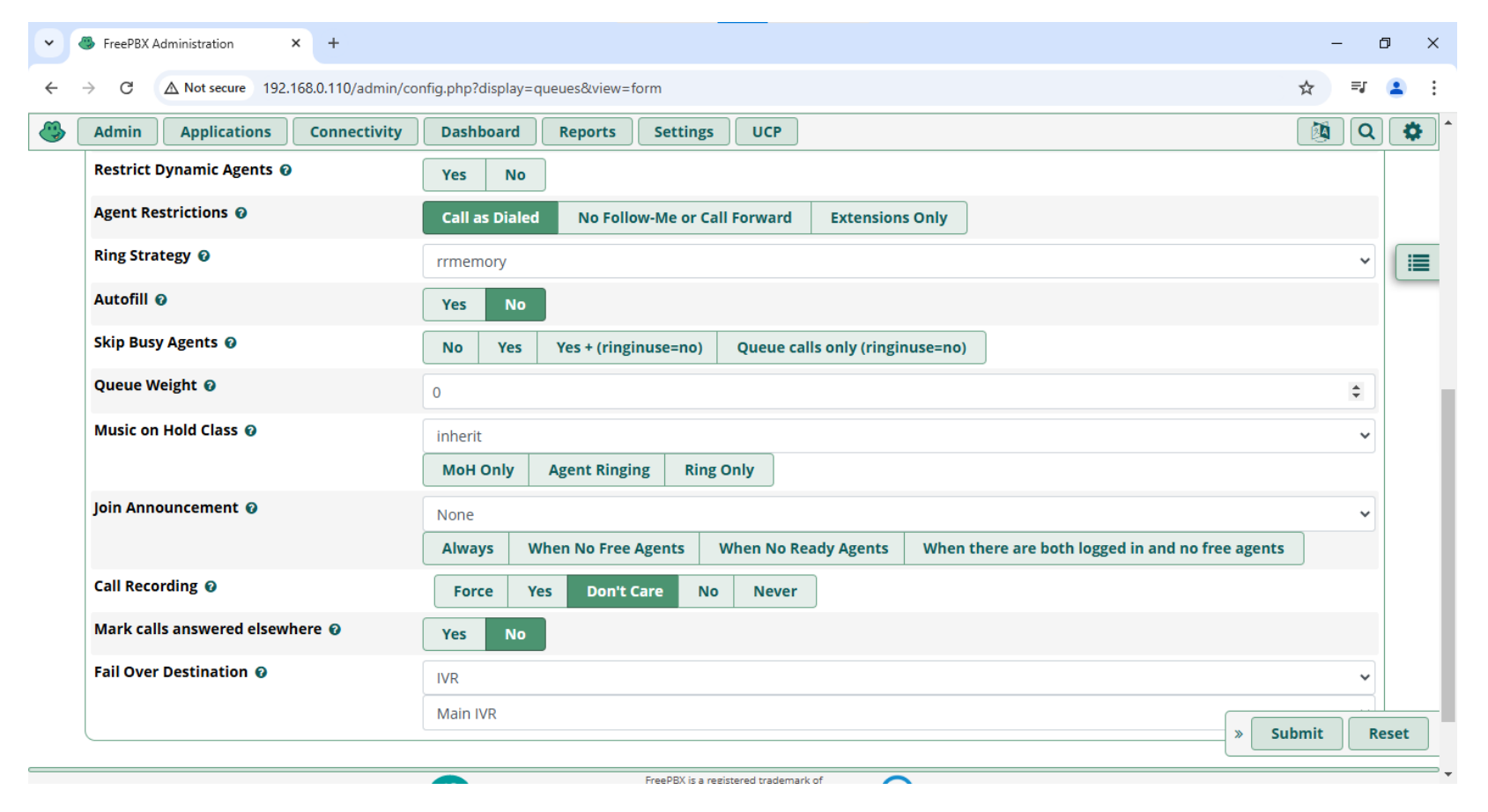

اعداد قوائم الانتظار

### • اختر الارقام الفرعية للمندوبين الدائمين (Static Agents)

| • | FreePBX Administration × +                |                                                                           | - 0 X                  |
|---|-------------------------------------------|---------------------------------------------------------------------------|------------------------|
| ← | → C A Not secure 192.168.0.110/admin/conf | ig.php?display=queues&view=form                                           | ☆ 🖘 😩 :                |
| ٩ | Admin Applications Connectivity           | Dashboard Reports Settings UCP                                            | 🖄 Q 🗳                  |
|   | Queues Add Queue                          |                                                                           |                        |
|   | General Settings Queue Agents 1           | Timing & Agent Options Capacity Options Caller Announcements Advanced Opt | ions Reset Queue Stats |
|   | Static Agents 🕢                           | 202,0<br>203,0<br>204,0                                                   | Agent Quick Select     |
|   | Dynamic Agents 🛛                          |                                                                           | Agent Quick Select     |

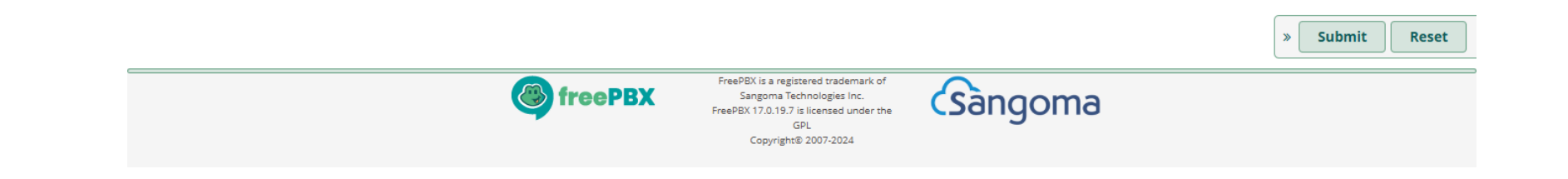

اعداد قوائم الانتظار

## • انقر على Apply Config لتطبيق الاعدادات الجديدة

|     |                                                                                        |             | C 🛍     |   |             |   |  |  |  |  |
|-----|----------------------------------------------------------------------------------------|-------------|---------|---|-------------|---|--|--|--|--|
|     | Queue                                                                                  | Description | Actions |   |             |   |  |  |  |  |
|     | + Add Queue                                                                            |             | Search  | 0 | <b>II</b> • |   |  |  |  |  |
| (   | Queues                                                                                 |             |         |   |             |   |  |  |  |  |
| ے ( | Admin     Applications     Connectivity     Dashboard     Reports     Settings     UCP |             |         |   |             |   |  |  |  |  |
| ←   | C A Not secure 192.168.0.110/admin/config.php?display=queues                           |             |         |   |             |   |  |  |  |  |
| •   | FreePBX Administration × +                                                             |             |         | - | ٥           | × |  |  |  |  |

Showing 1 to 1 of 1 rows

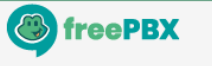

FreePBX is a registered trademark of Sangoma Technologies Inc. FreePBX 17.0.19.7 is licensed under the GPL Copyright® 2007-2024

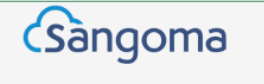

اعداد قوائم الانتظار

- يمكن اعداد الخيارات التالية في قائمة الانتظار:
  - نغمة الانتظار في القائمة (Music on Hold)
- اعلان الانضمام الى قائمة الانتظار (Join Announcement)
- الحد الاقصى لمدة الانتظار في القائمة (Max Wait Time) مثلا 5 دقائق
- مدة الانتظار بعد انتهاء الرد على المكالمة (Wrap-Up Time) مثلا 5 ثواني
- مدة الرنين قبل انتهاء الوقت لاستقبال المكالمة (Agent Timeout) مثلا 15 ثانية
  - الحد الاقصى لعدد المتصلين بالانتظار (Max Callers) مثلا 10 متصلين
- الاعلان عن ترتيب المتصل في القائمة (Announce Position) وموعد الاعلان مثلا كل دقيقة

اختبار الاتصال

# • تحقق من قائمة الانتظار عبر الاتصال على الرقم الفرعي للقائمة

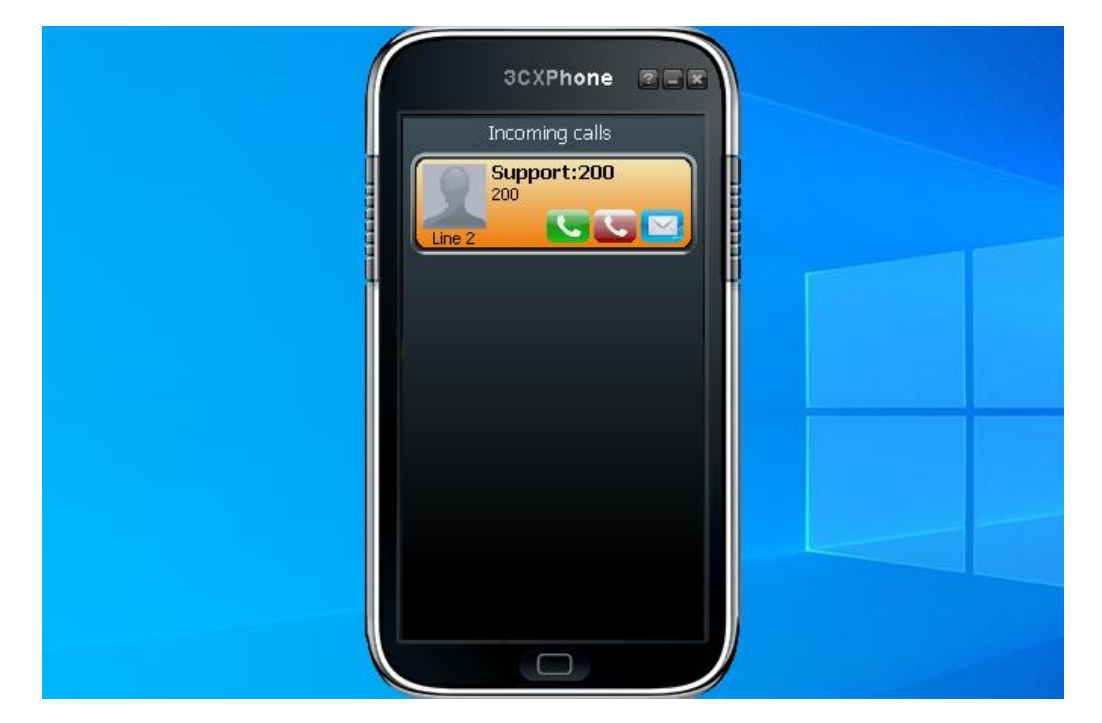

تمرين: اعداد مقسم هاتفي فرعي مع قائمة انتظار

- انت مسؤول عن مقسم هاتفي فرعي (PBX) في شركة تتكون من قسم المبيعات وقسم الدعم الفني وموظف الاستعلامات، ولديك مهمة اعداد الرد الآلي (IVR) وقائمة انتظار للمكالمات الواردة الى فريق الدعم الفني
  - المطلوب:
- اعداد الارقام الداخلية:201-203 لقسم المبيعات، 204-206 لفريق الدعم الفني، 200 للاستعلامات
  - اعداد التسجيل الصوتي لتقديم خيارات الاقسام: 1 المبيعات، 2 الدعم الفني، 0 الاستعلامات
  - اعداد قائمة الرد الآلي لتوجيه المتصلين الى مجموعة الرنين لقسم المبيعات وقائمة الانتظار لفريق الدعم الفني والرقم الداخلي للاستعلامات وفق الخيارات الصوتية
    - اعداد قائمة الانتظار لتوزيع المكالمات الواردة بين الموظفين بشكل دوري واذا لم يتم الرد على
       المكالمة خلال دقيقتين يتم تحويل المكالمة الى قائمة الرد الآلي
      - اختبر الاتصال على المقسم الهاتفي للتحقق من قائمة الانتظار والرسائل الصوتية

تمرين: اعداد مقسم هاتفي فرعي مع قائمة انتظار

Support Queue

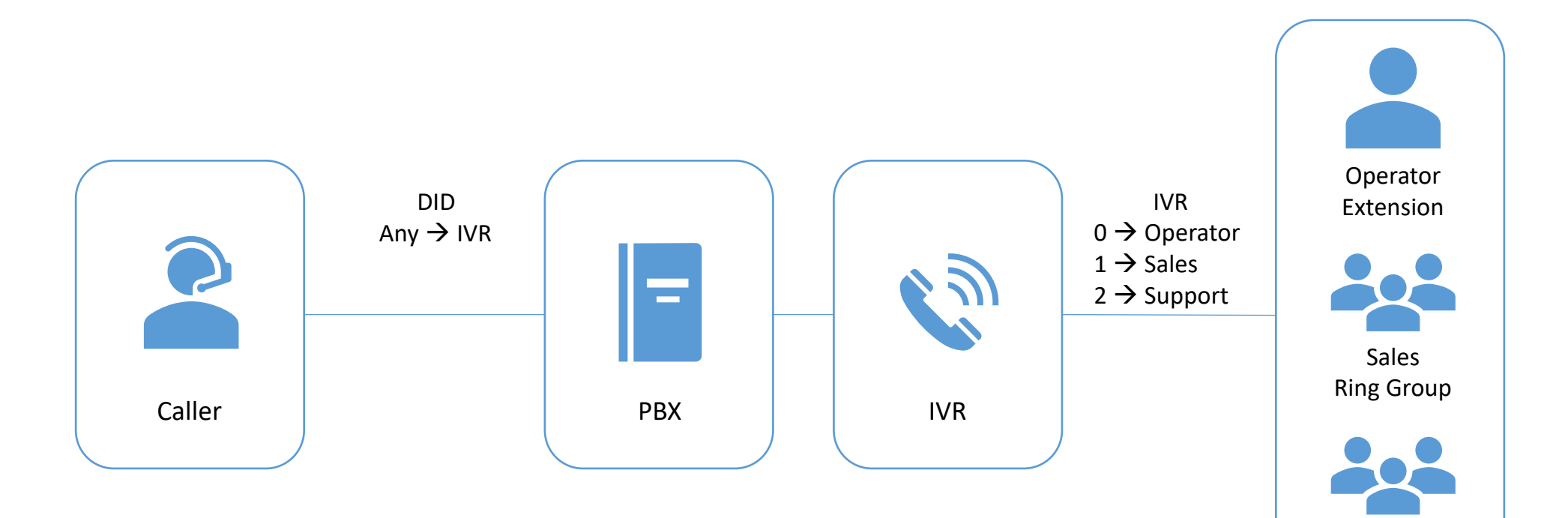

المكالمات الجماعية

- تتيح المكالمات الجماعية (Conferences) انشاء غرف اجتماعات افتراضية لتنظيم اجتماعات صوتية عن بعد
- يمكن للمشاركين الاتصال على الرقم الفرعي لغرفة الاجتماعات (Conference Room)
   والانضمام الى المكالمة الجماعية عبر الهاتف
- يفضل تأمين غرفة الاجتماعات باستخدام رمز دخول للمشاركين (User PIN) مع امكانية تعيين رمز دخول مختلف للمسؤول عن المكالمة الجماعية (Admin PIN)
- يمكن للمشاركين الاتصال بغرفة الاجتماعات من ارقام هاتف خارجية عبر قائمة الرد الآلي (IVR) لتوجيه المتصلين الى غرفة الاجتماعات

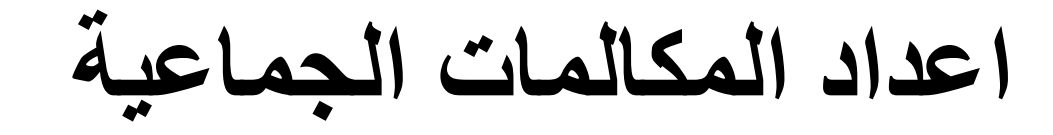

#### • اذهب الى Conferences > اذهب

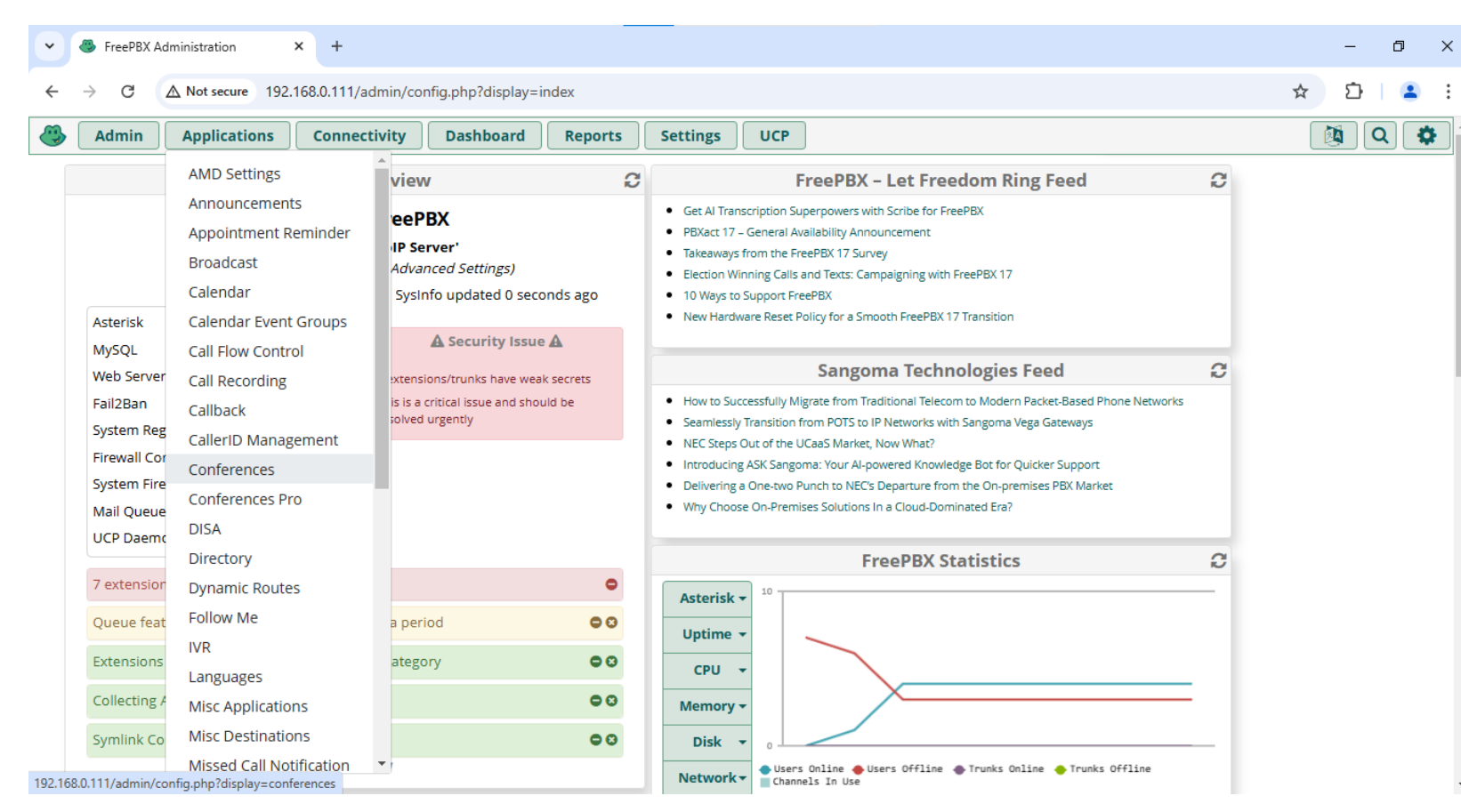

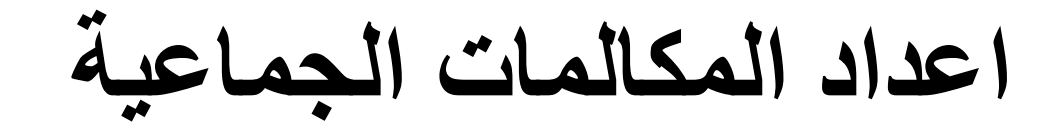

#### • انقر على + لاضافة Conference

|   |                                                                | No matching records found |         |        |   |          |    |
|---|----------------------------------------------------------------|---------------------------|---------|--------|---|----------|----|
|   | Conference                                                     | Description               | Actions |        |   |          |    |
|   | + Add                                                          |                           |         | Search |   |          |    |
|   | Conferences                                                    |                           |         |        |   |          |    |
| ٩ | Admin Applications Connectivity Dashboard Rep                  | orts Settings UCP         |         |        |   | <b>Q</b> | \$ |
| ÷ | C A Not secure 192.168.0.111/admin/config.php?display=conferen | nces                      |         | ☆      | Ċ |          | :  |
| • | FreePBX Administration × +                                     |                           |         |        | - | ٥        | ×  |
|   |                                                                |                           |         |        |   |          |    |

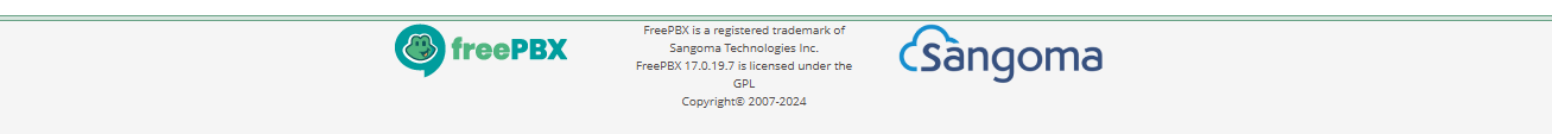

اعداد المكالمات الجماعية

# ادخل الرقم الفرعي لغرفة الاجتماعات واسم الغرفة

| • | FreePBX Administration × +              |                                        | -    | ٥        | ×          |
|---|-----------------------------------------|----------------------------------------|------|----------|------------|
| ← | → C A Not secure 192.168.0.111/admin/co | nfig.php?display=conferences&view=form | Ď    |          | <b>.</b> : |
| ٩ | Admin Applications Connectivity         | Dashboard Reports Settings UCP         |      | <b>Q</b> | <b>‡</b>   |
|   | Conferences: Add                        |                                        |      |          |            |
|   | Conference Number 🛛                     | 500                                    |      |          |            |
|   | Conference Name 🛿                       | Team Meeting                           | 12/5 | 50       |            |
|   | User PIN 🛛                              |                                        |      |          |            |
|   | Admin PIN 🛛                             |                                        |      |          | - 1        |
|   | Language 🕑                              | Inherit                                |      | ~        | - 1        |
|   | Join Message 🛛                          | None                                   |      | ~        | - 1        |
|   | Leader Wait 😨                           | Yes No                                 |      |          | - 1        |
|   | Leader Leave 😡                          | Yes No                                 |      |          | - 1        |
|   | Talker Optimization 🛛                   | Yes No                                 |      |          |            |
|   | Talker Detection 📀                      | Yes No                                 |      |          |            |
|   | Quiet Mode 😡                            | Yes No                                 |      |          |            |
|   | User Count 😧                            | Yes No                                 |      |          |            |
|   | User join/leave 🛿                       | Yes No Sub                             | mit  | Res      | et         |
|   | Music on Hold @                         |                                        |      |          |            |

اعداد المكالمات الجماعية

## • ادخل رمز الدخول للمشتركين ورمز الدخول للمسؤول

| • | 🍓 FreePBX Ad | ministration      | × +                |                    |                |          |     |        | -     | ٥     | ×         |
|---|--------------|-------------------|--------------------|--------------------|----------------|----------|-----|--------|-------|-------|-----------|
| ← | > C          | ▲ Not secure 192. | 168.0.111/admin/co | nfig.php?display=c | onferences&vie | ew=form  |     | ☆      | Ď     | 2     | :         |
|   | Admin        | Applications      | Connectivity       | Dashboard          | Reports        | Settings | UCP |        |       | ۱     | <b>\$</b> |
|   | Confere      | ences: Add        |                    |                    |                |          |     |        |       |       |           |
|   | Conference   | e Number 🕢        |                    | 500                |                |          |     |        |       |       |           |
|   | Conference   | e Name 🕜          |                    | Team Meeting       |                |          |     |        | 12/50 |       |           |
|   | User PIN 🕜   |                   |                    | 123                |                |          |     |        |       |       |           |
|   | Admin PIN    | 0                 |                    | 456                |                |          |     |        |       |       |           |
|   | Language     | 0                 |                    | Inherit            |                |          |     |        |       | •     |           |
|   | Join Messa   | ge 🕜              |                    | None               |                |          |     |        |       | •     |           |
|   | Leader Wai   | it Ø              |                    | Yes No             |                |          |     |        |       |       |           |
|   | Leader Lea   | ve 🕜              |                    | Yes No             |                |          |     |        |       |       | 1         |
|   | Talker Opti  | imization 🛿       |                    | Yes No             |                |          |     |        |       |       |           |
|   | Talker Dete  | ection 🔞          |                    | Yes No             |                |          |     |        |       |       |           |
|   | Quiet Mode   | e Ø               |                    | Yes No             |                |          |     |        |       |       |           |
|   | User Count   | 0                 |                    | Yes No             |                |          |     |        |       |       |           |
|   | User join/le | eave 😧            |                    | Yes No             |                |          |     | » Subr | nit   | Reset |           |
|   | Music on H   | old o             |                    | No.                |                |          |     |        |       |       |           |

اعداد المكالمات الجماعية

### • انقر على Apply Config لتطبيق الاعدادات الجديدة

|   | 500                                                            | Team Meeting | <b>ð</b> |   |           |   |   |
|---|----------------------------------------------------------------|--------------|----------|---|-----------|---|---|
|   | Conference                                                     | Description  | Actions  |   |           |   |   |
|   | + Add                                                          |              | Search   |   |           |   |   |
|   | Conferences                                                    |              |          |   |           |   |   |
| - | Admin Applications Connectivity Dashboard Rep                  | Apply Config |          | Q | <b>\$</b> |   |   |
| ← | C A Not secure 192.168.0.111/admin/config.php?display=conferen |              | \$       | Ď |           | ÷ |   |
| • | FreePBX Administration × +                                     |              |          |   | -         | ٥ | × |

Showing 1 to 1 of 1 rows

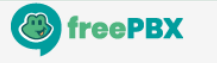

FreePBX is a registered trademark of Sangoma Technologies Inc. FreePBX 17.0.19.7 is licensed under the GPL Copyright® 2007-2024

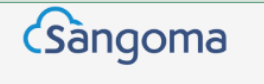

# اعداد المكالمات الجماعية

- يمكن اعداد الخيارات التالية في غرفة الاجتماعات:
- اعلان الانضمام الى غرفة الاجتماعات (Join Message)
- انتظار انضمام المسؤول قبل بدء المكالمة الجماعية (Leader Wait)
  - انهاء المكالمة الجماعية اذا غادر المسؤول (Leader Leave)
  - اعلان عدد المشاركين في المكالمة الجماعية (User Count)
- اعلان اسماء المشاركين عند انضمامهم او مغادرتهم (User join/leave)
- الحد الاقصى للمشاركين في المكالمة الجماعية (Maximum Participants)
  - كتم الصوت تلقائيا عند الانضمام (Mute on join)

اختبار الاتصال

# • تحقق من المكالمة الجماعية عبر الاتصال على الرقم الفرعي لغرفة الاجتماعات

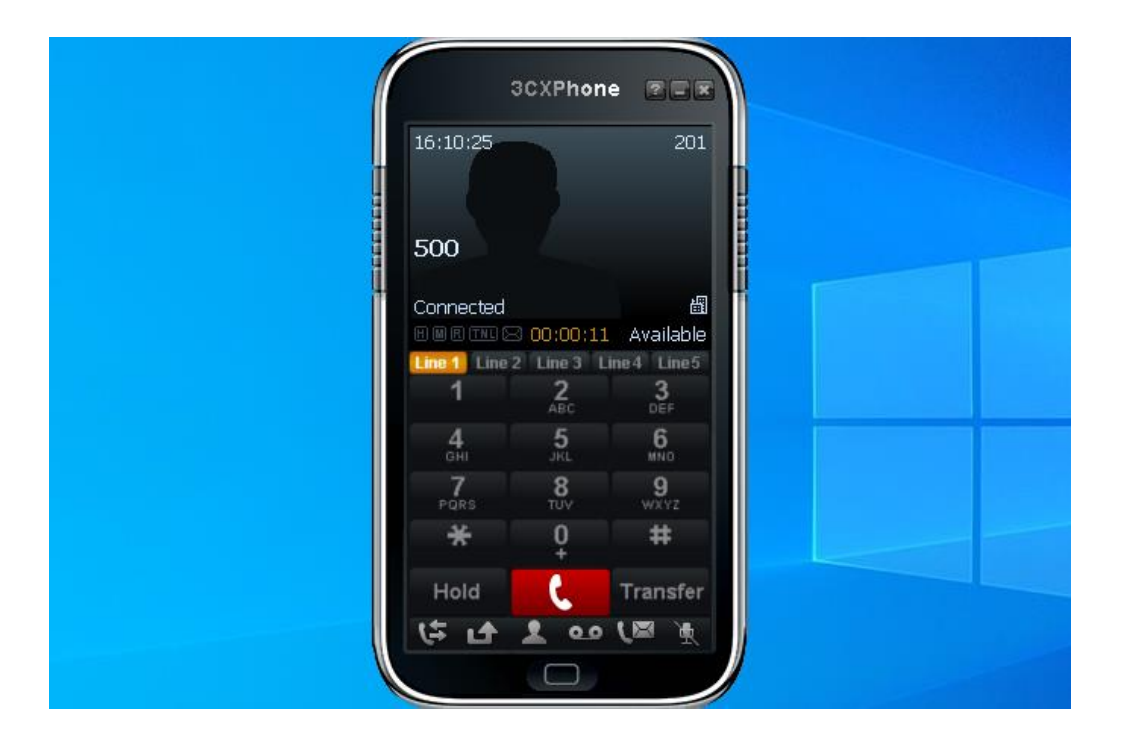
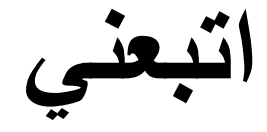

- تتيح ميزة اتبعني (Follow Me) تحويل المكالمات الواردة الى رقم آخر سواء رقم داخلي او خارجي
  - تستخدم هذه الميزة لاستقبال المكالمات في العمل عن بعد او خارج اوقات العمل
- يجب اعداد المكالمات الصادرة في المقسم الهاتفي عند تحويل المكالمات الى ارقام خارجية
  - يمكن تحديد مدة الرنين قبل تحويل المكالمة الى الرقم التالي (Ring Time)

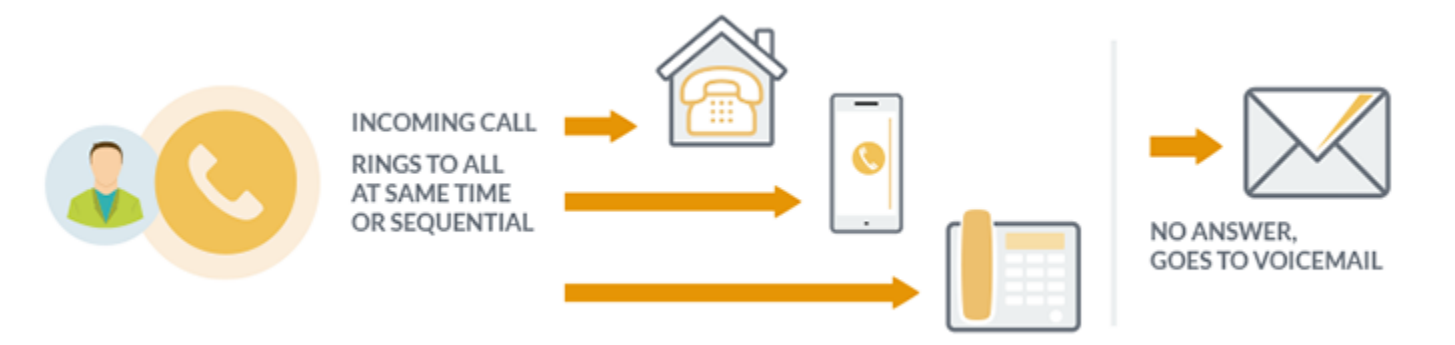

## • عدّل الخط الفرعي لتفعيل ميزة اتبعني واضافة الرقم الآخر لتحويل المكالمات اليه

|                               | – 0 ×                                                                                                    |
|-------------------------------|----------------------------------------------------------------------------------------------------|
| y=extensions&extdisplay=201   | ☆ 💄 :                                                                                                    |
| Reports Settings UCP          | 🖄 Q 🌣                                                                                                    |
|                               |                                                                                                    |
| Advanced Pin Sets Other       |                                                                                                    |
|                               |                                                                                                    |
| Yes No                        |                                                                                                    |
| Yes No                        |                                                                                                    |
| Not Calendar Controlled       | ~                                                                                                    |
| Not Calendar Group Controlled | ~                                                                                                    |
| Yes No                        |                                                                                                    |
| 7                             | ~                                                                                                    |
| ringallv2-prim                | ~                                                                                                    |
| 10                            | ~                                                                                                    |
| 201<br>202                    | Quick Select 🗸                                                                                                    |
| None                          | ~                                                                                                    |
| Ring                          | » Submit Reset Delete                                                                                                    |
|                               | ay=extensions&extdisplay=201<br>d Reports Settings UCP<br>Advanced Pin Sets Other<br>Yes No<br>Yes No<br>Not Calendar Controlled<br>Not Calendar Group Controlled<br>Yes No<br>7<br>7<br>7<br>7<br>10<br>201<br>202<br>None<br>Ring |

## • انقر على Apply Config لتطبيق الاعدادات الجديدة

| FreePBX Administration × +                                        |                                           | - 0          |
|-------------------------------------------------------------------|-------------------------------------------|--------------|
| → C A Not secure 192.168.0.111/admin/config.php?display           | extensions&extdisplay=201                 | \$           |
| Admin Applications Connectivity Dashboard                         | Reports      Settings      UCP      Apply | Config 🔯 Q 🕴 |
| Extension: 201                                                    |                                           |              |
| General Voicemail Find Me/Follow Me Ad                            | lvanced Pin Sets Other                    |              |
| - Edit Extension                                                  |                                           |              |
| This device uses <b>PJSIP</b> technology listening on Port 5060 ( | UDP)                                      |              |
|                                                                   |                                           |              |
| Display Name 🛛                                                    | User 201                                  |              |
| Outbound CID 🛛                                                    |                                           |              |
| Emergency CID 😧                                                   |                                           |              |
| Secret O                                                          |                                           |              |
| - Language                                                        |                                           |              |
| Language Code 📀                                                   | Default                                   | ~            |
| — User Manager Settings                                           |                                           |              |
| Linked to User 201                                                |                                           |              |
| Select User Directory: 😡                                          | PBX Internal Directory                    | Rosat Delate |
| Link to a Different Default User: 🕢                               | 201 (Linked)                              |              |

اختبار الاتصال

## • تحقق من ميزة اتبعني عبر الاتصال على الرقم الفرعي لتحويل المكالمة الى الرقم الآخر

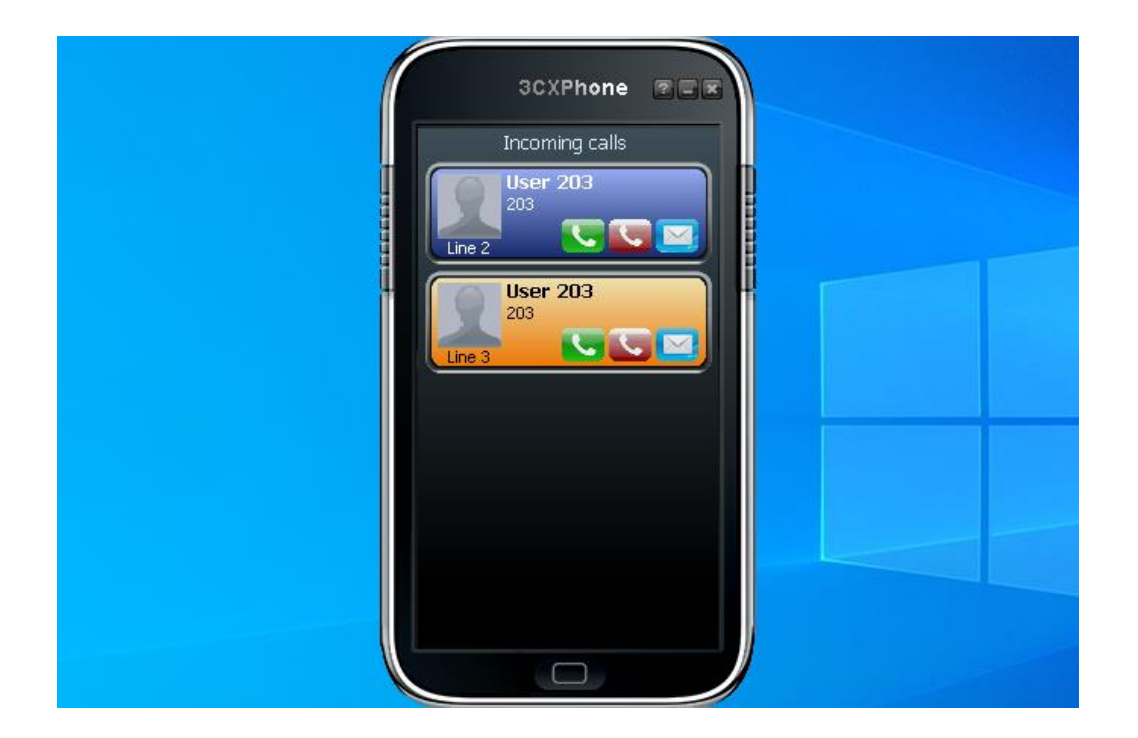

البريد الصوتى

- يتيح البريد الصوتي (Voicemail) للمتصلين من تسجيل رسائل صوتية في حالة عدم الرد على المكالمة او كان الخط مشغو لا
- يسمح البريد الصوتي بالاستماع الى الرسائل الصوتية والتنقل بين الرسائل وحفظها وحذفها
- يمكن اعداد البريد الصوتي لكل رقم فرعي او لمجموعة من الارقام الفرعية باستخدام
  صندوق بريد مشترك يتيح لكافة الاعضاء في المجموعة من الوصول الى الرسائل الصوتية
- يمكن الوصول الى البريد الصوتي مباشرة عبر الاتصال على الرمز 97\* من الرقم الفرعي او الاتصال على الرمز 98\* للوصول الى البريد الصوتي من اي رقم فرعي
  - يمكن ارسال الاشعارات او الرسائل الصوتية عبر البريد الالكتروني

## عدّل الخط الفرعي لتفعيل البريد الصوتي وادخال الرقم السري

| ✓ ▲ FreePBX Administration × +                                                                          | - 0 ×          |
|----------------------------------------------------------------------------------------------------|----------------|
| ← → C △ Not secure 192.168.0.111/admin/config.php?display=extensions&extdisplay=200                     | ☆ ♪            |
| Admin Applications Connectivity Dashboard Reports Settings UCP                                          | 🏚 Q 🏟          |
| Extension: 200                                                                                          |                |
| General      Voicemail      Find Me/Follow Me      Advanced      Pin Sets      Other                    |                |
| - Voicemail                                                                                             |                |
| Enabled Yes No                                                                                          |                |
| Voicemail Password                                                                                      |                |
| Set this password to same as extension number to force the user to setup their mailbox on first access. |                |
| Require From Same Extension 🕢 Yes No                                                                    |                |
| Disable (*) in Voicemail Menu 📀 Yes No                                                                  |                |
| Email Address 📀                                                                                         |                |
| Pager Email Address 📀                                                                                   |                |
| Email Attachment 📀 Yes No                                                                               |                |
| Play CID 😧 Yes No                                                                                       |                |
| Play Envelope 🚱 Yes No                                                                                  |                |
| Delete Voicemail 🛛 Yes No                                                                               |                |
| VM Options 🛛 Submit                                                                                     | t Reset Delete |

## • انقر على Apply Config لتطبيق الاعدادات الجديدة

| 🐣 FreePBX Admini | istration × +                | +                  |                 |               |            |      |      |      |          |         |       | - | ٥           |    |
|------------------|------------------------------|--------------------|-----------------|---------------|------------|------|------|------|----------|---------|-------|---|-------------|----|
| → C AN           | lot secure 192.168.0.1       | 111/admin/config.  | .php?display=e  | tensions&extd | isplay=200 |      |      |      |          |         | ☆     | Ď |             |    |
| Admin A          | pplications Con              | nnectivity [       | Dashboard       | Reports       | Settings   | UCP  |      |      |          | Apply C | onfig | Ø | <b>Q</b> ][ | \$ |
| Extension:       | 200                          |                    |                 |               |            |      |      |      |          |         |       |   |             |    |
| General          | Voicemail                    | Find Me/Follow     | Me Adva         | nced Pir      | n Sets C   | ther |      |      |          |         |       |   |             |    |
| – Edit Ext       | ension                       |                    |                 |               |            |      | <br> | <br> |          |         |       |   |             |    |
| This dev         | ice uses <b>PJSIP</b> techno | ology listening on | n Port 5060 (UD | P)            |            |      |      |      |          |         |       |   |             | _  |
|                  |                              |                    |                 |               |            |      |      |      |          |         |       |   |             |    |
| Display N        | ame 🕜                        |                    |                 | 200           |            |      |      |      |          |         |       |   |             |    |
| Outbound         | d CID 😧                      |                    |                 |               |            |      |      |      |          |         |       |   |             |    |
| Emergeno         | cy CID 🔞                     |                    |                 |               |            |      |      |      |          |         |       |   |             |    |
| Secret @         |                              |                    |                 |               |            |      |      |      |          |         |       |   |             |    |
|                  |                              |                    |                 |               |            |      |      |      |          |         |       |   |             |    |
| - Langua         | ge                           |                    |                 |               |            |      |      |      |          |         |       |   |             |    |
| Language         | Code 🕢                       |                    |                 | Default       |            |      |      |      |          |         |       | ~ |             |    |
| – User Ma        | anager Settings              |                    |                 |               |            |      |      |      |          |         |       |   |             |    |
| Select Use       | er Directory: 🕖              |                    |                 | PBX Internal  | Directory  |      |      |      |          |         |       | ~ |             |    |
| Link to a        | Default User 🔞               |                    |                 | None          |            |      |      |      | <b>»</b> | Submit  | Rese  | t | Delet       | te |
|                  |                              |                    |                 |               |            |      |      |      | (        |         |       |   |             | _  |

اختبار الاتصال

### • تحقق من البريد الصوتي عبر الاتصال على الرمز المختصر 97\*

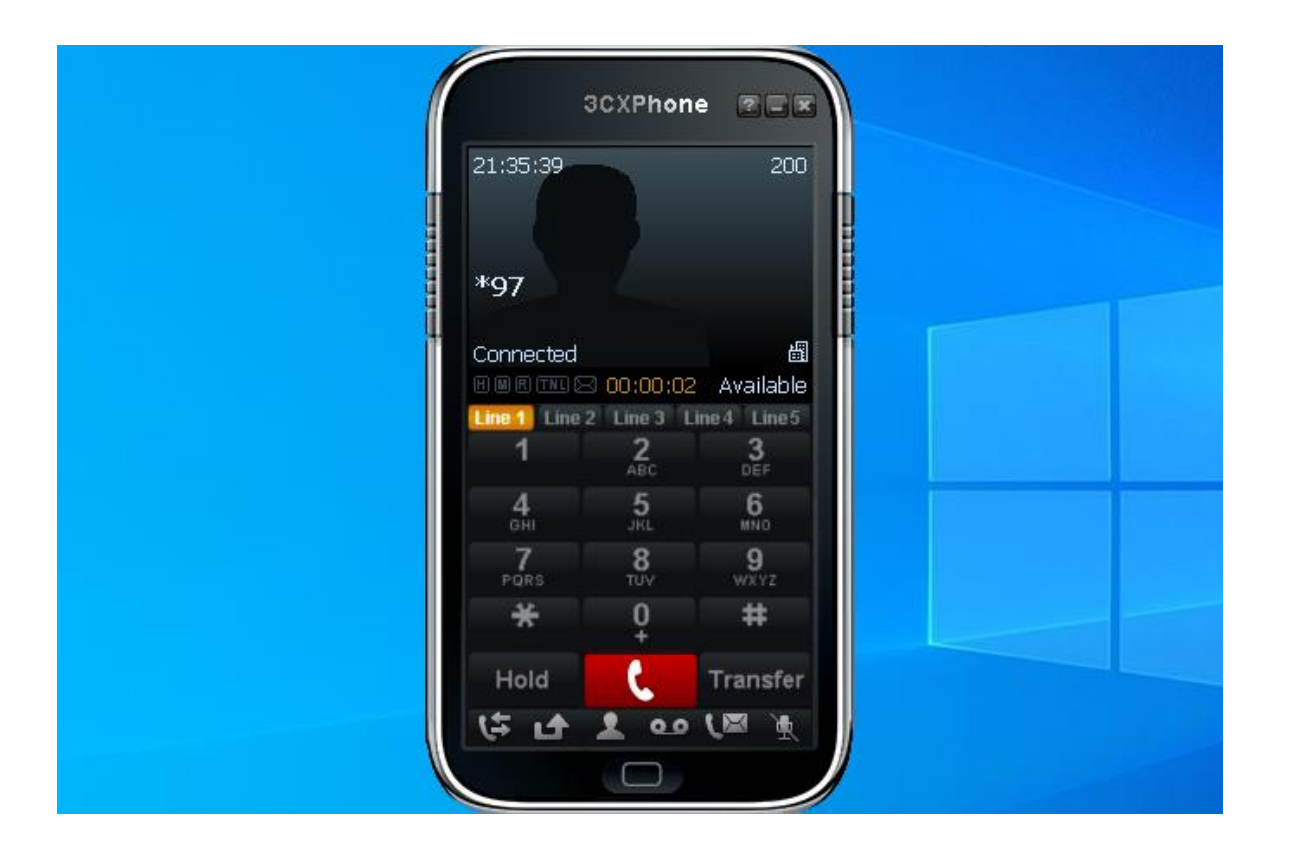

تمرين: اعداد مقسم هاتفي فرعي مع البريد الصوتي

- انت مسؤول عن مقسم هاتفي فرعي (PBX) في شركة تتكون من قسم المبيعات وقسم الدعم الفني وموظف الاستعلامات، ولديك مهمة اعداد البريد الصوتي للمكالمات التي لم يرد عليها قسم المبيعات
  - المطلوب:
  - اعداد الارقام الداخلية:201-203 لقسم المبيعات، 204-206 لقسم الدعم الفني، 200 للاستعلامات
    - اعداد رقم داخلي افتراضي (Virtual Extension) لتفعيل البريد الصوتي لقسم المبيعات (299)
      - اعداد مجموعة رنين لقسم المبيعات (210) تتكون من الارقام الداخلية: 201، 202، 203
  - توزيع المكالمات الواردة على كافة الموظفين في المجموعة واذا لم يتم الرد على المكالمة خلال 20 ثانية يتم تحويل المكالمة الى البريد الصوتي لقسم المبيعات
    - اختبر الاتصال على المقسم الهاتفي للتحقق من مجموعة الرنين والبريد الصوتي

دليل الهاتف

- يتيح دليل الهاتف (Directory) الاتصال بالارقام الداخلية في المقسم الهاتفي الفرعي عبر ادخال الاحرف الاولى من الاسم
  - يسمح دليل الهاتف بالوصول الى قائمة الموظفين او الاقسام داخل الشركة بسهولة
  - يمكن اضافة او تحديث الاسماء في دليل الهاتف لتسهيل العثور على الارقام الداخلية
    - يمكن اضافة رمز مختصر للوصول الى دليل الهاتف الداخلي (مثلا 411\*)

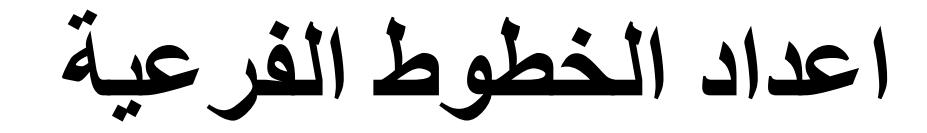

#### • عدّل الخطوط الفرعية لتحديث الاسماء

| Adm | in Applications Con      | nectivity Dashboa  | rd Rep           | orts Setti | ngs UCP         |         |          |            |         | <b>(</b>   |   |
|-----|--------------------------|--------------------|------------------|------------|-----------------|---------|----------|------------|---------|------------|---|
| A   | ll Extensions SIP [chan_ | ojsip] Extensions  | virtual Exte     | nsions DA  | AHDi Extensions | IAX2 Ex | tensions | Custom Ext | ensions |            | _ |
| +/  | Add Extension 👻 🕴 Quic   | k Create Extension | × Delete         |            |                 |         |          | Search     | Ŕ       |            |   |
|     | Extension                | Name 🕴             | cw               | DND        | FM/FM           | CF      | CFB      | CFU        | Туре    | Actions    |   |
|     | 200                      | Omar               | S                | 0          | 0               | 0       | 0        | 0          | pjsip   | C 🛍        | 1 |
|     | 201                      | Layla              | ⊡<br>S           | 0          | 0               | D       | D        | 0          | pjsip   | <b>e û</b> |   |
|     | 202                      | Ahmed              |                  | 0          | 0               | 0       | 0        | 0          | pjsip   | <b>e</b> 1 |   |
|     | 203                      | Maya               | •                | 0          | 0               | D       | D        | 0          | pjsip   | <b>e</b> 1 |   |
|     | 204                      | Khaled             | <b></b> <i>∎</i> | 0          | 0               | 0       | D        | 0          | pjsip   | <b>e</b> 1 |   |
|     | 205                      | Fatima             | •                | 0          | 0               | D       | D        | 0          | pjsip   | <b>e</b> 1 |   |
|     | 206                      | Yusuf              | <b></b> <i>∎</i> | 0          | 0               | 0       | D        | 0          | pjsip   | <b>e</b> 1 |   |
|     | 207                      | Nadia              | •                | 0          | 0               | D       | D        | 0          | pjsip   | <b>e</b> 1 |   |
|     | 208                      | Rami               | ⊡                | 0          | 0               | O       | 0        | 0          | pjsip   | <b>e</b> 1 | 1 |
|     | 209                      | Samira             |                  | 0          | 0               | 0       | 0        | 0          | pjsip   | <b>e û</b> | 1 |

Showing 1 to 10 of 10 rows

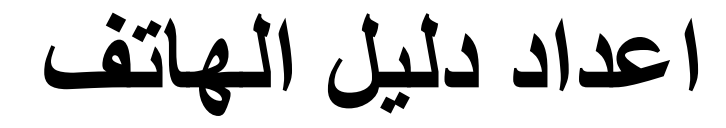

#### اذهب الى Applications > Directory

| Adm | in      | Applications Connect                | tivity Dashb | oard Rej     | ports Sett | ings UCP        |         |          |            |         | <b>(</b> |
|-----|---------|-------------------------------------|--------------|--------------|------------|-----------------|---------|----------|------------|---------|----------|
| A   | All Ext | AMD Settings                        | xtensions    | Virtual Exte | ensions D  | AHDi Extensions | IAX2 Ex | tensions | Custom Ext | ensions |          |
| +   | Add E   | Appointment Reminder                | e Extension  | × Delete     | e          |                 |         |          | Search     |         |          |
|     | Ext     | BroadCast<br>Calendar               | e            | cw           | DND        | FM/FM           | CF      | CFB      | CFU        | Туре    | Actions  |
|     | 200     | Calendar Event Groups               | r            | Ø            | 0          | 0               | 0       | 0        | 0          | pjsip   | <b>e</b> |
|     | 201     | Call Flow Control<br>Call Recording |              | Ø            | 0          | 0               | 0       | 0        |            | pjsip   | <b>ð</b> |
|     | 202     | Callback                            | ed           | ۲            | 0          | D               | 0       | 0        |            | pjsip   | <b>đ</b> |
|     | 203     | CallerID Management<br>Conferences  | 1            | Ø            | D          | D               | 0       | 0        | 0          | pjsip   | C 🛍      |
|     | 204     | Conferences Pro                     | ed           | Ø            | 0          | 0               | 0       | 0        | 0          | pjsip   | <b>ð</b> |
|     | 205     | DISA                                | าล           | Ø            | 0          | D               | 0       | 0        |            | pjsip   | C 🛍      |
|     | 206     | Dynamic Routes                      | f            | C            | 0          | 0               | 0       | 0        |            | pjsip   | <b>ð</b> |
|     | 207     | Follow Me                           | э            | Ø            | 0          | D               | 0       | 0        |            | pjsip   | <b>đ</b> |
|     | 208     | Languages                           |              | ۲            | 0          | D               | 0       | 0        | D          | pjsip   | <b>đ</b> |
|     | 200     | Misc Applications                   | -            |              | 0          | 0               | 0       | 0        | 0          | nisin   |          |

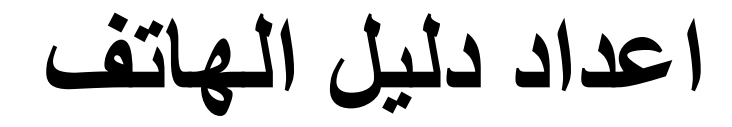

#### • انقر على + لاضافة Directory

| • | FreePBX Administration × +                     |                             |         | - | ٥          | ×  |
|---|------------------------------------------------|-----------------------------|---------|---|------------|----|
| ~ | → C A Not secure 192.168.0.110/admin/config.ph | p?display=directory         | *       | Ď | 4          | :  |
| ٩ | Admin Applications Connectivity Dat            | hboard Reports Settings UCP |         |   | <b>Q</b> ] | \$ |
|   | Directory                                      |                             |         |   |            |    |
|   | + Add Directory                                |                             | Search  |   |            |    |
|   | Directory                                      | Default Directory           | Actions |   |            |    |
|   |                                                | No matching records found   |         |   |            |    |
|   |                                                |                             |         |   |            |    |

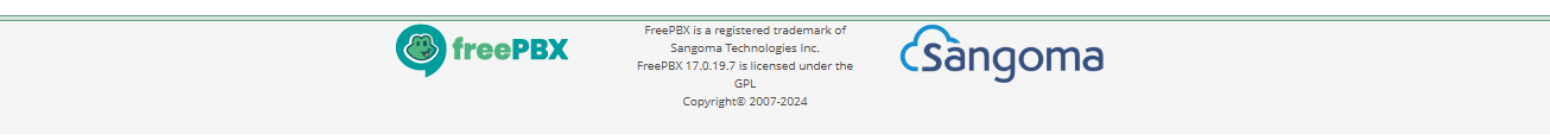

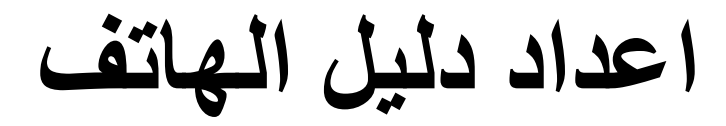

#### • ادخل تسمية توضيحية للدليل

| → C ▲ Not secure 192.168.0.1 | 0/admin/config.php?display=directory&view=form | ☆ 12 ☆ |
|------------------------------|------------------------------------------------|--------|
| Admin Applications Cor       | nectivity Dashboard Reports Settings UCP       |        |
| Directory                    |                                                |        |
| Add Directory                |                                                |        |
| Directory Name 🕢             | Company Directory                              |        |
| Directory Description 📀      |                                                |        |
| CallerID Name Prefix 📀       |                                                |        |
| Alert Info 😧                 | None                                           | \$     |
| Ringer Volume Override 🥹     | None                                           | ~      |
| Announcement 🕑               | Default                                        | ~      |
| Invalid Retries 🕢            | З                                              |        |
| Invalid Retry Recording 😧    | Default                                        | ~      |
| Invalid Recording 📀          | Default                                        | ~      |
| Invalid Destination 🕢        | == choose one ==                               | ~      |
| Return to IVR 😡              | Yes No                                         |        |
| Announce Extension 📀         | Yes No                                         |        |

اعداد دليل الهاتف

### • اختر كافة المستخدمين لاضافتهم الى الدليل

| ✓                                                                                                    |        | - | ٥     | ×  |
|----------------------------------------------------------------------------------------------------|--------|---|-------|----|
| ← → C ▲ Not secure 192.168.0.110/admin/config.php?display=directory&view=form                                                               | ☆      | Ď | 1     | :  |
| == Choose One ==                                                                                                    |        |   |       | •  |
| All Users                                                                                                    |        |   |       |    |
| Custom                                                                                                    |        |   |       |    |
| (200) Omar                                                                                                    |        |   |       | _  |
| (201) Layla                                                                                                    |        |   |       | =  |
| (202) Ahmed                                                                                                    |        |   |       |    |
| (203) Maya                                                                                                    |        |   |       |    |
| (204) Khaled                                                                                                    |        |   |       |    |
| (205) Fatima                                                                                                    |        |   |       |    |
| (206) Yusuf                                                                                                    |        |   |       |    |
| (207) Nadia                                                                                                    |        |   |       |    |
| (208) Rami                                                                                                    |        |   |       |    |
| (209) Samira                                                                                                    |        |   |       |    |
| == Choose One ==                                                                                                    |        | ~ |       | -1 |
|                                                                                                    | Submit |   | Reset |    |
| FreePBX is a registered trademark of<br>Sangoma Technologies Inc.<br>FreePBX 17.0.19.7 is licensed under the<br>GPL<br>Copyright® 2007-2024 |        |   |       | -  |

اعداد دليل الهاتف

### • انقر على Apply Config لتطبيق الاعدادات الجديدة

| • | FreePBX Administration × +                                         |                   |              | — d | ) × |
|---|--------------------------------------------------------------------|-------------------|--------------|-----|-----|
| ÷ | → C (▲ Not secure 192.168.0.110/admin/config.php?display=directory |                   | *            | È   | 😩 : |
| ٩ | Admin Applications Connectivity Dashboard Report                   | s Settings UCP    | Apply Config |     | ۵ 🌣 |
|   | Directory                                                          |                   |              |     |     |
|   | + Add Directory                                                    |                   | Search       |     |     |
|   | Directory                                                          | Default Directory | Actions      |     |     |
|   | Company Directory                                                  | Select            | e 🖉 🛍        |     |     |
|   | Showing 1 to 1 of 1 rows                                           |                   |              |     |     |

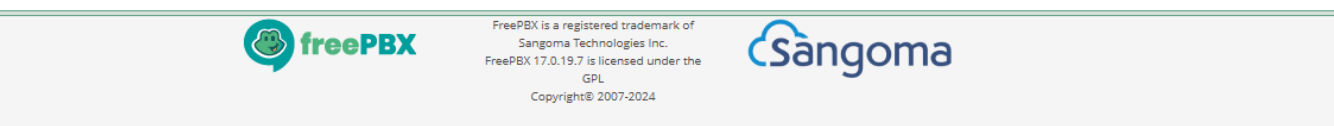

اعداد دليل الهاتف

#### • اذهب الى Applications > Misc Applications

| Admin       | Applications                                                                                                  | Dachheard | Bonorte | Sottings LICP     |      |         |        |  |          |
|-------------|----------------------------------------------------------------------------------------------------|-----------|---------|-------------------|------|---------|--------|--|----------|
| Directo     | Broadcast                                                                                                    | Dashboard | Reports | Settings          |      |         |        |  | <u> </u> |
| + Add D     | Calendar<br>Calendar Event Groups                                                                             |           |         |                   |      |         | Search |  |          |
|             | Call Flow Control                                                                                             |           |         |                   | Jean |         |        |  |          |
| Directory   | Call Recording                                                                                                |           |         | Default Directory |      | Actions |        |  |          |
|             | Callback —                                                                                                    |           |         |                   |      |         |        |  |          |
| Company     | CallerID Management                                                                                           |           |         | Select            |      | e 🖉     |        |  |          |
|             | Conferences                                                                                                   |           |         |                   |      |         |        |  |          |
| Showing 1 t | Conferences Pro                                                                                               |           |         |                   |      |         |        |  |          |
|             | DISA –                                                                                                    |           |         |                   |      |         |        |  |          |
|             | Directory                                                                                                    |           |         |                   |      |         |        |  |          |
|             | Dynamic Routes                                                                                                |           |         |                   |      |         |        |  |          |
|             | Follow Me                                                                                                    |           |         |                   |      |         |        |  |          |
|             |                                                                                                    |           |         |                   |      |         |        |  |          |
|             | IVR                                                                                                    |           |         |                   |      |         |        |  |          |
|             | IVR<br>Languages                                                                                              |           |         |                   |      |         |        |  |          |
|             | IVR<br>Languages<br>Misc Applications                                                                         |           |         |                   |      |         |        |  |          |
|             | IVR<br>Languages<br>Misc Applications<br>Misc Destinations                                                    |           |         |                   |      |         |        |  |          |
|             | IVR<br>Languages<br>Misc Applications<br>Misc Destinations<br>Missed Call Notification                        |           |         |                   |      |         |        |  |          |
|             | IVR<br>Languages<br>Misc Applications<br>Misc Destinations<br>Missed Call Notification<br>Paging and Intercom |           |         |                   |      |         |        |  |          |

اعداد دليل الهاتف

#### • انقر على + لاضافة رمز مختصر لدليل الهاتف الداخلي

| •                | FreePBX Administration × +                                      |                              |         | -   | ٥        | ×  |  |  |  |  |  |  |
|------------------|-----------------------------------------------------------------|------------------------------|---------|-----|----------|----|--|--|--|--|--|--|
| ←                | → C ▲ Not secure 192.168.0.110/admin/config.php?display=miscapp | s&action=delete&extdisplay=1 |         | ☆ ♪ |          | :  |  |  |  |  |  |  |
| ٩                | Admin Applications Connectivity Dashboard Rep                   | orts Settings UCP            |         |     | <b>Q</b> | \$ |  |  |  |  |  |  |
| Misc Application |                                                                 |                              |         |     |          |    |  |  |  |  |  |  |
|                  | + Add Misc Application                                          |                              | Search  | 0   | •        |    |  |  |  |  |  |  |
|                  | Description                                                     | Extension                    | Actions |     |          |    |  |  |  |  |  |  |
|                  |                                                                 | No matching records found    |         |     |          |    |  |  |  |  |  |  |

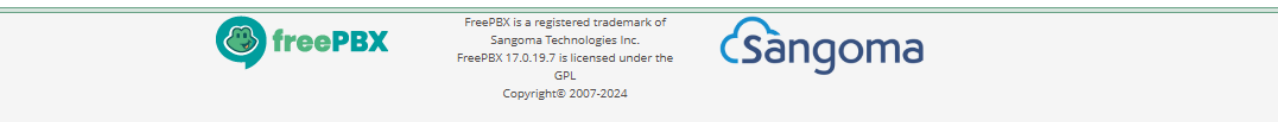

اعداد دليل الهاتف

#### اضف تسمية توضيحية لدليل الهاتف ورمز مختصر للاتصال من الخطوط الفرعية

| 👻 🍓 F                           | FreePBX Administration × +                                                |                                |  | - | ٥ | ×  |
|---------------------------------|---------------------------------------------------------------------------|--------------------------------|--|---|---|----|
| $\leftarrow \  \   \rightarrow$ | C A Not secure 192.168.0.110/admin/config.php?display=miscapps&action=add |                                |  | Ď |   | :  |
|                                 | dmin Applications Connectivity                                            | Dashboard Reports Settings UCP |  |   | Q | \$ |
| Mis                             | Misc Application                                                          |                                |  |   |   |    |
|                                 | Enable Yes No                                                             |                                |  |   |   |    |
| Description: 🕢                  |                                                                           | Directory                      |  |   |   | ≣  |
|                                 | Feature Code 🕜                                                            | *411                           |  |   |   |    |
|                                 | Destination 😧                                                             | Directory                      |  |   | ~ |    |
|                                 |                                                                           | Company Directory              |  |   | • |    |

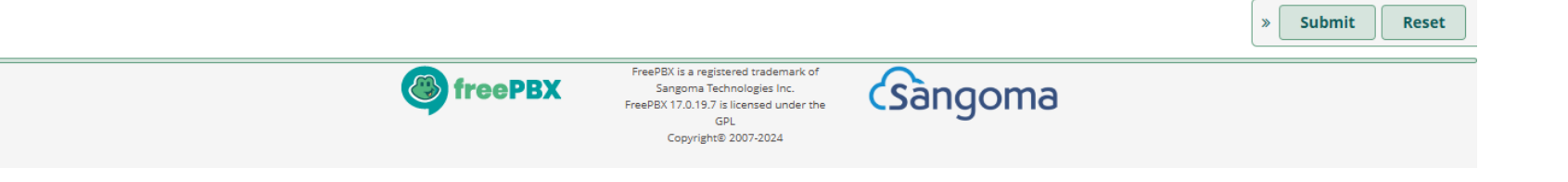

اعداد دليل الهاتف

#### • انقر على Apply Config لتطبيق الاعدادات الجديدة

| •                                                                  | FreePBX Administration × +                   |                  | - 0          | × |  |  |  |  |  |
|--------------------------------------------------------------------|----------------------------------------------|------------------|--------------|---|--|--|--|--|--|
| ← → C ▲ Not secure 192.168.0.110/admin/config.php?display=miscapps |                                              |                  |              |   |  |  |  |  |  |
| ٩                                                                  | Admin Applications Connectivity Dashboard Re | Apply Config 🔯 Q | •            |   |  |  |  |  |  |
| Misc Application                                                   |                                              |                  |              |   |  |  |  |  |  |
|                                                                    | + Add Misc Application                       |                  | Search D 🔳 🗸 | ) |  |  |  |  |  |
|                                                                    | Description                                  | Extension        | Actions      |   |  |  |  |  |  |
|                                                                    | Directory                                    | *411             | <b>e</b>     |   |  |  |  |  |  |
|                                                                    | Showing 1 to 1 of 1 rows                     |                  |              |   |  |  |  |  |  |

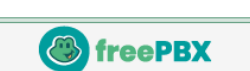

FreePBX is a registered trademark of Sangoma Technologies Inc. FreePBX 17.0.19.7 is licensed under the GPL Copyright® 2007-2024 Sangoma

اختبار الاتصال

### • تحقق من دليل الهاتف الداخلي عبر الاتصال على الرمز المختصر

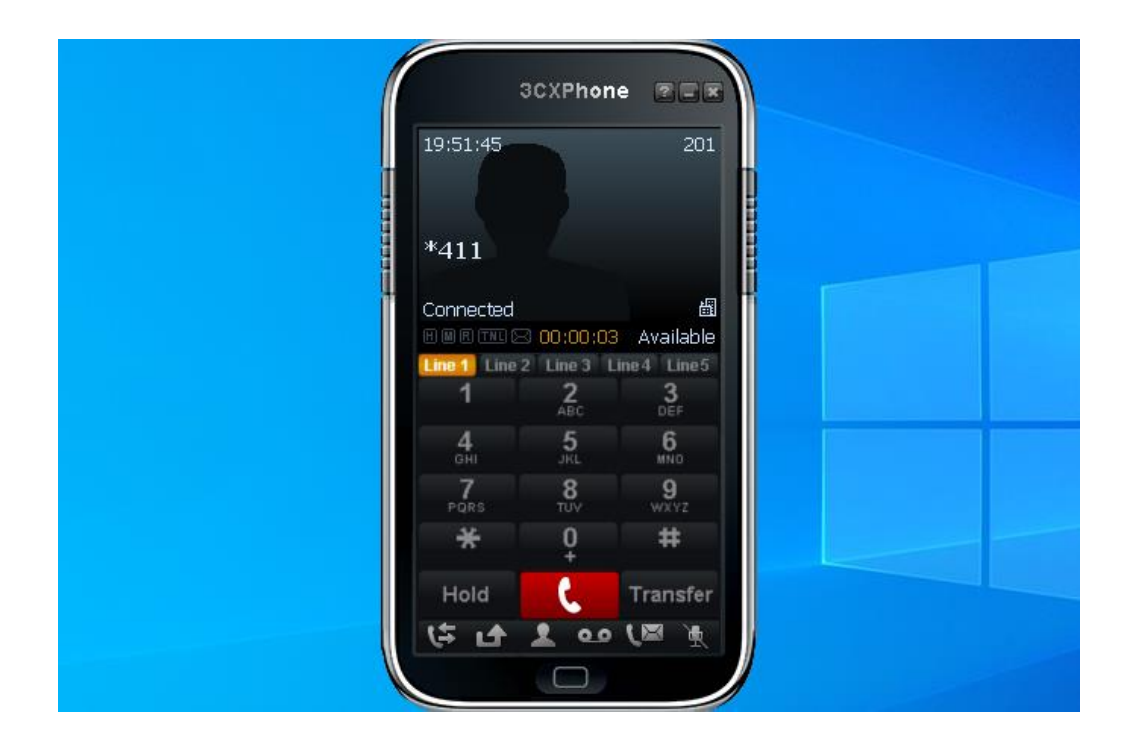